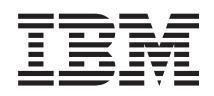

System i Linux in una partizione logica

Versione 6 Release 1

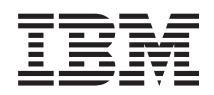

# System i Linux in una partizione logica

Versione 6 Release 1

#### Nota

Prima di utilizzare queste informazioni e il prodotto da esse supportato, accertarsi di aver letto le informazioni contenute in "Informazioni particolari", a pagina 71.

Questa edizione si applica alla Versione 6, release 1, livello di modifica 0 di i5/OS (numero prodotto 5761-SS1) ed a tutti i release e livelli di modifica successivi salvo diversamente indicato nelle nuove edizioni. Questa versione non viene eseguita su tutti i modelli RISC (reduced instruction set computer) né sui modelli CISC.

© Copyright International Business Machines Corporation 1998, 2008. Tutti i diritti riservati.

# Indice

| l inux in una partizione logica                     | 1   |
|-----------------------------------------------------|-----|
| Nexity in V(D1                                      | 1   |
|                                                     | . 1 |
| File PDF per Linux in una partizione logica         | . 1 |
| Pianificazione dell'esecuzione di Linux in una      |     |
| partizione logica                                   | . 2 |
| Supporto Linux sui prodotti System i                | . 2 |
| Partizione dipendente rispetto a partizione         |     |
| indipendente su cui è in esecuzione Linux           | . 5 |
| I/E virtuali in una partizione logica su cui è in   |     |
| esecuzione Linux                                    | . 6 |
| I/E collegate direttamente per Linux in esecuzione  | -   |
| in partizioni logiche in System i i modelli 8xx e   |     |
| 270                                                 | 6   |
| IOA (adattatori I/F) System i supportati da Linux   | . 0 |
| Supporte SCSL collegate direttamente per una        | 1   |
| supporto SCSI conegato difettamente per una         | 11  |
|                                                     | 11  |
| Come ottenere Linux per i prodotti System i         | 12  |
| Ordinazione o aggiornamento di un prodotto          |     |
| System i per l'esecuzione di Linux in una           | 10  |
| partizione logica.                                  | 12  |
| Creazione di una partizione logica per l'esecuzione |     |
| di Linux                                            | 12  |
| Configurazione di una partizione logica             | 13  |
| Assegnazione di IOA (adattatori I/E) ad una         |     |
| partizione logica                                   | 13  |
| Creazione di una NWSD (network server               |     |
| description) e di uno spazio di memoria del         |     |
| server di rete                                      | 18  |
| Configurazione della console LAN per Linux in       |     |
| esecuzione in una partizione logica                 | 19  |
| Collegamento della console virtuale                 | 19  |
| Installazione di Linux in una partizione logica.    | 20  |
| Installazione di Linux dalle immagini CD-ROM        |     |
| nell'IFS (integrated file system)                   | 20  |
| Avvio ed arresto della NWSD per una partizione      |     |
| Linux                                               | 22  |
| Avvio della protezione di parità unità e creazione  |     |
| di una matrice dischi                               | 22  |
| Costione di Linux in una partizione logica          | 23  |
| Gesuone di Linux in una partizione logica           | 20  |

| Autorizzazione per Linux in esecuzione in                                                                                                    |
|----------------------------------------------------------------------------------------------------|
| partizioni logiche                                                                                                    |
| Visualizzazione e modifica della configurazione                                                                                                    |
| hardware                                                                                                    |
| Connessione della partizione logica alla LAN 25                                                                                                    |
| Configurazione di un server di stampa 33                                                                                                    |
| Spostamento della potenza di elaborazione                                                                                                    |
| condivisa tra le partizioni logiche                                                                                                    |
| Aggiunta dinamica di dischi a una partizione                                                                                                    |
| Linux                                                                                                    |
| NWSD (Network server description - descrizione                                                                                                    |
| server di rete)                                                                                                    |
| Supporto dell'applicazione per Linux in una                                                                                                    |
| partizione logica                                                                                                    |
| Copia di riserva e ripristino di una partizione                                                                                                    |
| logica                                                                                                    |
| Avvio di una partizione logica 61                                                                                                    |
| Risoluzione dei problemi relativi a Linux in                                                                                                    |
| esecuzione in una partizione logica 65                                                                                                    |
| Esecuzione del debug dei messaggi di errore                                                                                                    |
| della NWSD per Linux in esecuzione in una                                                                                                    |
| partizione logica                                                                                                    |
| Esecuzione del debug di un errore della                                                                                                    |
| multifunzionalità del processore                                                                                                    |
| SRC (system reference code) per Linux in                                                                                                    |
| esecuzione in una partizione logica                                                                                                    |
| Ripristino in seguito ad un errore di rete Ethernet                                                                                                    |
| virtuale                                                                                                    |
| Informazioni correlate per Linux in una partizione                                                                                                    |
| logica                                                                                                    |
| A sum and the standard and the standard of the standard standard |
| Appendice. Informazioni particolari / I                                                                                                    |
| Informazioni sull'interfaccia di programmazione 73                                                                                                    |
| Marchi registrati                                                                                                    |
| Termini e condizioni                                                                                                    |
| Informazioni sull'esonero di responsabilità e licenza                                                                                                    |
| codice                                                                                                    |

# Linux in una partizione logica

Installazione, configurazione, gestione e risoluzione dei problemi relativi a Linux in partizioni logiche.

IBM e diversi distributori Linux si sono associati per integrare il sistema operativo e l'affidabilità del prodotto System i. Linux fornisce alla piattaforma System i una nuova generazione di applicazioni basate su Web. IBM ha modificato il kernel PowerPC Linux in modo che venga eseguito su prodotti System i precedenti ed in una partizione logica contenuta nei sistemi operativi AIX oppure i5/OS ed ha fornito il kernel alla comunità Linux.

Utilizzare le presenti informazioni per la gestione di Linux in esecuzione in partizioni logiche su System i modelli 8xx e 270 ed i server Linux che utilizzano dischi virtuali e risorse contenute nel sistema operativo i5/OS.

Per informazioni relative all'esecuzione di Linux su sistemi 5xx, consultare Partizionamento di Linux con un'HMC in IBM Systems Hardware Information Center.

## Novità in V6R1

Informazioni relative alle novità o alle modifiche alla raccolta di argomenti relativa a Linux in una partizione logica.

## Funzioni di copia di riserva e ripristino migliorate

Il programma su licenza IBM Extended Integrated Server Support for i5/OS (5761-LSV) fornisce il
supporto per il salvataggio ed il ripristino di file singoli dagli spazi di memoria (detti anche dischi
virtuali) forniti dal sistema operativo i5/OS. Inoltre, è stato aggiunto il supporto per il salvataggio degli
spazi di memoria per i server Linux attivi dal sistema operativo i5/OS.

- "Copia di riserva degli spazi di memoria per un server Linux attivo in una partizione logica" a pagina
  53
- "Copia di riserva e ripristino di indirizzari e file singoli per i server Linux in esecuzione in partizioni logiche" a pagina 54

## Come individuare le novità o le modifiche

Per consentire di individuare i punti in cui sono state apportate modifiche tecniche, vengono utilizzate:

- L'immagine >> per contrassegnare l'inizio delle informazioni nuove o modificate.
- L'immagine **«** per contrassegnare la fine delle informazioni nuove o modificate.

Nei file PDF, vengono visualizzate delle barre (1) a sinistra delle informazioni nuove e modificate.

Per ulteriori informazioni relative alle novità o alle modifiche di questo release, consultare il Memorandum per gli utenti.

## File PDF per Linux in una partizione logica

È possibile visualizzare e stampare un file PDF che contiene le presenti informazioni.

Per visualizzare o scaricare la versione PDF del presente documento, selezionare Linux in una partizione logica.

## Salvataggio di file PDF

Per salvare un PDF sulla stazione di lavoro per la visualizzazione o la stampa:

- 1. Fare clic con il tasto destro del mouse sul collegamento PDF nel proprio browser.
- 2. Fare clic sull'opzione che salva il PDF localmente.
- 3. Portarsi nell'indirizzario in cui si desidera salvare il PDF.
- 4. Fare clic su Salva.

## Scaricamento di Adobe Reader

È necessario che sia installato Adobe Reader sul sistema per visualizzare o stampare questi PDF. È possibile scaricare una copia gratuita dal sito Web Adobe

(www.adobe.com/products/acrobat/readstep.html)

## Pianificazione dell'esecuzione di Linux in una partizione logica

Prima di configurare il prodotto System i per l'esecuzione del sistema operativo Linux, è necessario pianificare e valutare in modo accurato le risorse software ed hardware disponibili.

Questa sezione guida l'utente nel processo di pianificazione precedente alla creazione di una partizione logica per l'esecuzione di Linux. Per ulteriori informazioni, fare riferimento a Partizionamento per Linux

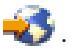

**Nota:** si consiglia di eseguire una copia di riserva completa dei dati del server prima di modificarne la configurazione. Fare riferimento a Copia di riserva dei dati del server per istruzioni sull'esecuzione di una copia di riserva completa dei dati del server.

# Supporto Linux sui prodotti System i

Per partizionare correttamente un prodotto System i per eseguire il sistema operativo Linux, il sistema richiede hardware e software specifici.

Sulla partizione primaria deve essere in esecuzione i5/OS V5R1 o versioni successive, aggiornate con le PTF più recenti. La versione più aggiornata delle PTF i5/OS relative a Linux è disponibile su Linux on

the System i platform 🐳

Linux non è supportato su una partizione primaria. Ulteriori informazioni sulla funzione del software sono disponibili in Funzione tramite release della partizione logica i5/OS.

I modelli selezionati possono eseguire Linux nella configurazione lotto processori condivisi. Quando si utilizzano i processori condivisi, è possibile condividere un processore fino ad un massimo di 10 tra partizioni i5/OS e Linux. Altri modelli richiedono l'utilizzo di processori dedicati per una partizione Linux. Quegli stessi modelli inoltre richiedono la disabilitazione della multifunzionalità del processore per l'intero server, inclusa la partizione primaria. Consultare Esecuzione del debug di un errore della multifunzionalità del processore per ulteriori informazioni.

Il sistema operativo Linux supporta processori singoli o multipli. Tale scelta viene effettuata al momento della creazione della partizione logica. Se un kernel Linux kernel creato per un processore singolo viene caricato in una partizione a cui sono assegnati più processori, il funzionamento sarà corretto ma verrà utilizzato un solo processore. Se ad una partizione sono assegnati più processori, è necessario utilizzare Linux creato per SMP (Symmetric MultiProcessors). È possibile assegnare qualsiasi numero di processori disponibili a una partizione logica.

La tabella riportata di seguito consente di determinare se il proprio server supporta Linux in una partizione logica. Per ulteriori informazioni relative al supporto Linux per altri modelli, fare riferimento a Partizionamento di server.

#### Tabella 1. Modello 270

| Codice | Numero<br>processori | LPAR supportata | Supporta Linux | Processore<br>condiviso Linux | Disabilitare<br>multifunzionalità<br>processore |
|--------|----------------------|-----------------|----------------|-------------------------------|-------------------------------------------------|
| 2248   | 1                    | No              | No             | No                            | No                                              |
| 2250   | 1                    | No              | No             | No                            | No                                              |
| 2252   | 1                    | No              | No             | No                            | No                                              |
| 2253   | 2                    | No              | No             | No                            | No                                              |
| 2422   | 1                    | No              | No             | No                            | No                                              |
| 2423   | 1                    | No              | No             | No                            | No                                              |
| 2424   | 2                    | No              | No             | No                            | No                                              |
| 2431   | 1                    | Sì              | Sì             | Sì                            | No                                              |
| 2432   | 1                    | Sì              | Sì             | Sì                            | No                                              |
| 2434   | 2                    | Sì              | Sì             | Sì                            | No                                              |
| 2452   | 1                    | Sì              | Sì             | Sì                            | No                                              |
| 2454   | 2                    | Sì              | Sì             | Sì                            | No                                              |

## Tabella 2. Modello 800

| Codice | Numero<br>processori | LPAR supportata | Supporta Linux | Processore<br>condiviso Linux | Disabilitare<br>multifunzionalità<br>processore |
|--------|----------------------|-----------------|----------------|-------------------------------|-------------------------------------------------|
|        | 1                    | Sì              | Sì             | Sì                            | No                                              |

#### Tabella 3. Modello 810

| Codice | Numero<br>processori | LPAR supportata | Supporta Linux | Processore<br>condiviso Linux | Disabilitare<br>multifunzionalità<br>processore |
|--------|----------------------|-----------------|----------------|-------------------------------|-------------------------------------------------|
|        | 1                    | Sì              | Sì             | Sì                            | No                                              |
|        | 2                    | Sì              | Sì             | Sì                            | No                                              |

#### Tabella 4. Modello 820

| Codice | Numero<br>processori | LPAR supportata | Supporta Linux | Processore<br>condiviso Linux | Disabilitare<br>multifunzionalità<br>processore |
|--------|----------------------|-----------------|----------------|-------------------------------|-------------------------------------------------|
| 2395   | 1                    | Sì              | No             | No                            | No                                              |
| 2396   | 1                    | Sì              | No             | No                            | No                                              |
| 2397   | 2                    | Sì              | Sì             | Sì                            | Sì                                              |
| 2398   | 4                    | Sì              | Sì             | Sì                            | Sì                                              |
| 2425   | 1                    | Sì              | No             | No                            | No                                              |
| 2426   | 2                    | Sì              | Sì             | No                            | Sì                                              |
| 2427   | 4                    | Sì              | Sì             | No                            | Sì                                              |
| 0150   | 1                    | Sì              | Sì             | Sì                            | No                                              |

| Codice | Numero<br>processori | LPAR supportata | Supporta Linux | Processore<br>condiviso Linux | Disabilitare<br>multifunzionalità<br>processore |
|--------|----------------------|-----------------|----------------|-------------------------------|-------------------------------------------------|
| 0151   | 2                    | Sì              | Sì             | Sì                            | No                                              |
| 0152   | 4                    | Sì              | Sì             | Sì                            | No                                              |
| 2435   | 1                    | Sì              | Sì             | Sì                            | No                                              |
| 2436   | 1                    | Sì              | Sì             | Sì                            | No                                              |
| 2437   | 2                    | Sì              | Sì             | Sì                            | No                                              |
| 2438   | 4                    | Sì              | Sì             | Sì                            | No                                              |
| 2456   | 1                    | Sì              | Sì             | Sì                            | No                                              |
| 2457   | 2                    | Sì              | Sì             | Sì                            | No                                              |
| 2458   | 4                    | Sì              | Sì             | Sì                            | No                                              |

#### Tabella 4. Modello 820 (Continua)

### Tabella 5. Modello 825

| Codice | Numero<br>processori | LPAR supportata | Supporta Linux | Processore<br>condiviso Linux | Disabilitare<br>multifunzionalità<br>processore |
|--------|----------------------|-----------------|----------------|-------------------------------|-------------------------------------------------|
|        | 3                    | Sì              | Sì             | Sì                            | Sì                                              |
|        | 4                    | Sì              | Sì             | Sì                            | Sì                                              |
|        | 5                    | Sì              | Sì             | Sì                            | Sì                                              |
|        | 6                    | Sì              | Sì             | Sì                            | Sì                                              |

#### Tabella 6. Modello 830

| Codice | Numero<br>processori | Supporta LPAR | Supporta Linux | Processore<br>condiviso Linux | Disabilitare<br>multifunzionalità<br>processore |
|--------|----------------------|---------------|----------------|-------------------------------|-------------------------------------------------|
| 2400   | 4                    | Sì            | Sì             | No                            | Sì                                              |
| 2402   | 4                    | Sì            | Sì             | No                            | Sì                                              |
| 2403   | 8                    | Sì            | Sì             | No                            | Sì                                              |
| 2351   | 4/8                  | Sì            | Sì             | No                            | Sì                                              |
| 0153   | 4/8                  | Sì            | Sì             | No                            | Sì                                              |

#### Tabella 7. Modello 840

| Codice | Numero<br>processori | Supporta LPAR | Supporta Linux | Processore<br>condiviso Linux | Disabilitare<br>multifunzionalità<br>processore |
|--------|----------------------|---------------|----------------|-------------------------------|-------------------------------------------------|
| 2418   | 12                   | Sì            | Sì             | No                            | Sì                                              |
| 2420   | 24                   | Sì            | Sì             | No                            | Sì                                              |
| 2416   | 8/12                 | Sì            | Sì             | No                            | Sì                                              |
| 2417   | 12/18                | Sì            | Sì             | No                            | Sì                                              |
| 2419   | 12/18                | Sì            | Sì             | No                            | Sì                                              |
| 2461   | 24                   | Sì            | Sì             | Sì                            | No                                              |
| 2352   | 8/12                 | Sì            | Sì             | Sì                            | No                                              |
| 2353   | 12/18                | Sì            | Sì             | Sì                            | No                                              |

#### Tabella 7. Modello 840 (Continua)

| Codice | Numero<br>processori | Supporta LPAR | Supporta Linux | Processore<br>condiviso Linux | Disabilitare<br>multifunzionalità<br>processore |
|--------|----------------------|---------------|----------------|-------------------------------|-------------------------------------------------|
| 2354   | 18/24                | Sì            | Sì             | Sì                            | No                                              |
| 0158   | 12                   | Sì            | Sì             | Sì                            | No                                              |
| 0159   | 24                   | Sì            | Sì             | Sì                            | No                                              |

Tabella 8. Modello 870

| Codice | Numero<br>processori | LPAR supportata | Supporta Linux | Processore<br>condiviso Linux | Disabilitare<br>multifunzionalità<br>processore |
|--------|----------------------|-----------------|----------------|-------------------------------|-------------------------------------------------|
|        | 8/16                 | Sì              | Sì             | Sì                            | Sì                                              |

#### Tabella 9. Modello 890

| Codice | Numero<br>processori | Supporta LPAR | Supporta Linux | Processore<br>condiviso Linux | Disabilitare<br>multifunzionalità<br>processore |
|--------|----------------------|---------------|----------------|-------------------------------|-------------------------------------------------|
| 0197   | 24                   | Sì            | Sì             | Sì                            | Sì                                              |
| 0198   | 32                   | Sì            | Sì             | Sì                            | Sì                                              |
| 2487   | 16/24                | Sì            | Sì             | Sì                            | Sì                                              |
| 2488   | 24/32                | Sì            | Sì             | Sì                            | Sì                                              |

Per ulteriori informazioni relative all'aggiornamento dei codici funzione esistenti sul proprio server, rivolgersi ad un rappresentante commerciale IBM oppure ad un Business Partner IBM.

Fare riferimento a Linux on the System i platform **4** (www.ibm.com/systems/i/os/linux/) per gli aggiornamenti più recenti relativi a Linux in esecuzione su un prodotto System i.

# Partizione dipendente rispetto a partizione indipendente su cui è in esecuzione Linux

Il sistema operativo Linux viene eseguito in un ambiente con partizioni dipendenti ed indipendenti su prodotti System i.

Una partizione *dipendente* utilizzare le risorse I/E che appartengono ad una partizione i5/OS ospitante. La partizione i5/OS ospitante può essere una partizione primaria o secondaria. Le risorse I/E che una partizione dipendente può utilizzare da un server includono unità nastro, CD e disco.

La partizione logica dipendente deve essere avviata dalla partizione i5/OS ospitante attivando una NWSD (network server description). La NWSD viene utilizzata per controllare la partizione logica. La partizione logica può essere attiva soltanto quando il server è attivo e non in stato limitato. Quando i5/OS si trova in stato limitato, tutte le NWSD vengono automaticamente disattivate. Una partizione i5/OS può contenere più partizioni logiche. È necessaria una pianificazione delle capacità appropriata per verificare che il server sia in grado di supportare le partizioni logiche. Fare riferimento a IBM System

Planning Tool \delta per informazioni relative a IBM System Planning Tool.

Si sconsiglia inoltre di attivare una partizione logica dipendente utilizzando il pannello Gestione stato partizioni. Se si attiva la partizione logica su cui è in esecuzione Linux mediante il pannello Gestione stato partizioni, non sarà disponibile alcuna unità I/E virtuale.

Una partizione logica *indipendente* non dipende da una partizione i5/OS ospitante per alcuna risorsa I/E. La partizione logica dispone delle proprie unità disco o utilizza un supporto di rete per effettuare un avvio di rete. Una partizione logica indipendente può essere avviata anche se la partizione primaria non è completamente attiva. Una partizione logica indipendente può essere avviata dal pannello Gestione stato partizioni.

# I/E virtuali in una partizione logica su cui è in esecuzione Linux

Le risorse I/E virtuali sono unità installate dalla partizione i5/OS ospitante che fornisce la funzione I/E alla partizione logica.

Il kernel Linux System i e i5/OS supportano diversi tipi di risorse I/E virtuali. Queste sono la console virtuale, l'unità disco virtuale, il CD virtuale, il nastro virtuale ed Ethernet virtuale.

La *Console virtuale* fornisce la funzione di console per la partizione logica tramite una partizione i5/OS. La console virtuale può essere stabilita sul server o sulla partizione primaria. L'utilizzo della console virtuale consente al programma di installazione di comunicare con l'utente prima che le risorse di rete vengano configurate. Essa può essere anche utilizzata per la risoluzione degli errori del server.

*Unità disco virtuale* può essere fornita soltanto da un server. I dischi virtuali forniscono l'accesso ai dischi virtuali di NWSSTG per Linux. Per impostazione predefinita, il comando CRTNWSSTG crea un ambiente disco con una partizione disco formattata con il file system FAT16. Il programma di installazione di Linux riformatterà il disco per Linux oppure è possibile utilizzare i comandi di Linux, come ad esempio fdisk e mke2fs, per la formattazione del disco per Linux.

*CD virtuale* è necessario per supportare l'installazione di Linux e viene fornito unicamente da un server. Per impostazione predefinita, una partizione Linux può visualizzare tutte le unità CD sulla partizione logica. È possibile modificare un'opzione sulla NWSD per limitare l'accesso di Linux ad alcune o a tutte quelle unità. Consultare "Creazione di una NWSD (network server description) e di uno spazio di memoria del server di rete" a pagina 18 per maggiori informazioni sulla modifica degli attributi NWSD.

Il *Nastro virtuale* fornisce l'accesso alle unità nastro di i5/OS da una partizione logica. Per impostazione predefinita, una partizione logica può visualizzare tutte le unità nastro sulla partizione dipendente. È possibile modificare un'opzione sulla NWSD per limitare l'accesso di Linux ad alcune o a tutte quelle unità. Consultare "Creazione di una NWSD (network server description) e di uno spazio di memoria del server di rete" a pagina 18 per maggiori informazioni sulla modifica degli attributi NWSD.

*Ethernet virtuale* fornisce la stessa funzione dell'utilizzo di un adattatore Ethernet di 1 Gigabyte (GB). Una partizione logica può utilizzare l'Ethernet virtuale per stabilire più collegamenti tra partizioni ad alta velocità. Le partizioni i5/OS e Linux possono comunicare reciprocamente utilizzando TCP/IP sulle porte di comunicazione Ethernet virtuale. Fare riferimento a "Utilizzo di Ethernet virtuale in una partizione logica" a pagina 25 per maggiori informazioni sull'Ethernet virtuale.

Per ulteriori informazioni su come l'azienda può utilizzare una partizione logica con le risorse I/E virtuali, consultare Scenari della partizione logica e ospite.

# I/E collegate direttamente per Linux in esecuzione in partizioni logiche in System i i modelli 8xx e 270

Con I/E collegate direttamente, il sistema operativo Linux gestisce le risorse hardware direttamente e controlla tutte le risorse I/E.

Un'I/E collegata direttamente consente di assegnare unità disco, unità nastro, unità ottiche e adattatori LAN a una partizione logica su cui è in esecuzione Linux. Per installare Linux in una partizione logica, è necessario disporre di un oggetto NWSD (network server description). Una volta installato Linux, è possibile configurare l'avvio indipendente della partizione. Per un hardware collegato direttamente, tutti i messaggi di errore e diagnostici verranno visualizzati all'interno della partizione logica. Per una migliore comprensione di come utilizzare una partizione logica con risorse I/E direttamente collegate, leggere Scenari della partizione logica e ospite.

Rivolgersi al proprio responsabile delle vendite IBM o Business Partner IBM per ulteriore assistenza relativa all'utilizzo di I/E collegate direttamente in una partizione logica.

# IOA (adattatori I/E) System i supportati da Linux

È possibile assegnare gli IOA ad una partizione logica. I modelli 8xx e 270 di System i supportano i seguenti adattatori in una partizione logica su cui è in esecuzione Linux.

I programmi di controllo unità acenic, olympic e pcnet32 di Linux sono disponibili con il sistema operativo Linux. Tali programmi di controllo vengono compilati nel kernel e risultano disponibili presso il proprio distributore di fiducia Linux.

Il programma di controllo ibmsis fornisce un'interfaccia al sistema operativo per comunicare con dei programmi di controllo di adattatori a unità nastro, ottici e a disco. La versione più aggiornata di tale

programma di controllo unità è disponibile sul sito Web Linux on the System i platform 40. Tutti i nuovi adattatori nastro, ottici e disco vengono controllati mediante il programma di controllo unità ipr. Tale programma di controllo unità è disponibile presso il proprio distributore di fiducia come modulo

kernel, ma si trova anche sul sito Web: SourceForge 😽

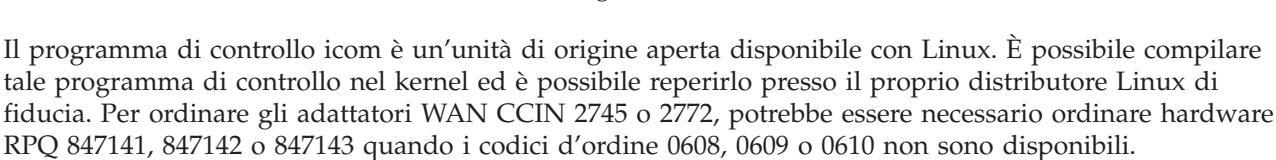

L'adattatore WAN CCIN 2771 è un adattatore di base per il server e può essere utilizzato con Linux, ma non è un dispositivo che è possibile ordinare separatamente.

Il programma di controllo lpfc fornisce un'interfaccia al sistema operativo per comunicare con i server secondari dell'unità disco attraverso un canale di fibre ottiche. La versione più aggiornata di tale

programma di controllo unità è disponibile sul sito Web Linux on the System i platform 3. Le configurazioni supportate includono topologie a collegamento diretto, hub gestiti e strutture ad interruttori. Per ordinare l'adattatore canale a fibre ottiche CCIN 2766, potrebbe essere necessario ordinare l'hardware RPQ 847145 quando il codice d'ordine 0612 non è disponibile.

Il programma di controllo e1000 è disponibile da Intel. È possibile compilare tale programma di controllo unità nel kernel ed è possibile reperirlo presso il proprio distributore Linux di fiducia. Per reperire la versione più aggiornata di tale unità, consultare il sito web http://support.intel.com/support/network/

adapter/1000/index.htm 🐳

Questo elenco potrebbe variare tra i vari release i5/OS. Fare riferimento al sito Web Linux on the System i platform

| Adattatori<br>(CCIN) | Codici | Descrizione                                                                                                    | Programma<br>di controllo<br>unità Linux | Rivenditore sottosistema/<br>Tipo sottosistema | ID rivenditore PCI/ID<br>PCI |
|----------------------|--------|----------------------------------------------------------------------------------------------------|------------------------------------------|------------------------------------------------|------------------------------|
| 2742                 | 0613   | WAN a 2 linee con 2<br>porte RVX che<br>supporta la<br>comunicazione<br>seriale                                                                                                    | icom                                     | 1014/021A                                      | 1014/0219                    |
| 2743                 | 0601   | 1-Gbps Ethernet (a fibre ottiche)                                                                                                    | acenic                                   | 1014/0104                                      | 12AE/0001                    |
| 2744                 | 0603   | 100/16/4-Mbps<br>Token Ring                                                                                                    | olympic                                  | 1014/016D                                      | 1014/003E                    |
| 2745                 | 0608   | WAN a 2 linee con 2<br>porte RVX che<br>supporta la<br>comunicazione<br>asincrona multipla                                                                                                    | icom                                     | 0000/0000                                      | 1014/0031                    |
| 2748                 | 0605   | Ultra-2 SCSI (3 bus;<br>cache di scrittura di<br>26-MB; cache di<br>lettura adattabile<br>estesa; RAID 5*; che<br>supporta disco<br>interno, unità nastro,<br>CD-ROM e<br>DVD-RAM)                             | ibmsis                                   | 1014/0099                                      | 1014/0096                    |
| 2757                 | 0618   | Ultra-3 SCSI (4 bus;<br>cache di scrittura di<br>757-MB; RAID 5** di<br>hardware; che<br>supporta disco<br>interno, unità nastro,<br>CD-ROM, DVD-RAM<br>e DVD-ROM)                                             | ibmsis                                   | 1014/0241                                      | 1014/0180                    |
| 2760                 | 0602   | 1-Gbps Ethernet UTP<br>(twisted pair non<br>protetto)                                                                                                    | acenic                                   | 1014/00F2                                      | 12AE/0001                    |
| 2763                 | 0604   | Ultra-2 SCSI (2 bus;<br>cache di scrittura di<br>10-MB; RAID 5*; che<br>supporta disco<br>interno, unità nastro,<br>CD-ROM e<br>DVD-RAM)                                                                       | ibmsis                                   | 1014/0098                                      | 1014/0096                    |
| 2766                 | 0612   | Adattatore canale a<br>fibra ottica per onde<br>corte per topologie<br>point-to-point o loop<br>regolato; che<br>supporta<br>collegamento nastro e<br>disco in i5/OS(R);<br>che supporta il disco<br>per Linux | lpfc                                     | 10DF/F900                                      | 10DF/F900                    |

| Adattatori<br>(CCIN) | Codici    | Descrizione                                                                                                    | Programma<br>di controllo<br>unità Linux | Rivenditore sottosistema/<br>Tipo sottosistema | ID rivenditore PCI/ID<br>PCI |
|----------------------|-----------|----------------------------------------------------------------------------------------------------|------------------------------------------|------------------------------------------------|------------------------------|
| 2771                 |           | WAN a due linee con<br>1 porta RVX che<br>supporta la<br>comunicazione<br>asincrona ed 1 porta<br>del modem RJ11 che<br>supporta V.90 56k                                                      | icom                                     | 0000/0000                                      | 1014/0031                    |
| 2772                 | 0609/0610 | WAN a 2 linee con 2<br>porte del RJ11 che<br>supporta V.90 56k;<br>disponibile in<br>pacchetti non-CIM<br>(Complex Impedence<br>Matching) e CIM.                                               | icom                                     | 0000/0000                                      | 1014/0031                    |
| 2778                 | 0606      | Ultra-2 SCSI (3 bus;<br>cache di scrittura di<br>78-MB; RAID 5*;<br>cache di lettura<br>adattabile estesa; che<br>supporta disco<br>interno, unità nastro,<br>CD-ROM e<br>DVD-RAM)             | ibmsis                                   | 1014/0097                                      | 1014/0096                    |
| 2780                 |           | Ultra-3 SCSI (4 bus;<br>cache di scrittura da<br>757-MB; cache di<br>lettura da 1-GB;<br>hardware RAID 0, 5<br>e 10; supporta disco<br>interno, unità nastro,<br>CD-ROM, DVD-RAM<br>e DVD-ROM) | ipr                                      | 1014/0264                                      | 1014/0180                    |
| 2782                 | 0619      | Ultra-3 SCSI (2 bus;<br>cache di lettura di<br>40-MB ; RAID 5** di<br>hardware; che<br>supporta disco<br>interno, unità nastro,<br>CD-ROM, DVD-RAM<br>e DVD-ROM)                               | ibmsis                                   | 1014/0242                                      | 1069/B166                    |

| Adattatori<br>(CCIN) | Codici    | Descrizione                                                                                                    | Programma<br>di controllo<br>unità Linux | Rivenditore sottosistema/<br>Tipo sottosistema | ID rivenditore PCI/ID<br>PCI |
|----------------------|-----------|----------------------------------------------------------------------------------------------------|------------------------------------------|------------------------------------------------|------------------------------|
| 2793                 | 0614/0615 | WAN a 2 linee con 1<br>porta RVX che<br>supporta più<br>protocolli e 1 porta<br>del modem dati RJ11<br>che supporta V.92<br>56k V.92,<br>compressione dati<br>V.44, modem FAX e<br>funzioni FAX V.34;<br>disponibile in<br>pacchetti non CIM<br>(Complex Impedence<br>Matching) e CIM. Il<br>codice 0165<br>corrisponde ad un<br>pacchetto CIM. | icom                                     | 1014/0251                                      | 1014/0219                    |
| 2805                 | 0616/0617 | WAN a 4 linee con 4<br>porte del modem<br>RJ11 che supporta<br>V.92 56k e funzioni<br>FAX V.34; disponibile<br>in pacchetti non-CIM<br>(Complex Impedence<br>Matching) e CIM.                                                                                                    | icom                                     | 1014/0252                                      | 1014/0219                    |
| 2838                 | 0607      | 100/10-Mbps<br>Ethernet                                                                                                    | pcnet32                                  | 1014/0133                                      | 1022/2000                    |
| 2849                 | 0624      | 100/10-Mbps<br>Ethernet (twisted<br>pair non protetto)                                                                                                    | pcnet32                                  | 1014/024C                                      | 1022/2000                    |
| 5700                 | 0620      | 1000/100/10-Mbps<br>Ethernet (a fibre<br>ottiche)                                                                                                    | e1000                                    | 8086/1009                                      | 8086/1009                    |
| 5701                 | 0621      | 100/100/10-Mbps<br>Ethernet (twisted<br>pair non protetto)                                                                                                    | e1000                                    | 8086/100F                                      | 8086/100F                    |
| 5702                 | 0624      | Ultra-3 SCSI (2 bus;<br>nessuna memoria<br>cache di scrittura;<br>nessun hardware<br>RAID; supporta disco<br>interno, unità nastro<br>interne o esterne,<br>CD-ROM,<br>DVD-RAM)                                                                                                    | ipr                                      | 1014/0266                                      | 1069/B166                    |
| 5703                 |           | Ultra-3 SCSI (2 bus;<br>cache di scrittura da<br>40-MB; hardware<br>RAID 0, 5 e 10;<br>supporta disco<br>interno, unità nastro,<br>CD-ROM, DVD-RAM<br>e DVD-ROM)                                                                                                    | ipr                                      | 1014/0278                                      | 1069/B166                    |

# Supporto SCSI collegato direttamente per una partizione logica

Le unità SCSI direttamente collegate possono essere configurate in diversi modi.

Le unità ottiche, nastro e disco SCSI direttamente collegate, vengono controllate dal programma di controllo unità ibmsis o ipr, in base al tipo di adattatore di memoria. Fare riferimento alla tabella unità I/E per stabilire quale programma di controllo unità utilizza l'adattatore di memoria a disposizione. Fare riferimento a PCI-X SCSI RAID Controller Reference Guide for Linux (Doc SA23-1327) per una documentazione completa di entrambi i programma di controllo unità ibmsis e ipr. Questo documento contiene informazioni su come configurare i dischi collegati direttamente, le matrici raid ed eseguire un servizio e la correzione degli errori.

Utilizzando l'opzione per la Visualizzazione stato hardware disco in sisconfig, viene visualizzato un tipo di modello per ciascuna unità SCSI direttamente collegata. È possibile determinare se Linux abbia accesso al disco dal numero del modello. Se Linux non possiede questo accesso al disco, è possibile utilizzare sisconfig per risolvere gli errori comuni del disco. Se sisconfig non rende accessibile il disco alla partizione logica, contattare il livello successivo di supporto.

| Modello | Descrizione                                         | Attività Sisconfig                                                                                                    |
|---------|-----------------------------------------------------|----------------------------------------------------------------------------------------------------|
| 020     | Il disco non è protetto e non è compresso.          | Non è necessario utilizzare sisconfig.                                                                                 |
| 050     | Il disco non è protetto e non è compresso.          | Non è necessario utilizzare sisconfig.                                                                                 |
| 060     | Il disco è compresso.                               | È opportuno inizializzare e formattare il disco.                                                                       |
| 07x     | Il disco è protetto dalla parità.                   | Non è necessario utilizzare sisconfig.                                                                                 |
| 08x     | Il disco è compresso ed è protetto<br>dalla parità. | È opportuno inizializzare e<br>formattare il disco. È opportuno<br>inoltre arrestare la protezione di<br>parità unità. |

Le unità SCSI collegate direttamente in una partizione logica visualizzano le seguenti informazioni:

Informazioni tecniche aggiuntive su come utilizzare i programmi di utilità ibmsis sono incluse in un file readme a seguito di ciascun scaricamento.

Alcuni programmi di controllo di Linux sono necessari prima di poter utilizzare le unità SCSI direttamente collegate. Prima di utilizzare ibmsis, verificare di avere a disposizione i seguenti programmi di controllo di Linux:

| Descrizione                                                        | Nome modulo |
|--------------------------------------------------------------------|-------------|
| Programma di controllo unità SCSI di basso livello                 | ibmsis      |
| Programma di controllo del disco SCSI nel kernel Linux<br>di base  | sd.o        |
| Programma di controllo del nastro SCSI nel kernel Linux<br>di base | st.o        |
| Programma di controllo del CD-ROM SCSI nel kernel<br>Linux di base | ST.O        |
| Programmi di controllo SCSI nel kernel Linux di base               | scsi_mod.o  |

## Protezione di parità unità per Linux in esecuzione in una partizione logica

La protezione di parità unità è una funzione di disponibilità hardware che impedisce la perdita di dati a causa di errori dell'unità disco o a causa di danneggiamenti al disco.

Per ulteriori informazioni, fare riferimento a "Avvio della protezione di parità unità e creazione di una matrice dischi" a pagina 22.

## Come ottenere Linux per i prodotti System i

Linux è un sistema operativo open source. È possibile ottenere Linux in formato origine e creato da organizzazioni individuali o aziendali.

Il codice open source di Linux favorisce il feedback ed un ulteriore sviluppo da parte dei programmatori. Si consiglia agli sviluppatori Linux di progettare la propria distribuzione specializzata del sistema operativo in modo da soddisfare le proprie esigenze specifiche e di offrire gratuitamente il proprio codice origine alla comunità Linux, in modo da consentirne la potenziale inclusione.

Tutte le distribuzioni Linux condividono una libreria di sviluppo ed un kernel Linux simili. I distributori Linux forniscono componenti personalizzati che rendono più semplice l'installazione e la manutenzione dei server Linux. Prima di installare una versione di Linux di un altro distributore, verificare che il kernel sia stato compilato per l'hardware Power PC ed System i. In caso contrario, il sistema potrebbe essere configurato in modo errato e non eseguire Linux in una partizione logica.

La maggior parte dei distributori consente di scaricare il codice via Internet oppure fornisce una versione CD-ROM di Linux. Per i collegamenti a ciascun distributore, fare riferimento a Linux on the System i

platform 🐳 .

# Ordinazione o aggiornamento di un prodotto System i per l'esecuzione di Linux in una partizione logica

IBM System Planning Tool emula una configurazione LPAR, verifica che le partizioni pianificate siano valide e consente di verificare il posizionamento dell'hardware i5/OS e Linux all'interno del sistema.

Fare riferimento a IBM System Planning Tool 🐝 per informazioni relative a IBM System Planning Tool.

Contattare il responsabile delle vendite IBM o il Business Partner IBM per effettuare l'ordine. È possibile effettuare l'ordine utilizzando il programma di configurazione System i. Il programma di configurazione è stato migliorato in modo da supportare l'ordinazione di IOA senza IOP quando è in corso la definizione di una partizione Linux.

Quando si effettua l'ordine di un server con risorse che supportano Linux in una partizione logica, specificare il codice 0142.

## Creazione di una partizione logica per l'esecuzione di Linux

Informazioni sulle operazioni necessarie per l'installazione di Linux sulla piattaforma System i.

Prima di iniziare la configurazione di una partizione su un prodotto System i, con i5/OS V5R1 o versione successiva non gestita da HMC per eseguire Linux, consultare "Pianificazione dell'esecuzione di Linux in una partizione logica" a pagina 2 per ulteriori informazioni. Sarebbe inoltre opportuno che l'utente avesse dimestichezza con le nozioni di base relative alle partizioni logiche prima di iniziare a creare una partizione logica.

Per informazioni relative alla partizione di Linux sui sistemi 5xx, fare riferimento a Partizionamento di Linux. Si consiglia di eseguire una copia di riserva completa dei dati del server prima di modificarne la configurazione. Consultare "Opzioni della copia di riserva per i dischi virtuali e collegati direttamente" a pagina 45 per istruzioni sull'esecuzione di una copia di riserva completa dei dati del server.

# Configurazione di una partizione logica

Una partizione logica in un prodotto System i è in grado di supportare il sistema operativo Linux.

**Nota:** per eseguire Linux in una partizione logica, è necessario che nella partizione primaria sia in esecuzione i5/OS V5R4 o versione successiva senza HMC (Hardware Management Console).

#### Prerequisiti

"Opzioni della copia di riserva per i dischi virtuali e collegati direttamente" a pagina 45 Prima di creare nuove partizioni sul server, fare riferimento alle istruzioni relative all'esecuzione di una copia di riserva completa dei dati del server.

#### Configurazione del server dei programmi di manutenzione

Per poter accedere alle funzioni della partizione logica, è necessario innanzitutto configurare il server dei programmi di manutenzione.

#### Installazione di System i Navigator

System i Navigator fornisce un wizard grafico come supporto per la creazione delle partizioni logiche. Viene fornito con System i Access per Windows e non richiede una licenza System i Access per l'utilizzo. È possibile trovare istruzioni e spiegazioni dettagliate negli argomenti della guida relativi a System i Navigator.

Per creare una partizione logica, attenersi alla seguente procedura:

- 1. In System i Navigator, espandere Connessioni o o l'ambiente attivo.
- 2. Selezionare la partizione primaria del server.
- 3. Espandere Configurazione e servizio e selezionare Partizioni logiche.
- 4. Fare clic con il tasto destro del mouse sul server fisico e selezionare Configura partizioni.
- 5. Dal pannello Configura partizione logica, fare clic con il tasto destro del mouse su **Sistema fisico** e selezionare **Nuove partizioni logiche** per avviare il wizard.

Per informazioni relative alla funzione di release del software, fare riferimento a Funzione tramite release della partizione logica i5/OS.

Per informazioni sui server gestiti da HMC, fare riferimento alla Partizione del server.

## Assegnazione di IOA (adattatori I/E) ad una partizione logica

Contiene informazioni sulle modalità di assegnazione di adattatori I/E alle partizioni logiche.

Prima di modificare la configurazione hardware, utilizzare IBM System Planning Tool. Tale strumento consente di verificare che il posizionamento dell'hardware della partizione logica e del sistema operativo i5/OS all'interno del server sia valido. L'emissione generata da IBM System Planning Tool convalida il posizionamento dell'hardware ed assicura che la partizione logica è configurata correttamente. Fare

riferimento a IBM System Planning Tool 💞 per informazioni relative a IBM System Planning Tool.

**Nota:** è possibile che una collocazione non corretta di adattatori per partizioni logiche dia come risultato una funzionalità imprevista nella partizione logica.

Se si desidera utilizzare unità hardware reali come linee di comunicazione, unità disco, unità CD e nastro interne in una partizione logica, è necessario assegnare gli IOA di controllo esplicitamente alla partizione logica. Tali istruzioni non sono valide per le unità virtuali, come, ad esempio, Ethernet virtuale, disco virtuale, CD virtuale o nastro virtuale fornite da una partizione i5/OS ospitante.

La logica per identificare gli IOA è contenuta negli IOP a cui essi sono correlati. Per partizioni logiche, gli IOA non sono collegati agli IOP quindi è possibile che la relativa identità non venga stabilita. In effetti, le posizioni scheda utilizzate dalle partizioni logiche disporranno di una delle seguenti descrizioni: Posizione vuota: IOA non ancora installato.

**Posizione occupata**: IOA installato, ma non ancora assegnato a una partizione logica o non supportato dalla partizione logica a cui è assegnato.

**IOA di comunicazione**: la risorsa è un adattatore di comunicazione ed è supportata dalla partizione logica a cui è assegnata.

**IOA multifunzione**: la risorsa è un adattatore multifunzione ed è supportata dalla partizione logica a cui è assegnata.

**Programma di controllo disco**: la risorsa è un programma di controllo disco ed è supportata dalla partizione logica a cui è assegnata.

Adattatore generico: IOA installato ed è possibile che sia supportato dalla partizione logica a cui è assegnato.

**IOA di memoria**: la risorsa è un adattatore di memoria ed è supportata dalla partizione logica a cui è assegnata.

A causa di tale identificazione non specifica, è importante annotare l'indirizzo fisico e logico delle posizioni scheda che devono essere utilizzate da una partizione logica. È necessario che una partizione logica abbia accesso al bus su cui si trovano gli IOA. L'unica limitazione è che se il bus è condiviso con una partizione i5/OS, la partizione i5/OS deve essere proprietaria, condivisa (proprietà condivisa) e la partizione logica deve utilizzarlo condiviso (utilizzo condiviso).

È necessario che una partizione logica abbia accesso al bus su cui si trovano gli IOA. L'unica limitazione è che se il bus è condiviso con una partizione i5/OS, la partizione i5/OS deve essere proprietaria, condivisa (proprietà condivisa) e la partizione logica deve utilizzarlo condiviso (utilizzo condiviso).

## Modifica del tipo di proprietà del bus (per proprietà bus condiviso)

Per modificare la proprietà di un bus, attenersi alla seguente procedura:

- 1. In System i Navigator, espandere Connessioni o o l'ambiente attivo.
- 2. Selezionare la partizione primaria del server.
- 3. Espandere Configurazione e servizio e selezionare Partizioni logiche.
- 4. Fare clic con il tasto destro del mouse su **Partizione logica** e selezionare **Configura partizioni**. In questo momento si sta operando nella finestra Configura partizioni logiche.
- 5. Fare clic con il tasto destro del mouse sul bus per cui si desidera modificare la proprietà e selezionare **Proprietà**.
- 6. Selezionare la pagina Partizioni.
- 7. Selezionare la proprietà del bus in **Proprietà partizione logica** e quindi selezionare il tipo di proprietà in **Condivisione**. Se il tipo di proprietà è condiviso, le partizioni che condividono il bus vengono visualizzate nell'elenco. Fare clic su ? per ulteriori informazioni su tali opzioni.
- 8. Fare clic su OK.

## Spostamento di un IOA non assegnato in una partizione logica

Per spostare un IOA non assegnato in una partizione logica, effettuare le seguenti fasi:

- 1. In System i Navigator, espandere Connessioni o o l'ambiente attivo.
- 2. Selezionare la partizione primaria del server.
- 3. Espandere Configurazione e servizio e selezionare Partizioni logiche.
- 4. Fare clic con il tasto destro del mouse su **Partizione logica** e selezionare **Configura partizioni**. In questo momento si sta operando nella finestra Configura partizioni logiche.
- 5. Fare clic con il tasto destro del mouse sull'IOA che si desidera spostare e selezionare Sposta.
- 6. Selezionare la partizione logica adibita a ricevere l'IOA in Sposta su -- Partizione logica.
- 7. Fare clic su OK. L'IOA specificato dall'utente viene ora spostato.

## Spostamento di un IOA non assegnato in una partizione i5/OS

Questa operazione richiede l'utilizzo di Gestore servizio hardware. Se non si ha dimestichezza con questo programma, contattare il proprio tecnico di manutenzione hardware per assistenza. Sarebbe opportuno che questo metodo fosse utilizzato soltanto da utenti che abbiano dimestichezza con l'utilizzo della manutenzione simultanea. Un uso improprio di tale metodo potrebbe causare una configurazione non corretta delle unità.

**Nota:** sarebbe opportuno non eseguire tale procedura se qualsiasi hardware è contrassegnato come malfunzionante. Essa andrebbe eseguita soltanto quando tutto l'hardware del server è completamente operativo.

Per spostare un IOA non assegnato in una partizione i5/OS, effettuare le operazioni riportate di seguito:

- 1. In System i Navigator, espandere Connessioni o o l'ambiente attivo.
- 2. Selezionare la partizione primaria del server.
- 3. Espandere Configurazione e servizio e selezionare Partizioni logiche.
- 4. Fare clic con il tasto destro del mouse su **Partizione logica** e selezionare Configura partizioni. In questo momento si sta operando nella finestra Configura partizioni logiche.
- 5. Fare clic con il tasto destro del mouse sull'IOA che si desidera spostare e selezionare Sposta.
- 6. Selezionare la partizione logica adibita a ricevere l'IOA in **Sposta su -- Partizione logica**.
- 7. Fare clic su OK per spostare l'IOA specificato.
- 8. Verificare che l'IOP appartenga alla partizione desiderata. Se l'IOP non appartiene alla partizione desiderata, spostarlo.
- 9. Nella riga comandi i5/OS, immettere STRSST e premere Invio.
- **10**. Dal pannello di collegamento Avvio SST (STRSST), immettere l'ID utente e la parola d'ordine dei programmi di manutenzione e premere **Invio**.
- 11. Dal pannello SST (System Service Tool), selezionare l'opzione 1 (Avvio di un programma di manutenzione) e premere **Invio**.
- **12**. Dal pannello Avvio di un programma di manutenzione, selezionare l'opzione 7 (Gestore servizio hardware) e premere **Invio**.
- **13**. Dal pannello Compressione risorse hardware, selezionare l'opzione **9** (Hardware contenuto all'interno del pacchetto) accanto all'unità di sistema o di espansione del sistema che contiene l'IOA e premere **Invio**.
- 14. Selezionare l'opzione 5 (Visualizzazione dettagli) accanto all'IOA desiderato e premere **Invio**. Annotare il nome risorsa, l'ID telaio e la posizione della scheda.
- **15**. Ritornare al pannello Compressione risorsa hardware, selezionare l'opzione **3** (Manutenzione simultanea) accanto all'IOA che si desidera rendere disponibile e premere **Invio**.
- 16. Dal pannello Manutenzione simultanea risorsa hardware, selezionare l'opzione 9 (Gestione risorsa di controllo) accanto all'IOA selezionato e premere **Invio**.
- 17. Dal pannello Risorsa di controllo, selezionare l'opzione 7 (Assegnazione a) accanto all'IOA e premere **Invio**. Verificare tipo/modello, numero di serie e numero di parte dell'IOA.
- **18**. Dal pannello Conferma aggiunta risorse I/E, accertarsi che l'IOA desiderato sia stato aggiunto verificando l'indirizzo logico e premendo **Invio**.
- 19. Selezionare Visualizza per aggiornare l'interfaccia di System i Navigator.
- 20. Fare clic con il tasto destro del mouse su **Sistema fisico** e selezionare **Ripristina** e **Elimina risorse di partizionamento senza notifiche**.

## Spostamento di un IOA assegnato ad un IOP in una partizione logica

Sarebbe opportuno eseguire tale operazione quando è possibile eliminare l'IOP dalla partizione logica.

Per spostare un IOA non assegnato a un IOP in una partizione logica, attenersi alla seguente procedura:

- 1. Accertarsi che le unità collegate al processore I/E che si desidera spostare non siano occupate. Sarebbe opportuno disattivarle ed elencarle come hardware non disponibile.
- 2. In System i Navigator, espandere Connessioni o o l'ambiente attivo.
- 3. Selezionare la partizione primaria del server.
- 4. Espandere Configurazione e servizio e selezionare Partizioni logiche.
- 5. Fare clic con il tasto destro del mouse su Partizione logica e selezionare Configura partizioni. In questo momento si sta operando nella finestra Configura partizioni logiche.
- 6. Selezionare la partizione che dispone del processore I/E che si desidera spostare.
- 7. Fare clic con il tasto destro del mouse sul processore IOA che si desidera spostare e selezionare **Sposta**.
- 8. Selezionare la casella Elimina informazioni sulla risorsa hardware dalla partizione di origine.
- 9. Selezionare Hardware non assegnato in Sposta su -- Partizione logica per ricevere l'IOP.
- 10. Fare clic su **OK** per spostare l'IOP specificato.
- 11. Verificare che l'IOP sia identificato come Hardware non assegnato.
- 12. Fare clic con il tasto destro del mouse sull'IOA che si desidera spostare e selezionare Sposta.
- 13. Selezionare la partizione logica adibita a ricevere l'IOA in **Sposta su -- Partizione logica**.
- 14. Fare clic su OK per spostare l'IOA specificato.
- 15. Ripetere i passi da 12 a 14 per spostare più IOA.
- 16. Riportare nuovamente l'IOP nella partizione logica a cui apparteneva.

## Assegnazione di un IOA assegnato ad un IOP ad una partizione logica

Questa azione deve essere eseguita quando l'IOP non può essere eliminato dalla partizione logica per un server Linux.

Questa operazione richiede l'utilizzo di Gestore servizio hardware. Se non si ha dimestichezza con questo programma, contattare il proprio tecnico di manutenzione hardware per assistenza. Sarebbe opportuno che questo metodo fosse utilizzato soltanto da utenti che abbiano dimestichezza con l'utilizzo della manutenzione simultanea. Un uso improprio di tale metodo potrebbe causare una configurazione non corretta delle unità.

- 1. Dalla riga comandi i5/OS della partizione proprietaria dell'IOP a cui è assegnato l'IOA desiderato, immettere STRSST e premere **Invio**.
- 2. Dal pannello di collegamento Avvio SST (STRSST), immettere l'ID utente e la parola d'ordine dei programmi di manutenzione e premere **Invio**.

**Nota:** è necessario che l'utente dei programmi di manutenzione disponga dell'autorizzazione alla gestione.

- **3**. Dal pannello SST (System Service Tool), selezionare l'opzione **1** (Avvio di un programma di manutenzione) e premere **Invio**.
- 4. Dal pannello Avvio di un programma di manutenzione, selezionare l'opzione 7 (Gestore servizio hardware) e premere **Invio**.
- 5. Dal pannello Gestore servizio hardware, selezionare l'opzione 1 (Compressione di risorse hardware) e premere **Invio**.
- 6. Dal pannello Compressione risorse hardware, selezionare l'opzione 9 (Hardware contenuto all'interno del pacchetto) accanto all'unità di sistema o di espansione del sistema che contiene l'IOA e premere Invio.
- 7. Selezionare l'opzione 5 (Visualizzazione dettagli) accanto alla porta di comunicazione desiderata e premere **Invio**. Annotare il nome risorsa, l'ID telaio e la posizione della scheda.
- 8. Ritornare al pannello Compressione risorsa hardware, selezionare l'opzione 3 (Manutenzione simultanea) accanto alla porta di comunicazione che si desidera rendere disponibile e premere Invio.

- **9**. Confermare che venga rilasciato il collegamento IOP/IOA desiderato verificando il nome risorsa e premere **Invio**. L'IOA non è più controllato dall'IOP quindi viene identificato come "Posizione occupata". Le fasi successive vengono effettuate utilizzando i pannelli di configurazione LPAR.
- 10. Nella riga comandi i5/OS della partizione primaria, immettere STRSST e premere Invio.
- 11. Dal pannello di collegamento Avvio SST (STRSST), immettere l'ID utente e la parola d'ordine dei programmi di manutenzione e premere **Invio**.

Nota: è necessaria l'autorizzazione alla gestione LPAR per modificare la configurazione LPAR.

- 12. Dal pannello SST (System Service Tool), selezionare l'opzione 5 (Gestione server) e premere Invio.
- **13**. Dal pannello Gestione partizioni di sistema, selezionare l'opzione **1** (Visualizzazione informazioni sulla partizione).
- 14. Dal pannello Visualizzazione informazioni sulla partizione, selezionare l'opzione 5 (Visualizzazione risorse I/E del server).
- **15**. Dal pannello Visualizzazione risorse I/E del server, premere due volte **F10** per visualizzare l'indirizzo fisico (ID telaio e posizioni della scheda).
- 16. Individuare la posizione occupata desiderata utilizzando l'ID telaio e la posizione della scheda. Premere due volte F10 per visualizzare le informazioni sulla proprietà e annotarle. Sarebbe opportuno che la proprietà del bus fosse condivisa. Premere altre tre volte F10 per visualizzare l'indirizzo logico associato e annotarlo.
- 17. Ritornare al pannello Gestione partizioni di sistema, selezionare l'opzione 3 (Gestione configurazione partizione) e premere **Invio**.
- **18**. Dal pannello Gestione configurazione partizione, selezionare l'opzione **Invio** (Eliminazione risorse I/E) accanto alla partizione che dispone della Posizione occupata desiderata.

Nota: questo sarà il proprietario del bus su cui viene visualizzato.

- **19**. Dal pannello Eliminazione risorse I/E, selezionare l'opzione **2** (Rimozione ed eliminazione risorse hardware) accanto alla Posizione occupata desiderata e premere **Invio**. Sarebbe opportuno che la proprietà del bus fosse condivisa.
- **20**. Dal pannello Conferma eliminazione risorse I/E, accertarsi che la Posizione occupata desiderata sia stata eliminata verificando l'indirizzo logico e premendo **Invio**.
- Ritornare al pannello Gestione configurazione partizione, selezionare l'opzione 3 (Aggiunta risorse I/E) accanto alla partizione logica a cui si desidera aggiungere la Posizione occupata e premere Invio.
- Dal pannello Aggiunta risorse I/E, selezionare l'opzione 1 (Proprietà dedicata) accanto alla Posizione occupata da assegnare alla partizione logica. Se tale partizione non ha accesso al bus, selezionare l'opzione 3 (Utilizzo bus condiviso) e 1 accanto alla Posizione Occupata.
- **23**. Dal pannello Conferma aggiunta risorse I/E, accertarsi che l'IOA desiderato sia stato aggiunto verificando l'indirizzo logico e premendo **Invio**.
- 24. Dal pannello SST (System Service Tool), selezionare l'opzione 5 (Gestione server) e premere Invio.
- 25. Dal pannello Gestione partizioni di sistema, selezionare l'opzione 4 (Ripristino dati di configurazione) e premere Invio.
- 26. Dal pannello Ripristino dati di configurazione, selezionare l'opzione 4 (Eliminazione risorse di partizionamento logico senza notifica) e premere **Invio**.

Fare riferimento a Linux on the System i platform **W** (www.ibm.com/systems/i/os/linux/) per gli ultimi aggiornamenti relativi a Linux in esecuzione su un prodotto System i.

# Creazione di una NWSD (network server description) e di uno spazio di memoria del server di rete

Una NWSD (network server description) viene utilizzata per assegnare un nome alla configurazione, fornire un'interfaccia per l'avvio e l'arresto di una partizione Linux e fornire un collegamento tra il sistema operativo Linux ed i relativi dischi virtuali.

I valori di parametro predefiniti o suggeriti vengono forniti all'interno delle parentesi. Queste impostazioni riguardano soltanto una partizione logica. Fare riferimento al paragrafo Descrizione e parametro di NWSD per ulteriori informazioni sulle descrizioni di parametro.

Le operazioni riportate di seguito consentono di creare un disco virtuale per una partizione logica su cui è in esecuzione Linux:

- 1. Dalla riga comandi i5/OS sulla partizione host, immettere CRTNWSD e premere F4 per le richieste.
- 2. Dal pannello Creazione descrizione server di rete, fornire le seguenti informazioni:

NWSD (Fornire un nome per la NWSD) RSRCNAME (\*NONE). TYPE (\*GUEST) ONLINE (\*NO o \*YES) PARTITION (Fornire il nome della partizione Linux) CODEPAGE (437) TCPPORTCFG (\*NONE) RSTDDEVRSC (per unità nastro e CD virtuale) (\*NONE) SYNCTIME (\*TYPE) IPLSRC (\*NWSSTG)

**Attenzione:** per avviare una NWSD con un kernel da un file di flusso, impostare il parametro IPLSRC su \*STMF e impostare il parametro IPLPATH in modo che punti al kernel. Questa operazione caricherà soltanto il kernel. Una volta che il kernel è in esecuzione, sarà necessario individuare un file system principale. In un'installazione iniziale, è possibile che il file system principale sia un disco RAM fisicamente collegato al kernel.

è possibile memorizzare un kernel in una partizione di NWSSTG ed eseguire l'avvio da lì. È necessario che NWSSTG disponga di un tipo di partizione "PReP Boot" (type0x41) contrassegnato come avviabile.

IPLSTMF (\*NONE)

**Attenzione:** questo è il file da cui caricare se si specifica che il kernel viene avviato da un file di flusso. È necessario disporre dell'accesso di lettura al file e del percorso che conduce ad esso per usare il comando di attivazione.

IPLPARM (\*NONE)

- **3**. Da Gestione spazi di memoria NWS (WRKNWSSTG) selezionare l'opzione 1 (Creazione spazio di memoria NWS) e premere **Invio**.
- 4. Immettere le seguenti informazioni:

NWSSTG (Nome) NWSSIZE (Fare riferimento alla documentazione relativa all'installazione del proprio distributore Linux di fiducia) FROMNWSSTG (\*NONE) FORMAT (\*OPEN)

5. Premere Invio.

Attenzione: uno spazio di memoria del server di rete avere un'ampiezza pari a 64 GB per un singolo spazio di memoria. È possibile collegare a un server un massimo di 48 spazi di memoria.

6. Selezionare l'opzione 10 (Aggiunta collegamento) accanto allo spazio di memoria appena creato e premere **Invio**; viene visualizzato Aggiunta collegamento memoria server (ADDNWSSTGL), fornire quindi le seguenti informazioni:

NWSSTG (Nome) NWSD (Nome) DYNAMIC (\*YES) DRVSEQNBR (\*CALC)

# Configurazione della console LAN per Linux in esecuzione in una partizione logica

Operations Console è un componente installabile di System i Access per Windows. Esso consente di utilizzare il proprio PC come console del server, di eseguire le funzioni del pannello di controllo o di effettuare entrambe le operazioni.

Utilizzando Operations Console, è possibile gestire i server System i che si trovano nella propria LAN (local area network). Inoltre, è possibile gestire in remoto diversi prodotti System i in diverse ubicazioni, incluse altre LAN. Tutto il traffico tra la console ed il prodotto System i è codificato, in modo da migliorare la sicurezza del server.

Una volta che è stata installata una Operations console basata sulla LAN, è possibile utilizzare lo stesso collegamento per fornire la console Linux. In questo modo, tutto il traffico della console Linux viene codificato tra il prodotto System i e la console.

Per utilizzare il collegamento LAN di Operations Console al fine di fornire la console Linux, utilizzare gli stessi comandi Telnet descritti in Connessione alla console virtuale, tuttavia è necessario eseguire i comandi sul PC su cui è in esecuzione Operations Console e sarebbe opportuno utilizzare un indirizzo TCP/IP di 127.0.0.1 ed una porta 2301 con il comando Telnet. 127.0.0.1 è progettato da TCP/IP come server locale. Ciò farà in modo che il programma Telnet si colleghi al programma Operations Console, che collegherà a sua volta il client Telnet alla console Linux. Consultare "Collegamento della console virtuale" per ulteriori informazioni.

Se il programma Operations Console è collegato a più di un prodotto System i, attualmente non è possibile specificare il server a cui la console Linux esegue il collegamento. Per questo motivo, se viene utilizzato il supporto della console Linux, collegare il client Operations Console ad un solo prodotto System i alla volta.

L'utilizzo del programma Operations Console per la connessione alla console Linux costituisce un'alternativa all'utilizzo di una connessione Telnet diretta al prodotto System i.

## Collegamento della console virtuale

La console virtuale fornisce la funzione della console per il server Linux.

Essa viene utilizzata principalmente durante l'installazione iniziale di Linux. La console virtuale può inoltre essere utilizzata per visualizzare gli errori del server o per ripristinare le comunicazioni sulla LAN. Tale collegamento della console viene utilizzato prima di configurare TCP/IP.

È possibile utilizzare ogni client Telnet come console Linux. Più client Telnet possono condividere l'accesso alla stessa console virtuale. Per collegarsi a una console, è necessario eseguire il Telnet alla porta 2301 della partizione primaria o del server. TCP/IP deve essere configurato ed in esecuzione su almeno una partizione i5/OS. L'esempio riportato di seguito utilizza il client IBM Personal Communications.

Utilizzare uno dei seguenti metodi per effettuare tale operazione:

## **Connessione alla console virtuale con IBM Personal Communications**

Per collegarsi a una console virtuale con IBM Personal Communications, attenersi alla seguente procedura:

- 1. Sul pulsante Avvio, selezionare IBM Personal Communications e Avvia o Configura sessione.
- 2. Dal pannello Personalizza comunicazioni, selezionare ASCII come proprio tipo di host e selezionare Parametri di collegamento.
- **3**. Dal pannello Telnet ASCII, immettere il nome host o l'indirizzo IP della partizione primaria o del server, immettere il numero porta 2301 della partizione primaria o ospitante e premere **OK**.
- 4. Dal pannello Console partizione ospite i5/OS, selezionare la partizione alla quale si desidera collegarsi come console.
- 5. Immettere la parola d'ordine e l'ID dei programmi di manutenzione i5/OS per collegarsi alla partizione Linux.

### Connessione alla console virtuale mediante la richiesta comandi MSDOS:

Per collegarsi alla console virtuale tramite la richiesta comandi MSDOS, attenersi alla seguente procedura:

- 1. Da una Richiesta comandi MS DOS, eseguire il Telnet sul server e sulla porta 2301 (*telnet xxxxx* 2301).
- 2. Selezionare la partizione alla quale si desidera collegarsi come console.
- **3**. Immettere la parola d'ordine e l'ID dei programmi di manutenzione i5/OS per collegarsi alla partizione Linux.

È necessario il privilegio Pannello remoto per la partizione Linux per utilizzare la console virtuale Linux. L'ID utente dei programmi di manutenzione QSECOFR non può utilizzare la console Linux.

Per maggiori informazioni su come configurare i profili utente, fare riferimento a Autorizzazione alla partizione logica.

# Installazione di Linux in una partizione logica

Configurare il prodotto System i prima di installare il sistema operativo Linux.

Consultare "Configurazione di una partizione logica" a pagina 13 per maggiori informazioni sulla configurazione di Linux in una partizione logica.

Consultare "Installazione di Linux dalle immagini CD-ROM nell'IFS (integrated file system)" per informazioni sull'installazione da immagini su CD.

IBM attualmente sta lavorando con Business Partner IBM che supportano Linux su prodotti System i. Il distributore Linux di fiducia fornirà la documentazione specifica relativa all'installazione di Linux sui prodotti System i. Fare riferimento al sito Web Linux on the System i platform per i collegamenti al distributore.

# Installazione di Linux dalle immagini CD-ROM nell'IFS (integrated file system)

La maggior parte dei distributori Linux fornisce immagini CD-ROM ISO che è possibile scaricare dal relativo sito Web. Se il proprio distributore dispone di più CD fisici per l'installazione di Linux, le immagini file ISO rappresentano un metodo conveniente per l'installazione da un indirizzario sul prodotto System i.

Le immagini ISO utilizzate per installare Linux disporranno di una delle seguenti descrizioni:

• *Scaricato*: questa opzione consente di scaricare un'immagine ottica dall'unità ottica virtuale. È possibile scaricare soltanto immagini che hanno uno stato di Caricato.

- *Caricato*: questa opzione consente di caricare un'immagine ottica nell'unità ottica virtuale. È possibile caricare soltanto immagini che hanno uno stato di Scaricato.
- *Montato*: questa opzione consente di caricare un'immagine ottica nell'unità ottica virtuale e di attivarla. È possibile caricare soltanto immagini che hanno uno stato di Caricato.

Per installare dalle immagini CD-ROM memorizzate nell'IFS, seguire le fasi riportate di seguito:

Attenzione: i seguenti comandi vengono eseguiti soltanto durante l'impostazione iniziale.

- 1. Nella riga comandi i5/OS, immettere il comando CRTDEVOPT e premere Invio.
- 2. Dal pannello Creazione descrizione unità (Unità ottica), fornire le seguenti informazioni e premere **Invio**.
  - Descrizione unità (fornire un nome per la nuova descrizione unità.)
  - Nome risorsa (\*VRT)
  - Tipo di unità (\*RSRCNAME)
- 3. Nella riga comandi, immettere il comando CRTIMGCLG e premere Invio.
- 4. Dal pannello Creazione catalogo immagini, fornire le seguenti informazioni e premere Invio.
  - Nome indirizzario nome catalogo di immagini
- 5. Nella riga comandi, immettere il comando WRKIMGCLGE e premere Invio.
- 6. Dal pannello Gestione voci catalogo immagini selezionare **Aggiunta** (opzione 1) per aggiungere un'immagine ottica al catalogo immagini e premere **Invio**.
  - Attenzione: è necessario effettuare i seguenti comandi per utilizzare le immagini ISO.
- 7. Nella riga comandi, immettere il comando WRKIMGCLGE e premere Invio.
- 8. Dal pannello Gestione voci catalogo immagini, effettuare quanto segue:
  - a. Selezionare Caricamento (opzione 6) sulla prima immagine CD.
  - b. Attivare l'unità e premere Invio. Nella riga comandi, immettere il comando VRYCFG e premere Invio.
  - c. Dal pannello Attivazione unità, fornire le seguenti informazioni:
    - Descrizione unità ottica virtuale
    - Tipo config di \*DEV
    - Modificare lo stato in \*0N
- 9. Nella riga comandi, immettere il comando LODIMGCLG e premere Invio.
- **10**. Dal pannello Caricamento o Scaricamento catalogo immagini, fornire le seguenti informazioni e premere **Invio**.
  - Catalogo immagini (Specifica il nome del catalogo immagini che va caricato dall'unità ottica virtuale.)
  - Nome unità (Specifica il nome dell'unità ottica virtuale in cui è necessario caricare il catalogo immagini).
- 11. Nella riga comandi, immettere il comando WRKOPTVOL e premere Invio.
- 12. Dal pannello Gestione volumi ottici, verificare che le informazioni siano corrette.

**Attenzione:** i seguenti comandi imposteranno la descrizione server di rete per effettuare l'installazione dalle immagini ISO in IFS.

- 13. Nella riga comandi, immettere il comando WRKCFGSTS e premere Invio.
- 14. Dal pannello Gestione stato configurazione, fornire le seguenti informazioni: L'installazione avrà inizio. Quando l'installazione richiederà il CD #2, effettuare quanto segue.

Attenzione: sarà necessario effettuare i seguenti comandi per modificare le immagini ISO.

- WRKCFGSTS \*NWS
- 8 Descrizione server di rete
- 2 Aggiornamento

- Origine IPL = \*STMF
- File di flusso IPL = /qopt/path per avviare l'immagine (è lo stesso procedimento utilizzato per l'accesso dal CD-ROM)
- Parametri IPL = \*NONE WRKCFGSTS \*NWS
- 1 per attivare la partizione

L'installazione avrà inizio. Quando l'installazione richiederà il CD #2, effettuare quanto segue.

Attenzione: sarà necessario effettuare i seguenti comandi per modificare le immagini ISO.

- 15. Nella riga comandi, immettere il comando WRKIMGCLGE e premere Invio.
- **16**. Dal pannello Gestione voci catalogo immagini, fornire le seguenti informazioni (ripetere tale fase finché non saranno stati installati tutti i CD):
  - Scaricamento (opzione 9) su CD caricato
  - Caricamento (opzione 6) del CD successivo

## Avvio ed arresto della NWSD per una partizione Linux

È necessario arrestare e riavviare (disattivare ed attivare) la NWSD (network server description) per eseguire l'IPL di una partizione logica su cui è in esecuzione Linux.

Utilizzare uno dei seguenti metodi per effettuare tale operazione:

## Arresto della NWSD con System i Navigator

Per arrestare NWSD, attenersi alla seguente procedura:

- 1. Fare clic su **Gestione server integrato** → **Server**.
- 2. Fare clic con il tasto destro del mouse sull'NSWD che si desidera arrestare.
- 3. Fare clic su Chiudi sessione.

## Avvio della NWSD con System i Navigator

Per avviare la NWSD, attenersi alla seguente procedura:

- 1. Fare clic su **Gestione server integrato** → **Server**.
- 2. Fare clic con il tasto destro del mouse sulla NWSD che si desidera avviare.
- 3. Fare clic su Avvia.

## Arresto della NWSD con i comandi CL

Per arrestare NSWD utilizzando il comando CL Gestione stato configurazione (WRKCFGSTS), attenersi alla seguente procedura:

- 1. Immettere WRKCFGSTS \*NWS e premere Invio.
- 2. Immettere 2 accanto alla NWSD che si desidera arrestare e premere Invio.

## Avvio della NWSD con i comandi CL

Per avviare NSWD utilizzando il comando CL Gestione stato configurazione (WRKCFGSTS), attenersi alla seguente procedura:

- 1. Immettere WRKCFGSTS \*NWS e premere Invio.
- 2. Immettere 1 accanto alla NWSD che si desidera avviare e premere Invio.

## Avvio della protezione di parità unità e creazione di una matrice dischi

Avviare la protezione di parità unità/creare una matrice dischi quando si collega un nuovo server secondario disco al proprio server.

È necessario avviare la protezione di parità unità/creare una matrice dischi prima di configurare le unità disco associate per l'utilizzo in Linux, perché tutti i dati vengono persi come risultato di tale operazione. Se si desidera installare in una serie di parità/matrice dischi, avviare la partizione logica in modalità di

salvataggio prima dell'installazione e attenersi alla procedura riportata in PCI-X SCSI RAID Controller Reference Guide for Linux (doc SA23-1327) per avviare la parità unità/creare una matrice dischi.

## Gestione di Linux in una partizione logica

Questo paragrafo contiene informazioni sulla gestione di una partizione su cui è in esecuzione Linux.

L'utente imparerà come avviare una partizione su cui è in esecuzione Linux e come comunicare e condividere informazioni tra una partizione logica e una partizione i5/OS. Ulteriori informazioni relative alla gestione di una partizione sono disponibili in Gestione di partizioni logiche. Fare riferimento al proprio distributore Linux per la gestione di attività specifiche Linux.

Per informazioni relative alle partizioni gestite da HMC sui sistemi 5xx, fare riferimento a Partizionamento del server.

## Autorizzazione per Linux in esecuzione in partizioni logiche

I Utilizzare le informazioni riportate di seguito per determinare le autorizzazioni necessarie per

l'esecuzione delle attività per i server Linux in esecuzione in partizioni logiche.

Due privilegi funzionali dei programmi di manutenzione sono relativi alle partizioni logiche. Tali privilegi supportano le operazioni di base o la gestione avanzata. Per maggiori informazioni su come ottenere l'autorità per le operazioni o l'amministrazione, fare riferimento a Autorizzazione alla partizione logica.

La seguente tabella descrive quale autorizzazione è necessaria per completare un'attività della partizione logica.

*Tabella 10. Autorizzazione alla partizione logica.* La presente tabella descrive quale autorizzazione è necessaria per completare un'attività della partizione logica.

| Funzione                                                                                      | Autorizzazione alla gestione | Autorizzazione operativa |
|-----------------------------------------------------------------------------------------------|------------------------------|--------------------------|
| Copia di riserva di NWSD per una partizione                                                   | X                            |                          |
| Creazione di una partizione logica                                                            | Х                            |                          |
| Modifica delle informazioni sull'host<br>della partizione logica                              | X                            |                          |
| Cancellazione di unità disco per una partizione logica                                        | Х                            |                          |
| Cancellazione di NWSD per una partizione logica                                               | X                            |                          |
| Visualizzazione dell'ambiente<br>operativo delle partizioni secondarie                        | X                            | X                        |
| Visualizzazione della cronologia del<br>codice di riferimento per le partizioni<br>secondarie | X                            | X                        |
| Stampa della configurazione del<br>server per le partizioni logiche                           | X                            | X                        |
| Ripristino delle NWSD per le<br>partizioni logiche                                            | X                            |                          |
| Salvataggio dei dati di configurazione<br>di una partizione logica                            | X                            | X                        |

*Tabella 10. Autorizzazione alla partizione logica (Continua).* La presente tabella descrive quale autorizzazione è necessaria per completare un'attività della partizione logica.

| Funzione                                              | Autorizzazione alla gestione | Autorizzazione operativa |
|-------------------------------------------------------|------------------------------|--------------------------|
| Scollegamento di unità disco da una partizione logica | X                            |                          |
| Disattivazione di NSWD                                | Х                            |                          |
| Attivazione di NSWD                                   | Х                            |                          |

## Visualizzazione e modifica della configurazione hardware

Utilizzare le attività riportate di seguito per visualizzare e modificare la configurazione hardware del server.

# Visualizzazione della registrazione console per Linux in esecuzione in una partizione logica

Utilizzare la visualizzazione della registrazione console per la partizione logica per visualizzare le informazioni relative alla console per la partizione logica su cui è in esecuzione Linux.

È possibile eseguire tale procedura da SST (Server service tool) o da DST (Dedicated service tool) sulla partizione primaria. Per utilizzare il pannello Visualizzazione registrazione della console di ambiente ospite, seguire queste fasi:

- 1. Dalla partizione primaria, avviare SST o DST.
- 2. Dal pannello SST, selezionare l'opzione 5 (Gestione server) e premere Invio.
- 3. Dal pannello DST, selezionare l'opzione 11 (Gestione server) e premere Invio.
- 4. Selezionare l'opzione 1 (Visualizzazione informazioni sulla partizione) e premere Invio.
- 5. Selezionare l'opzione 10 (Visualizzazione registrazione della console di ambiente logico) e premere Invio.

Una volta giunti nella Visualizzazione registrazione della console di ambiente ospite, è possibile visualizzare le informazioni relative alla console per la partizione logica.

## Visualizzazione dell'ambiente operativo delle partizioni secondarie

È possibile utilizzare il pannello di visualizzazione dell'ambiente operativo della partizione per individuare quale release del sistema operativo è in esecuzione su ogni partizione logica.

Per visualizzare il tipo di sistema operativo relativo a ogni partizione, seguire queste fasi:

- 1. In System i Navigator, espandere **Connessioni** o o l'ambiente attivo.
- 2. Selezionare la partizione primaria del server.
- 3. Espandere Configurazione e servizio e selezionare Partizioni logiche.
- 4. Fare clic con il tasto destro del mouse sulla partizione e selezionare Proprietà.
- 5. Selezionare la pagina **Generale** per visualizzare il sistema operativo. Fare clic su **?** se sono necessarie altre informazioni su questo campo.
- 6. Fare clic su OK.

# Visualizzazione della cronologia del codice di riferimento per le partizioni secondarie

Un codice di riferimento indica uno stato o una condizione di errore.

Il server registra la cronologia del codice di riferimento (gli ultimi 200 codici di riferimento) per le partizioni secondarie.

Per visualizzare la cronologia dell'SRC per una partizione logica, attenersi alla seguente procedura:

- 1. In System i Navigator, espandere **Connessioni** o o l'ambiente attivo.
- 2. Selezionare la partizione primaria del server.
- 3. Espandere Configurazione e servizio e selezionare Partizioni logiche.
- 4. Fare clic con il tasto destro del mouse su Partizione logica e selezionare Proprietà.
- 5. Selezionare la pagina **Codice di riferimento** per visualizzare un elenco dei 200 SRC più recenti. Fare clic su ? se sono necessarie altre informazioni su questo campo.
- 6. Fare clic su OK.

### Modifica delle informazioni sull'host della partizione logica

Una partizione logica dipendente è vincolata a una partizione i5/OS in merito ad alcune o a tutte le risorse I/E. La partizione i5/OS ospitante può essere primaria o secondaria.

Per modificare le informazioni relative all'host della partizione logica, seguire queste fasi:

- 1. In System i Navigator, espandere Connessioni o o l'ambiente attivo.
- 2. Selezionare la partizione primaria del server.
- 3. Espandere Configurazione e servizio e selezionare Partizioni logiche.
- 4. Fare clic con il tasto destro del mouse sulla partizione logica e selezionare Proprietà.
- 5. Selezionare la pagina **Ambiente** per specificare il nome di una partizione i5/OS che funzionerà come server. Fare clic su **?** se sono necessarie altre informazioni su questo campo.
- 6. Fare clic su OK.

## Connessione della partizione logica alla LAN

È possibile connettere una partizione logica sul prodotto System i ad una LAN mediante TCP/IP.

È inoltre possibile utilizzare adattatori LAN collegati direttamente per collegarsi alla LAN o è possibile utilizzare Ethernet virtuale e il server.

Per ulteriori informazioni relative al collegamento della propria partizione logica alla LAN, fare riferimento a:

### Adattatori LAN collegati direttamente

È possibile che una partizione logica su cui è in esecuzione Linux disponga dei propri adattatori LAN.

Una volta assegnati gli adattatori LAN supportati alla partizione logica, i5/OS non riconosce l'esistenza dell'hardware e non è in grado di utilizzare la risorsa I/E. Consultare "Assegnazione di IOA (adattatori I/E) ad una partizione logica" a pagina 13 per ulteriori informazioni.

Sarà necessario fare riferimento alla documentazione del proprio distributore Linux per informazioni sull'impostazione di TCP/IP di rete.

### **Ethernet virtuale**

Una partizione logica può utilizzare l'Ethernet virtuale per stabilire più collegamenti tra partizioni ad alta velocità.

Il software della partizione logica consente la configurazione di un numero pari a 16 reti della LAN virtuale diverse. Ethernet virtuale fornisce la stessa funzione dell'utilizzo di un adattatore Ethernet di 1 gigabyte (GB). Le partizioni i5/OS e Linux possono comunicare utilizzando TCP/IP sulle porte di comunicazione Ethernet virtuale.

Per ulteriori informazioni correlate alla configurazione di Ethernet virtuale, fare riferimento a:

#### Utilizzo di Ethernet virtuale in una partizione logica:

Una partizione logica può utilizzare l'Ethernet virtuale per stabilire più collegamenti tra partizioni ad alta velocità.

Il software della partizione logica consente la configurazione di un numero pari a 16 reti della LAN virtuale diverse. Ethernet virtuale fornisce la stessa funzione dell'utilizzo di un adattatore Ethernet di 1 Gigabyte (GB). Le partizioni i5/OS e Linux possono comunicare reciprocamente utilizzando TCP/IP sulle porte di comunicazione Ethernet virtuale.

L'abilitazione e l'installazione di Ethernet virtuale richiede un riavvio della partizione Linux, ma non richiede alcun hardware o software speciale. Una volta abilitato uno specifico Ethernet virtuale per una partizione logica, un'unità di rete vethXX viene creata in tale partizione. L'utente può quindi impostare la configurazione di TCP/IP in modo appropriato per l'avvio della comunicazione con un'altra partizione. Ethernet virtuale fornisce la possibilità di ottenere più percorsi di comunicazione tra le applicazioni che vengono eseguite in ogni partizione.

Fare riferimento al sito Web Linux on the System i platform 🐝 per gli ultimi aggiornamenti relativi a Linux in esecuzione su un prodotto System i.

#### Abilitazione di Ethernet virtuale:

Ethernet virtuale fornisce la possibilità di ottenere più percorsi di comunicazione tra le applicazioni che vengono eseguite in ogni partizione.

L'abilitazione e l'installazione di Ethernet virtuale richiede un riavvio della partizione Linux, ma non richiede alcun hardware o software speciale. Una volta abilitato uno specifico Ethernet virtuale per una partizione logica, un'unità di rete vethXX viene creata in tale partizione. L'utente può, quindi, impostare una configurazione TCP/IP in modo appropriato per avviare la comunicazione con un'altra partizione.

Per abilitare Ethernet virtuale, seguire queste fasi:

- 1. In System i Navigator, espandere Connessioni o o l'ambiente attivo.
- 2. Selezionare la partizione primaria del server.
- 3. Espandere Configurazione e servizio e selezionare Partizioni logiche.
- 4. Fare clic con il tasto destro del mouse su **Proprietà** e selezionare la pagina **Ethernet virtuale**. Visualizzare le opzioni di Ethernet virtuale per la partizione logica. Fare clic su ? se sono necessarie altre informazioni su questo campo.
- 5. Fare clic su OK.

#### Creazione di una descrizione linea Ethernet per l'Ethernet virtuale:

La creazione di una descrizione di linea Ethernet è la prima fase della configurazione di i5/OS per utilizzare Ethernet virtuale.

Tale configurazione consente a una partizione logica di comunicare con una partizione i5/OS utilizzando Ethernet virtuale.

Per configurare una nuova descrizione di linea Ethernet che supporti Ethernet virtuale, completare le seguenti fasi:

- 1. Nella riga comandi i5/OS, immettere WRKHDWRSC \*CMN e premere Invio.
- 2. Dal pannello Gestione risorse di comunicazione, selezionare l'opzione 7 (Visualizzazione dettagli risorsa) accanto alla porta Ethernet virtuale appropriata. La porta Ethernet identificata come 268C è la risorsa Ethernet virtuale. Ne esisterà soltanto una per ogni Ethernet virtuale collegata alla partizione.
- **3**. Dal pannello Visualizzazione dettagli risorsa, scorrere in basso fino ad individuare l'indirizzo della porta. Tale indirizzo corrisponde all'Ethernet virtuale selezionato durante la configurazione della partizione.

- 4. Dal pannello Gestione risorse di comunicazione, selezionare l'opzione 5 (Gestione descrizioni configurazione) accanto alla porta Ethernet virtuale appropriata e premere **Invio**.
- 5. Dal pannello Gestione descrizioni configurazione, selezionare l'opzione 1 (Creazione) e immettere il nome della descrizione di linea e premere **Invio**.
- 6. Dal pannello Creazione descrizione di linea Ethernet (CRTLINETH), fornire le seguenti informazioni:
  - RSRCNAME
  - LINESPEED (1G)
  - DUPLEX (\*FULL)

Premere **Invio**. Assicurarsi che la dimensione telaio massima sia 8996. Modificando la dimensione del telaio in 8996, viene migliorato il trasferimento di dati attraverso Ethernet virtuale.

7. Premere Invio.

Pacchetti IP

Dal pannello Gestione descrizione configurazione, verrà visualizzato un messaggio che indica l'avvenuta creazione della descrizione di linea.

#### Metodi di connettività di Ethernet virtuale:

Virtual Ethernet crea un segmento di Ethernet virtuale ad alta velocità che può essere utilizzato per il collegamento delle partizioni logiche in un prodotto System i.

Questo segmento LAN è separato da qualsiasi LAN reale con la quale il server possa avere un collegamento. Una Ethernet virtuale è composta da una descrizione della linea virtuale e dall'interfaccia TCP/IP di i5/OS. L'interfaccia TCP/IP di Linux possiede un indirizzo IP proprio ma utilizza l'unità di rete virtuale per il suo hardware. Se una partizione logica è collegata soltanto a un segmento Ethernet virtuale e si desidera che comunichi con i server su una LAN esterna, sarà necessario creare un ponte di comunicazione TCP/IP tra la LAN i5/OS esterna e il segmento LAN i5/OS virtuale. Un flusso logico dei pacchetti IP assumerà una forma simile a quella riportata di seguito (diagramma Pre-V5R3):

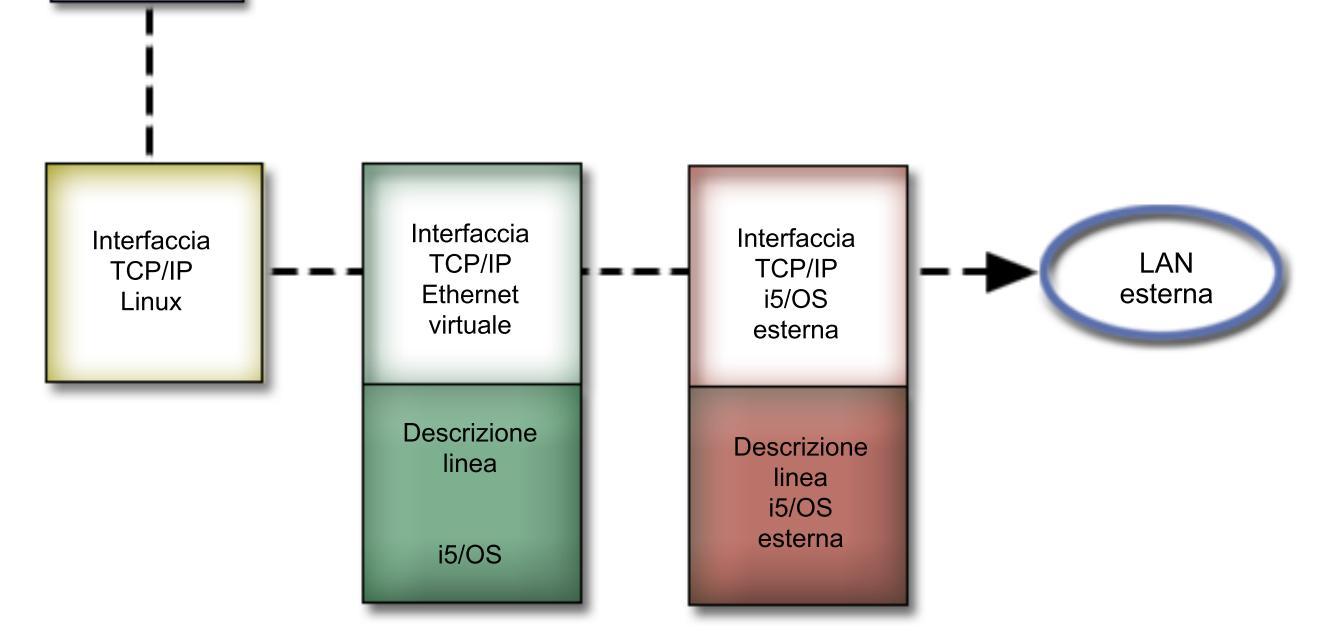

Il traffico IP avviato dalla partizione logica si dirige dall'interfaccia di rete Linux all'interfaccia i5/OS virtuale. Se l'interfaccia virtuale è associata all'interfaccia esterna, i pacchetti IP possono proseguire sull'interfaccia esterna verso la loro destinazione.

Esistono tre metodi per creare un ponte tra segmenti Ethernet virtuale ed esterni. Ciascun metodo possiede alcune differenze che lo rendono utile in base alla conoscenza di TCP/IP e del relativo ambiente. Scegliere uno dei metodi seguenti:

#### ARP Proxy:

I metodi ARP Proxy utilizzano una tecnica comunemente nota come sottorete trasparente.

Mentre le informazioni seguenti forniscono una procedura per la creazione di una connettività tra le reti esterne e virtuali, è possibile che sia necessario acquisire ulteriori informazioni sulla sottorete trasparente. Di seguito sono riportati alcuni collegamenti utili:

### V4 TCP/IP for AS/400(R): More Cool Things Than Ever 🐳

Tale pubblicazione IBM Redbooks precedente alla V5R3 contiene scenari di esempio che illustrano soluzioni comuni con configurazioni di esempio. Inoltre, consente di pianificare, installare, personalizzare, configurare e risolvere i problemi relativi a TCP/IP nel prodotto System i.

#### TCP/IP routing and workload balancing

Questo argomento fornisce tecniche e istruzioni per l'instradamento e il bilanciamento del carico di lavoro.

Se si sceglie di utilizzare il metodo ARP Proxy, è necessario avere una chiara comprensione della sottorete e di TCP/IP. È necessario ottenere un blocco contiguo di indirizzi IP instradabili tramite la rete. Questo blocco di indirizzi IP viene inserito nella sottorete e si assegna un indirizzo all'interfaccia TCP/IP virtuale e un indirizzo al collegamento TCP/IP nella partizione logica come descritto nella figura seguente di pre-V5R3.

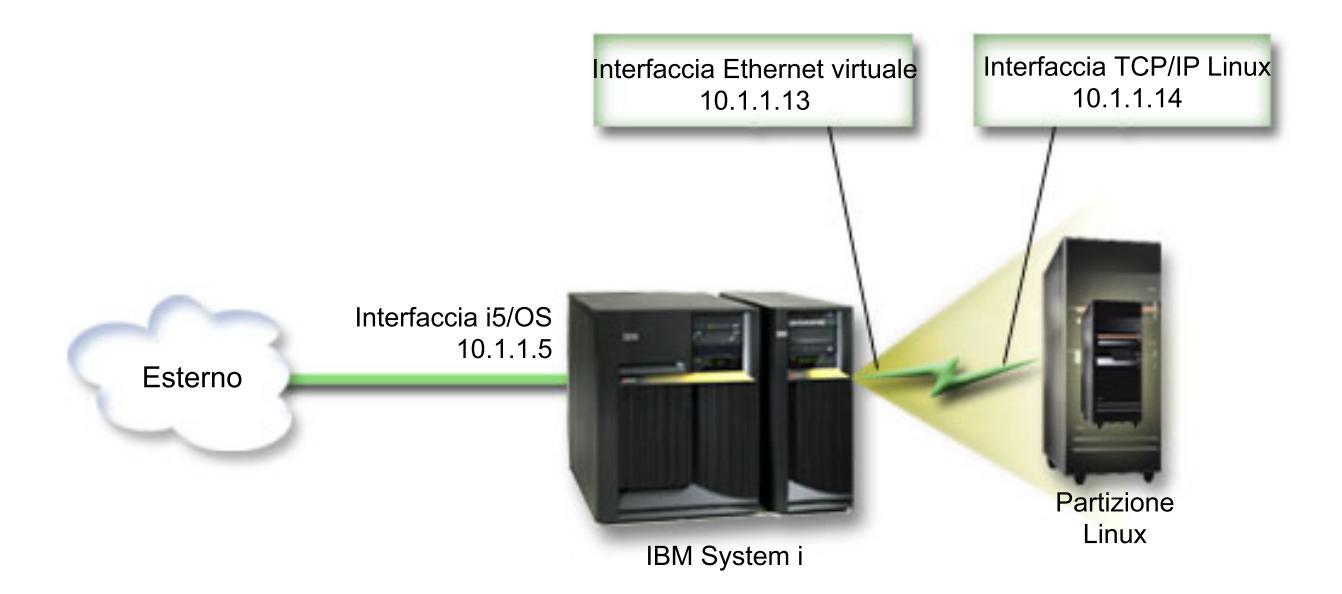

In questo esempio viene utilizzato un blocco contiguo di quattro indirizzi IP, che è 10.1.1.12 - 10.1.1.15. Poiché si tratta di un blocco di quattro indirizzi IP, la maschera di sottorete relativa a questi indirizzi è 255.255.255.252. Per configurare un'impostazione simile a questa, utilizzare le istruzioni seguenti:

1. Ottenere un blocco contiguo di indirizzi IP instradabili tramite la propria rete. Poiché esiste soltanto una partizione logica, sono necessari solo quattro indirizzi IP. Il quarto segmento del primo indirizzo IP presente nel blocco deve essere divisibile per quattro. Il primo e l'ultimo indirizzo IP di questo blocco rappresentano gli indirizzi della Sottorete e IP di trasmissione e sono inutilizzabili. Il secondo e terzo indirizzo IP possono essere utilizzati per un'interfaccia TCP/IP virtuale e per un collegamento

TCP/IP nella partizione logica. Secondo tale esempio, il blocco di indirizzi IP è 10.1.1.12 - 10.1.1.15 con una maschera di sottorete pari a 255.255.255.252.

È inoltre necessario un indirizzo IP specifico per l'indirizzo TCP/IP esterno. Questo indirizzo IP non deve appartenere al proprio blocco di indirizzi contigui, ma deve trovarsi all'interno della stessa sottorete originale di indirizzi del proprio blocco. Nell'esempio, l'indirizzo IP esterno è 10.1.1.5 con una maschera di sottorete pari a 255.255.255.0.

- 2. Creare un'interfaccia TCP/IP i5/OS per il server. In questo esempio, verrà assegnato 10.1.1.5 come un indirizzo IP e la maschera di sottorete sarà 255.255.255.0.
- **3.** "Creazione di una descrizione linea Ethernet per l'Ethernet virtuale" a pagina 26. Fare attenzione alla porta della risorsa hardware, poiché sarà necessaria durante la configurazione di TCP/IP nella partizione logica. Nel caso dell'esempio sopra citato, si presume che la risorsa hardware sia CMN05 con una porta 0 e, sebbene arbitrario, il nome della descrizione della linea è VETH0. *CRTLINETH LIND(VETH0) RSRCNAME(CMN05) LINESPEED(1G) DUPLEX(\*FULL)*
- 4. Aggiungere un'interfaccia TCP/IP relativa alla descrizione della linea Ethernet. Tenendo in considerazione l'esempio, è possibile utilizzare: ADDTCPIFC INTNETADR('10.1.1.13') LIND('VETH0') SUBNETMASK ('255.255.255.252') LCLIFC('10.1.1.5')

**Attenzione:** Se il quarto segmento dell'interfaccia TCP/IP virtuale è maggiore del quarto segmento dell'indirizzo IP ARP Proxy, allora è necessario impostare AUTOSTART su \*NO in questa interfaccia.

i5/OS avvia l'interfaccia TCP/IP secondo un ordine numerico ed è necessario avviare l'interfaccia ARP proxy prima di avviare qualsiasi interfaccia TCP/IP virtuale.

- 5. Attivare l'inoltro del datagramma IP. Ciò consente alle interfacce TCP/IP i5/OS di inviarsi i pacchetti IP reciprocamente. *CHGTCPA IPDTGFWD*(\*YES)
- 6. Avviare le interfacce TCP/IP. È possibile utilizzare un comando come *STRTCPIFC INTNETADR(indirizzo IP)*. In relazione all'esempio, saranno immessi comandi come:
  - STRTCPIFC INETADDR('10.1.1.5') // avvia l'interfaccia ARP proxy esterna
  - *STRTCPIFC INETADDR('10.1.1.13') //* avvia l'interfaccia Ethernet virtuale
- 7. Sulla partizione logica, impostare la rete utilizzando le istruzioni o gli strumenti forniti dalla propria distribuzione Linux. Assicurarsi di utilizzare l'indirizzo IP, la maschera di sottorete, la porta e l'indirizzo IP del router corretti.

Durante la configurazione di TCP/IP in Linux, è necessario conoscere la rete o l'unità di rete. Se si sta eseguendo una versione del kernel a 32-bit pari a 2.4.9 o minore, l'unità di rete è VETH più il numero di porta al momento in cui è stata configurata una descrizione della linea Ethernet. Se si sta eseguendo un kernel a 64-bit o un kernel a 32-bit superiore o pari a 2.4.10, l'unità di rete è ETH più il numero di porta. Consultare "Creazione di una descrizione linea Ethernet per l'Ethernet virtuale" a pagina 26 per ulteriori informazioni. Nell'esempio:

- l'indirizzo IP dell'interfaccia è 10.1.1.14
- la maschera di sottorete è 255.255.255.252
- l'indirizzo IP del gateway è 10.1.1.13
- l'unità di rete è VETH0 o ETH0 a seconda della versione del kernel.
- 8. Per verificare le comunicazioni di rete, eseguire il ping dell'interfaccia Ethernet virtuale e di un host sulla rete esterna dalla partizione logica. Quindi, da i5/OS eseguire il ping all'interfaccia Ethernet virtuale e all'interfaccia Linux.

### NAT (Network Address Translation):

NAT può instradare il traffico tra la partizione logica e la rete esterna utilizzando l'Ethernet virtuale.

Questo formato particolare di NAT viene denominato NAT statico e consente sia la ricezione che l'uscita del traffico IP sulla e dalla partizione logica. È possibile utilizzare anche altri formati di NAT come il NAT mascherato se non è necessario che le partizioni logiche ricevano il traffico avviato da client esterni. Alla stregua dei metodi Instradamento TCP/IP e ARP Proxy, è possibile trarre vantaggio dal

collegamento di rete i5/OS esistente. Poiché verranno utilizzate le regole del Pacchetto IP, è necessario utilizzare System i Navigator per creare ed applicare le regole.

L'illustrazione riportata di seguito rappresenta un esempio di utilizzo di NAT per collegare la partizione logica a una rete esterna. La rete 10.1.1.x rappresenta una rete esterna mentre la rete 192.168.1.x rappresenta la LAN Ethernet virtuale.

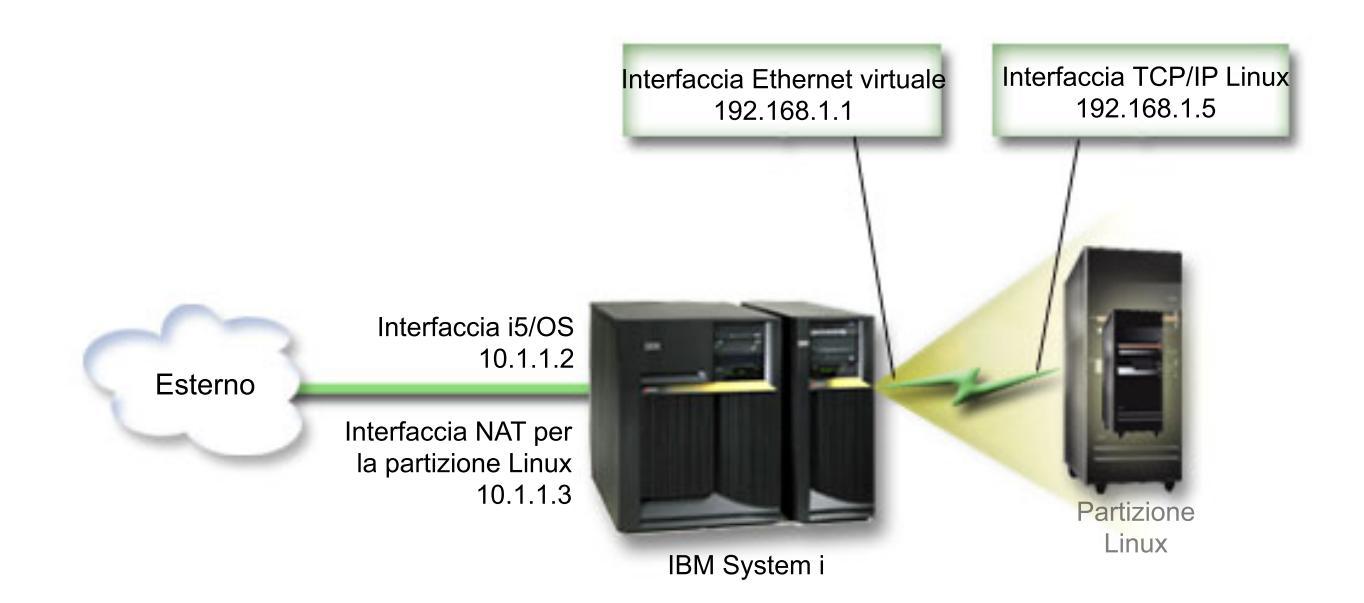

In questo esempio precedente alla V5R3, tutto il traffico TCP/IP esistente per la partizione ospitante System i viene eseguito sull'interfaccia 10.1.1.2. Poiché si tratta di uno scenario di corrispondenza statica, il traffico in ricezione viene convogliato dall'interfaccia 10.1.1.3 all'interfaccia 192.168.1.1. Il traffico in uscita viene convogliato dall'interfaccia 192.168.1.1 all'interfaccia 10.1.1.3 esterna. La partizione logica utilizza l'interfaccia virtuale (192.168.1.1) e la propria interfaccia 192.168.1.5 per comunicare con il server.

Per consentire il funzionamento di NAT statico, è necessario configurare le comunicazioni TCP/IP i5/OS e Linux. Successivamente verranno create e applicate le regole del Pacchetto IP. Utilizzare la procedura seguente:

- 1. Durante la configurazione della partizione logica, assicurarsi di aver selezionato la creazione di Ethernet virtuale. Tale operazione viene descritta in Configurazione di una partizione logica.
- 2. "Creazione di una descrizione linea Ethernet per l'Ethernet virtuale" a pagina 26. Fare attenzione alla porta della risorsa hardware, poiché sarà necessaria durante la configurazione di TCP/IP nella partizione logica. Nel caso dell'esempio sopra citato, si presume che la risorsa hardware sia CMN05 con una porta 0 e, sebbene arbitrario, il nome della descrizione della linea è VETH0. *CRTLINETH LIND(VETH0) RSRCNAME(CMN05) LINESPEED(1G) DUPLEX(\*FULL)*
- **3.** Aggiungere un'Interfaccia TCP/IP relativa alla descrizione della linea virtuale. Seguendo l'esempio, è possibile utilizzare: *ADDTCPIFC INTNETADR('192.168.1.1') LIND('VETH0') SUBNETMASK* ('255.255.255.0')

Avviare la nuova interfaccia TCP/IP utilizzando il comando STRTCPIFC INTNETADR(*indirizzo IP*) o STRTCPIFC INTNETADR('192.168.1.1'), in relazione all'esempio.

4. Sulla partizione logica, impostare la rete utilizzando le istruzioni o gli strumenti forniti dalla propria distribuzione Linux. Assicurarsi di utilizzare l'indirizzo IP, la maschera di sottorete, la porta dalla fase 2 e l'indirizzo IP del gateway corretti.

Durante la configurazione di TCP/IP in Linux, è necessario conoscere la rete o l'unità di rete. Se si sta eseguendo una versione del kernel a 32-bit pari a 2.4.9 o minore, l'unità di rete è VETH più il numero di porta al momento in cui è stata configurata una descrizione della linea Ethernet. Se si sta
eseguendo un kernel a 64-bit o un kernel a 32-bit superiore o pari a 2.4.10, l'unità di rete è ETH più il numero di porta. Consultare "Creazione di una descrizione linea Ethernet per l'Ethernet virtuale" a pagina 26 per ulteriori informazioni. Nell'esempio:

- l'indirizzo IP dell'interfaccia è 192.168.1.5
- la maschera di sottorete è 255.255.255.0
- l'indirizzo IP del gateway è 192.168.1.1
- l'unità di rete è VETH0 o ETH0 a seconda della versione del kernel
- 5. Creare un'altra interfaccia TCP/IP che consenta il collegamento alla rete esterna. Essa deve utilizzare la stessa descrizione della linea dell'interfaccia TCP/IP esterna. Questa interfaccia eseguirà alla fine la conversione dell'indirizzo per la propria partizione. Controllare per assicurarsi che la nuova interfaccia comunichi in modo adeguato con la LAN esterna. Nel caso dell'esempio, questa interfaccia possiede un indirizzo IP pari a 10.1.1.3 sulla descrizione della linea denominata ETHLINE.
- 6. Avviare l'interfaccia TCP/IP esterna. STRTCPIFC INTNETADR('10.1.1.3')
- 7. È necessario verificare in questo momento il funzionamento del collegamento Ethernet virtuale. Dalla partizione logica, eseguire il ping al gateway di Linux e, da i5/OS, eseguire il ping alla partizione logica. Se l'esecuzione del ping ha avuto esito positivo, continuare.
- 8. Attivare l'inoltro del datagramma IP. Ciò consente alle interfacce TCP/IP i5/OS di inviarsi i pacchetti IP reciprocamente. CHGTCPA IPDTGFWD(\*YES)
- 9. Collegarsi al server con System i Navigator. È assolutamente sconsigliato collegarsi al server con l'interfaccia NAT appena creata.
- 10. Seguire il percorso fino a Regole del pacchetto. Utilizzare l'interfaccia Regole del pacchetto per scrivere almeno tre regole per l'abilitazione di NAT statico. È necessario creare due regole Nuovo indirizzo definito e una regola Nuovo indirizzo associato.
  - a. Nella finestra Regole del pacchetto, creare un nuovo file di regole selezionando Nuovo file dal menu File.
  - b. Nel menu **Nuovo file di regole**, fare clic con il tasto destro del mouse su **Indirizzi definiti** e selezionare **Nuovo indirizzo definito**.
  - **c**. Immettere un nome indirizzo, l'indirizzo IP della partizione logica e un tipo Garantito. In relazione all'esempio, verrà immesso:

Nome indirizzo = LINUXPART

Indirizzo definito = Indirizzo IP nel quale l'indirizzo IP è pari a 192.168.1.5

Tipo = Garantito

- d. Nel menu **Nuovo file di regole**, fare clic con il tasto destro del mouse su **Indirizzi definiti** e selezionare **Nuovo indirizzo definito**.
- e. Immettere un Nome indirizzo, l'indirizzo IP della partizione logica e un tipo Margine. In relazione all'esempio, verrà immesso:
  - Nome indirizzo = SHELL

Indirizzo definito = Indirizzo IP nel quale l'indirizzo IP è pari a 10.1.1.3

Tipo = Margine

- f. Espandere la voce del menu Conversione indirizzo dalla finestra del menu Nuovo file di regole.
- g. Fare clic con il tasto destro del mouse su **Indirizzi associati** e selezionare **Nuovo indirizzo associato**.
- Immettere i valori nei campi Nome indirizzo associato, A nome indirizzo e Nome linea. È
  possibile lasciare la Registrazione su giornale impostata su off. In relazione all'esempio, verrà
  immesso:

Nome indirizzo associato = LINUXPART

A nome indirizzo= SHELL

Linea = ETHLINE

Registrazione su giornale = OFF

- i. Verificare le regole selezionando Verifica nel menu File.
- j. Salvare il file di regole.
- k. Dopo un'ulteriore verifica, selezionare **Attiva** dal menu file. Le regole di NAT statico diventano attive.

Per verificare le comunicazioni in uscita, eseguire il ping di un host esterno dalla partizione logica. Successivamente, dall'host esterno, eseguire il ping della partizione logica per verificare le comunicazioni in ricezione.

#### Configurazione dell'instradamento TCP/IP:

È possibile instradare il traffico vero le proprie partizioni logiche mediante il server del prodotto System i utilizzando diverse tecniche di instradamento.

Tale soluzione non è difficile da configurare sul proprio prodotto System i ma, in base alla topologia della propria rete, potrebbe non essere pratica da implementare. Considerare la figura seguente pre-V5R3:

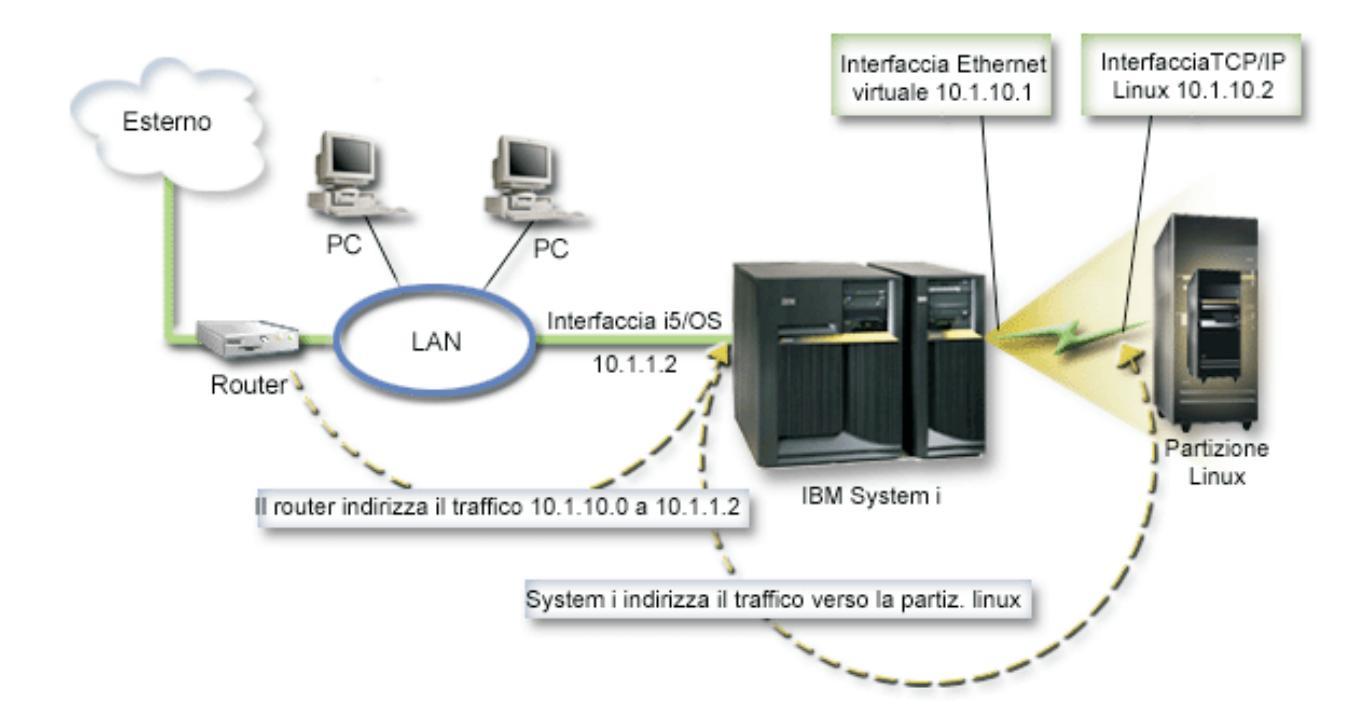

L'interfaccia TCP/IP esistente (10.1.1.2) si collega alla LAN. La LAN è collegata alle reti remote con un router. L'interfaccia TCP/IP di Linux viene indirizzata come 10.1.10.2 e l'interfaccia TCP/IP Ethernet virtuale come 10.1.10.1. In i5/OS, se si attiva la funzione Inoltro datagramma IP, il prodotto System i instrada i pacchetti IP verso e dalla partizione logica. Quando viene definita la connessione TCP/IP di Linux, l'indirizzo del router deve essere 10.1.10.1.

La difficoltà di questo tipo di instradamento consiste nell'ottenere i pacchetti IP nel prodotto System i. In questo scenario, è possibile definire un instradamento sul router in modo tale che esso trasferisca i pacchetti destinati alla rete 10.1.10.0 all'interfaccia 10.1.1.2. Questo procedimento funziona ottimamente per i client di rete remoti. Inoltre, funziona anche per i client LAN locali (client collegati alla stessa LAN a cui è collegato il prodotto System i) se questi riconoscono lo stesso router come hop successivo. In caso contrario, ciascun client deve disporre di un instradamento che indirizza il traffico 10.1.10.0 verso l'interfaccia 10.1.1.2 di System i; da ciò deriva l'impraticabilità di tale metodo. Se esistono centinaia di client LAN, allora è necessario definire centinaia di instradamenti.

Per configurare un'impostazione simile a questa, utilizzare le istruzioni seguenti:

- 1. Durante la configurazione della partizione logica, assicurarsi di aver selezionato la creazione di Ethernet virtuale. Consultare "Configurazione di una partizione logica" a pagina 13 per ulteriori informazioni.
- 2. "Creazione di una descrizione linea Ethernet per l'Ethernet virtuale" a pagina 26. Fare attenzione alla porta della risorsa hardware, poiché sarà necessaria durante la configurazione di TCP/IP nella partizione logica. Nel caso dell'esempio sopra citato, si presume che la risorsa hardware sia CMN05 con una porta 0 e, sebbene arbitrario, il nome della descrizione della linea è VETH0. CRTLINETH LIND(VETH0) RSRCNAME(CMN05) LINESPEED(1G) DUPLEX(\*FULL)
- Aggiungere un'Interfaccia TCP/IP relativa alla descrizione della linea virtuale. Seguendo l'esempio, è possibile utilizzare: ADDTCPIFC INTNETADR('10.1.10.1') LIND('VETHO') SUBNETMASK ('255.255.255.0') Avviare la nuova interfaccia TCP/IP utilizzando il comando STRTCPIFC INTNETADR (*indirizzo IP*) o STRTCPIFC INTNETADR('10.1.10.1') in relazione all'esempio.
- 4. Sulla propria partizione logica, impostare la rete utilizzando le istruzioni o gli strumenti forniti dalla propria distribuzione Linux. Assicurarsi di utilizzare l'indirizzo IP, la maschera di sottorete, la porta e l'indirizzo IP del gateway corretti.

Durante la configurazione di TCP/IP in Linux, è necessario conoscere la rete o l'unità di rete. Se si sta eseguendo una versione del kernel a 32-bit pari a 2.4.9 o minore, l'unità di rete è VETH più il numero di porta al momento in cui è stata configurata una descrizione della linea Ethernet. Se si sta eseguendo un kernel a 64-bit o un kernel a 32-bit superiore o pari a 2.4.10, l'unità di rete è ETH più il numero di porta. Consultare "Creazione di una descrizione linea Ethernet per l'Ethernet virtuale" a pagina 26 per ulteriori informazioni. Nell'esempio:

l'indirizzo IP dell'interfaccia è 10.1.10.2

la maschera di sottorete è 255.255.255.0

l'indirizzo IP del gateway è 10.1.10.1

l'unità di rete è VETH0 o ETH0 a seconda della versione del kernel.

5. Attivare l'inoltro del datagramma IP. Ciò consente alle interfacce TCP/IP i5/OS di inviarsi i pacchetti IP reciprocamente. CHGTCPA IPDTGFWD(\*YES)

### Configurazione di un server di stampa

Effettuare le operazioni riportate di seguito per configurare un server di stampa per Linux in esecuzione in una partizione logica.

Se si esegue i5/OS V5R4 sulla partizione primaria, e tutte le altre partizioni sul server sono partizioni logiche, si consiglia vivamente di stampare la configurazione del server per tutte le risorse I/E.

La memoria ausiliaria della partizione primaria deve essere protetta utilizzando RAID o tramite l'esecuzione del mirroring per minimizzare le perdite nella configurazione della partizione logica. Le informazioni relative alla configurazione delle partizioni logiche non vengono salvate durante il processo di salvataggio, perciò sarà necessaria una stampa per assegnare le risorse appropriate, nel caso si dovesse ripristinare il server in seguito a disastro.

Sarà inoltre necessario stampare il prospetto di configurazione del sistema per tutte le partizioni logiche nel caso si dovesse eseguire una MES (Miscellaneous Equipment Specification) altrimenti nota come aggiornamento hardware nel server con partizioni logiche. Tali informazioni consentiranno al Business Partner IBM oppure al rappresentante commerciale IBM di comprendere il modo in cui le risorse I/E del server sono assegnate alle partizioni logiche.

**Nota:** la stampa di un elenco di configurazioni dell'alloggiamento tramite l'Hardware Service Manager all'interno di SST fornirà all'utente solo un elenco di configurazioni delle risorse assegnate a quella specifica partizione. Questo prospetto non fornirà i dettagli per l'intero server. Per questa ragione, si raccomanda di attenersi alla procedura riportata di seguito usando la partizione primaria. Attenersi alla seguente procedura per stampare la configurazione server.

- 1. Dalla partizione primaria avviare SST o DST. **NOTA:** tali operazioni sono valide solo quando viene eseguito l'IPL del sistema su un i5/OS in esecuzione e l'IPL viene eseguito su DST. La pubblicazione i5/OS Service Functions, SY44-55902-02, contiene informazioni relative al collegamento della stampante SCS per le emissioni di stampa DST.
- 2. Da SST selezionare l'opzione 5 (Gestione server); da DST selezionare l'opzione 11 (Gestione server) e premere Invio.
- 3. Selezionare l'opzione 1 (Visualizzazione informazioni sulla partizione).
- 4. Selezionare l'opzione 5 (Visualizzazione risorse I/E server).
- 5. Nel campo Livello di dettaglio da visualizzare, immettere \*ALL per impostare il livello di dettaglio su ALL.
- 6. Premere F6 per stampare la configurazione I/E del server.
- 7. Selezionare l'opzione 1 e premere Invio per stampare un file di spool.
- 8. Premere F12 per tornare al pannello Visualizzazione informazioni sulla partizione.
- 9. Selezionare l'opzione 2 (Visualizzazione configurazione elaborazione partizione).
- 10. Premere F6 per stampare la configurazione di elaborazione.
- 11. Premere F12 per tornare al pannello Visualizzazione informazioni sulla partizione.
- 12. Selezionare l'opzione 7 (Visualizzazione opzioni di comunicazione).
- 13. Premere F6 per stampare la configurazione di comunicazione.
- 14. Selezionare l'opzione 1 e premere **Invio** per stampare un file di spool.
- 15. Tornare alla riga comandi i5/OS e stampare questi tre file di spool.

# Spostamento della potenza di elaborazione condivisa tra le partizioni logiche

È possibile spostare dinamicamente le unità di processori condivisi tra le partizioni Linux.

La capacità di spostare dinamicamente la potenza del processore diventa importante quando è necessaria un'ottimizzazione per eseguire modifiche nei carichi di lavoro. Ai processori sono associati valori minimi e massimi. Tali valori consentono di stabilire un intervallo all'interno del quale è possibile spostare dinamicamente la risorsa senza disattivare la partizione logica. Per processori condivisi, è possibile specificare un valore minimo pari alla quantità minima di potenza di elaborazione necessaria per supportare la partizione logica. Il valore massimo deve essere inferiore alla quantità di potenza di elaborazione disponibile nel server. Se si modifica il valore minimo e massimo, sarà necessario disattivare la partizione.

Per spostare la potenza di elaborazione condivisa da una partizione logica a un'altra, attenersi alla seguente procedura:

- 1. In System i Navigator, espandere **Connessioni** o o l'ambiente attivo.
- 2. Selezionare la partizione primaria del server.
- 3. Espandere Configurazione e servizio e selezionare Partizioni logiche.
- 4. Fare clic con il tasto destro su **Partizione logica** e selezionare **Configura partizioni**. In questo momento si sta operando nella finestra Configura partizioni logiche.
- 5. Dalla finestra **Configura partizione logica**, selezionare la partizione da cui si desidera spostare la potenza di elaborazione condivisa.
- 6. Fare clic con il tasto destro del mouse su Processori lotto condiviso e selezionare Sposta.
- 7. Selezionare le unità che si desidera gestire in **Visualizza unità in -- Lotto processori**. Se sono necessarie ulteriori informazioni su questo campo, fare clic su **?**.
- 8. Specificare la quantità di potenza di elaborazione condivisa da spostare nel campo **Quantità da spostare**. Questo valore deve essere inferiore alla quantità corrente di potenza di elaborazione

condivisa disponibile per la partizione logica. I valori Quantità dopo spostamento per l'origine devono essere compresi nell'intervallo dei valori minimo/massimo specificato per la potenza di elaborazione condivisa per entrambe le partizioni.

- 9. Selezionare la partizione adibita a ricevere i processori dedicati in Sposta su -- Partizione logica.
- 10. Fare clic su **OK** per spostare la potenza di elaborazione condivisa specificata.

### Aggiunta dinamica di dischi a una partizione Linux

Effettuare le operazioni riportate di seguito per aggiungere un disco virtuale ad un server Linux in esecuzione in una partizione logica i5/OS.

Le unità virtuali semplificano la configurazione hardware sul prodotto System i in quanto non richiedono di aggiungere ulteriori unità fisiche al server per eseguire Linux.

È possibile assegnare fino a 64 dischi virtuali ad una partizione Linux con un massimo di venti dischi visibili per Linux, in base alla distribuzione utilizzata. Ciascun disco supporta fino a 1000 GB di memoria. Ciascun disco virtuale viene considerato da Linux come una singola unità fisica. Tuttavia, lo spazio associato nell'IFS (integrated file system) i5/OS viene distribuito su tutti i bracci disco disponibili sul prodotto System i. Ciò fornisce i vantaggi di RAID senza il sovraccarico del supporto RAID nel kernel Linux.

i5/OS consente di aggiungere in modo dinamico i dischi virtuali ad una partizione Linux. È possibile assegnare lo spazio su disco nell'IFS (integrated files system) e renderlo disponibile in Linux senza riavviare i5/OS oppure Linux. Il responsabile del server Linux può configurare lo spazio su disco appena assegnato e renderlo disponibile, ancora una volta senza interrompere il server.

Per aggiungere in modo dinamico i dischi virtuali ad una partizione Linux, effettuare le operazioni riportate di seguito:

- 1. Creare un'unità disco utilizzando System i Navigator.
  - a. Fare clic su Gestione server integrato.
  - b. Fare clic con il tasto destro del mouse sulla cartella **Tutti i dischi virtuali** e fare clic su **Nuovo disco**.
  - c. Nel campo Nome unità disco, specificare il nome dell'unità disco.
  - d. Nel campo Descrizione, specificare una descrizione di tale disco.
  - e. Se si desidera copiare i dati da un altro disco, selezionare **Inizializza disco con dati da un altro disco**. Quindi specificare il disco di origine da cui copiare i dati.
  - f. Nel campo Capacità, specificare la capacità disco.
  - g. Nel campo File system programmato, selezionare **Origine aperta**.
    - h. Fare clic su OK.

I

- 2. Collegare un'unità disco utilizzando System i Navigator.
  - a. Fare clic su Gestione server integrato → Tutti i dischi virtuali.
  - b. Fare clic con il tasto destro del mouse sull'unità disco disponibile e selezionare **Aggiungi** collegamento.
  - c. Selezionare il server a cui si desidera collegare il disco.
  - d. Selezionare uno dei tipi di collegamento disponibili e la posizione di sequenza del collegamento.
  - e. Selezionare uno dei tipi di accesso dati disponibili.
  - f. Fare clic su OK.
- **3.** Stabilire il nome unità del nuovo disco. Per quanto riguarda i5/OS, lo spazio è disponibile per la partizione Linux. È ora necessario effettuare alcune operazioni in Linux per partizionare, formattare ed accedere al disco. Il nome dipende da due fattori:
  - La distribuzione di Linux

• Il numero di dischi correntemente assegnati

Ad esempio, con la distribuzione SUSE con un singolo disco assegnato, la prima unità disco è nota come /dev/hda. Il secondo disco (il disco virtuale appena assegnato) è noto come /dev/hdb.

- 4. Creare le partizioni sul nuovo disco utilizzando il comando fdisk in Linux. Il comando fdisk è un comando standard di Linux ed è identico per tutte le distribuzioni. È necessario disporre di privilegi di superutente (cioè *principale*) per eseguire tale comando.
  - a. Nella riga comandi, immettere fdisk /dev/hdb e premere Invio.

Il comando dà come risultato la seguente richiesta: Command (m for help):

5. Immettere **p** (per stampare) nella richiesta, per visualizzare la tabella di partizione corrente per il disco. Per impostazione predefinita, un nuovo disco virtuale visualizza una singola partizione formattata come FAT16. Ad esempio,

Disk /dev/hdb: 64 heads, 32 sectors, 200 cylinders Units = cylinders of 2048 \* 512 bytes

Device BootStartEndBlocksIdSystem/dev/hdb111992037606FAT16

6. Cancellare la partizione. La partizione FAT16 non è richiesta. È necessario cancellare la partizione corrente e quindi crearne una nuova.

a. Per cancellare la partizione, immettere d sulla richiesta comandi.

Il comando fdisk dà come risultato la seguente richiesta: Partition number (1-4):

- 7. Immettere il numero di partizione (in questo caso, 1) e premere **Invio**. La richiesta fdisk restituisce un messaggio che indica che la cancellazione è avvenuta correttamente.
- 8. Creare una nuova partizione.
  - a. Immettere il comando n per una nuova partizione. La richiesta fdisk restituisce quanto segue: Command action
    - E extended
    - P primary partition (1-4)
  - b. Immettere il comando p e premere **Invio**. La richiesta fdisk restituisce quanto segue: Partition number (1-4):
  - **c.** Dal momento che questa è la prima partizione sul disco, immettere **1** e premere **Invio**. La richiesta fdisk restituisce quanto segue:

First cylinder (1-200, default 1):

d. Immettere 1 e premere Invio. La richiesta fdisk restituisce quanto segue:

Last cylinder or +size or +sizeM or +sizeK (1-200, default 200):

e. Immettere **200** e premere **Invio**. Viene nuovamente visualizzata la richiesta fdisk, ad indicare che la creazione della partizione è stata completata correttamente.

**Nota:** il tipo di partizione assume il valore predefinito di Linux. Se è necessario un tipo di disco differente (come ad esempio LVM o Linux Extended), utilizzare il comando t (per il tipo) per modificare il tipo di partizione.

9. Immettere w (per la scrittura - write) per sincronizzare le modifiche e premere **Invio**. Fino a questo punto, non sono state apportate modifiche alla struttura del disco. Una volta sincronizzate le modifiche, fdisk risponde con i seguenti messaggi diagnostici:

The partition table has been altered!

Calling ioctl() to re-read partition table. Syncing disks.

10. Immettere mkfs per formattare la nuova partizione. Il comando mkfs è un comando standard di Linux che dovrebbe essere disponibile su ciascuna distribuzione di Linux. Esistono numerosi parametri facoltativi per mkfs, ma normalmente i valori tradizionali soddisfano la maggior parte degli utilizzi. Per formattare la partizione creata nelle fasi precedenti, immettere il seguente comando (ancora una volta, come avviene con il comando fdisk, è necessario essere collegati come utente principale per eseguire il comando mkfs):

```
mkfs /dev/hdb1
```

Si tenga a mente che una singola partizione esiste sul secondo disco. Da ciò deriva il nome/dev/hdb1 (hdb indica che è il secondo disco e 1 indica che è la partizione 1). Vengono visualizzati i seguenti messaggi diagnostici:

```
mke2fs 1.28 (31-Aug-2002)
Fileserver label=
OS type: Linux
Block size=1024 (log=0)
Fragment size=1024 (log=0)
51200 inodes, 204784 blocks
10239 blocks (5.00%) reserved for the super user
First data block=1
25 block groups
8192 blocks per group, 8192 fragments per group
2048 inodes per group
Superblock backkups stored on blocks:
8193, 24577, 40961, 57345, 73729
Writing inode tables: done
```

Writing superblocks and fileserver accounting information: done

Questo fileserver verrà automaticamente controllato ogni 29 montaggi o 180 giorni, a seconda di quale occasione avvenga prima. Utilizzare tune2fs -c or -i prt sovrascrivere.

- 11. Creare un nuovo indirizzario. Infine, nell'albero file di Linux, è necessario creare un indirizzario da utilizzare per l'accesso al nuovo file system. È inoltre necessario assegnare il nuovo fileserver a quel punto all'interno dell'albero dell'indirizzario. Per effettuare ciò, viene creato un indirizzario e montata la risorsa fisica nel seguente modo:
  - a. Immettere mkdir /mnt/data e premere Invio.
  - b. Immettere mount /dev/hdb1 /mnt/data e premere Invio.
- 12. Aggiungere una voce. Il nuovo spazio disco virtuale è disponibile per la partizione su cui è in esecuzione Linux. Per semplificare il caricamento automatico della risorsa all'avvio di Linux, aggiungere una voce al file /etc/fstab (il file che memorizza le definizioni di caricamento). Per questo esempio, la voce in /etc/fstab dovrebbe essere visualizzata nel seguente modo: /dev/hdb1 /mnt/data ext2 defaults 1 1

### NWSD (Network server description - descrizione server di rete)

Utilizzare i seguenti argomenti per acquisire informazioni su come collegarsi e cancellare le descrizioni server di rete.

Una *NWSD (network server description)* viene utilizzata per assegnare un nome alla configurazione, fornire un'interfaccia per l'avvio e l'arresto di una partizione Linux e fornire un collegamento tra Linux ed i relativi dischi virtuali.

#### Condivisione di NWSSTG tra partizioni Linux su System i

Effettuare le operazioni riportate di seguito per collegare uno spazio di memoria del server di rete (NWSSTG) alla NWSD (network server description) per un server Linux in esecuzione in una partizione logica.

Le partizioni ospite o le descrizioni del server di rete possono condividere i dati tra altre descrizioni di tale server. Condividendo i dati tra descrizioni del server di rete, si concede a più descrizioni di tale server la possibilità di avere accesso di sola lettura ai dati. L'opzione di condividere i dati tra più

descrizioni del server di rete è vantaggiosa quando si dispone di applicazioni a cui più partizioni hanno necessità di accedere. Non esiste alcun limite al numero di descrizioni del server di rete che possono leggere i dati condivisi.

È inoltre possibile disporre di spazi di memoria del server di rete di aggiornamento condivisi. Più descrizioni del server di rete possono avere accesso ai dati; tuttavia soltanto una descrizione alla volta è in grado di aggiornare i dati. Non sarà possibile aggiornare i dati se altre descrizioni del server di rete stanno li leggendo dall'unità. Tale opzione è vantaggiosa quando le modifiche dei dati condivisi influenzano applicazioni condivise da più partizioni.

Per collegare NWSSTG a NWSD, effettuare le seguenti fasi:

- 1. Nella riga comandi i5/OS, immettere il comando ADDNWSSTGL e premere Invio.
- 2. Dal pannello Aggiunta collegamento memoria del server, fornire le seguenti informazioni:
  - NWSSTG (Nome)
  - NWSD (Nome)
  - DYNAMIC (\*YES)
  - DRVSEQNBR (\*CALC)
- 3. Premere F10 (Parametri aggiuntivi).
- 4. Immettere il tipo di accesso di cui disporrà lo spazio di memoria e premere Invio.

#### Cancellazione di NWSD per una partizione logica

Effettuare le operazioni riportate di seguito per scollegare e cancellare le NWSD (network server description) dai server Linux in esecuzione in partizioni logiche System i.

Prima di cancellare una NWSD, è necessario scollegare spazi di memoria associati a tale NWSD. Quindi è possibile cancellare la NWSD. Consultare "Scollegamento di unità disco da una partizione logica" a pagina 60 per ulteriori informazioni su come scollegare NWSD.

Per scollegare lo spazio di memoria per l'unità server per le NWSD, effettuare quanto segue:

- 1. Sulla riga comandi i5/OS, digitare RMVNWSSTGL NWSSTG(nwsdname1) NWSD(nwsdname).
- 2. Premere Invio.

#### Scollegamento di spazi di memoria:

Per scollegare lo spazio di memoria in modo da completare l'installazione dell'unità di origine, effettuare quanto segue:

- 1. Sulla riga comandi i5/OS, immettere RMVNWSSTGL NWSSTG(nwsdname2) NWSD(nwsdname) e premere Invio.
- 2. A questo punto è inoltre possibile eliminare ogni spazio di memoria definito dall'utente, che sia stato collegato alla NWSD, utilizzando il seguente comando tutte le volte che è necessario.
  - a. Sulla riga comandi i5/OS, immettere RMVNWSSTGL NWSSTG(nwsstgname) NWSD(nwsdname).
  - b. Premere Invio.

#### Cancellazione della NWSD:

Per cancellare la NWSD per una partizione logica, completare la seguente procedura:

- 1. Sulla riga comandi i5/OS, immettere WRKNWSD e premere Invio.
- 2. Immettere 8 nel campo Opz a sinistra del Server di rete e premere **Invio**. Viene visualizzato il pannello Gestione stato configurazione.
- **3**. Se lo stato della NWSD non è attivato, immettere **2** nel campo Opz a sinistra del Server di rete e premere **Invio**. Altrimenti, continuare con la fase successiva.
- 4. Premere F3 per ritornare al pannello precedente.
- 5. Immettere 4 nel campo Opz a sinistra del Server di rete e premere Invio.
- 6. Premere Invio sul pannello Conferma cancellazione descrizioni del server di rete.

#### Cancellazione di dischi virtuali per Linux in esecuzione in partizioni logiche

Effettuare le operazioni riportate di seguito per cancellare i dischi virtuali con System i Navigator.

Prima che sia possibile cancellare un'unità disco, è necessario scollegare tale unità dalla NWSD. Una volta scollegata, è possibile cancellarla. Consultare "Scollegamento di unità disco da una partizione logica" a pagina 60 per ulteriori informazioni.

#### Cancellazione di unità disco per una partizione logica con System i Navigator:

Per cancellare l'unità disco, attenersi alla seguente procedura:

- 1. Fare clic su Gestione server integrato → Tutti i dischi virtuali.
- 2. Fare clic con il tasto destro del mouse sull'unità disco che si desidera cancellare.
- 3. Fare clic su Cancella.
- 4. Fare clic su Cancella sul pannello di conferma.

#### Cancellazione di unità disco per una partizione logica con comandi CL:

Attenersi alla seguente procedura per cancellare l'unità disco utilizzando il comando CL Cancellazione spazio di memoria del server di rete, DLTNWSSTG:

- 1. Immettere DLTNWSSTG e premere F4.
- 2. Immettere il nome dell'unità disco nel campo dello spazio di memoria del server di rete. Premere **Invio**.

# Descrizioni e parametri di NWSD (network server description - descrizione server di rete)

Una *NWSD* (network server description/descrizione server di rete) viene utilizzata per denominare la configurazione, per fornire un'interfaccia in modo da avviare ed arrestare una partizione Linux e per fornire un collegamento tra Linux e i relativi dischi virtuali.

Prima di creare una NWSD per una partizione logica, è necessario comprendere ogni descrizione di parametro. Consultare "Creazione di una NWSD (network server description) e di uno spazio di memoria del server di rete" a pagina 18 per ulteriori informazioni.

La seguente tabella descrive ogni valore di parametro e il modo in cui ciascun parametro viene utilizzato durante l'esecuzione di una partizione logica.

| Richiesta                                                      | Parametro | Descrizione parametro                                                                                                    |
|----------------------------------------------------------------|-----------|----------------------------------------------------------------------------------------------------|
| NWSD (Network server description - descrizione server di rete) | NWSD      | Specifica il nome fornito alla<br>descrizione server di rete. Viene<br>raccomandato l'utilizzo dello stesso<br>nome della partizione. È possibile<br>creare più NWSD che puntano alla<br>stessa partizione; tuttavia, solo una<br>NWSD alla volta può essere attiva<br>per una partizione. |
| Nome risorsa                                                   | RESCUE    | Specifica il nome della risorsa che<br>identifica l'hardware che la<br>descrizione rappresenta. Questa<br>opzione non si applica a una<br>partizione *GUEST.                                                                                                    |
| Tipo server di rete                                            | ТҮРЕ      | Specifica quale tipo di descrizione di rete creare.                                                                                                    |
| In linea su IPL                                                | ONLINE    | Specifica se questo oggetto viene<br>automaticamente attivato sull'IPL.                                                                                                    |

Tabella 11. Descrizioni e parametri NWSD

Tabella 11. Descrizioni e parametri NWSD (Continua)

| Richiesta                   | Parametro  | Descrizione parametro                                                                                                    |
|-----------------------------|------------|----------------------------------------------------------------------------------------------------|
| Attesa di attivazione       | VRYWAIT    | Specifica se la descrizione server di<br>rete viene attivata in modo sincrono<br>oppure asincrono. In relazione a<br>un'attivazione sincrona, specifica la<br>durata dell'attesa del server per il<br>completamento dell'attivazione.                                                                                                    |
| Partizione                  | PARTITION  | Specifica il nome della partizione<br>fornito durante la configurazione di<br>una partizione logica. Se viene<br>fornito il nome non corretto di una<br>partizione, essa non verrà individuata<br>finché non verrà attivata la NWSD.                                                                                                    |
| Code page                   | CODEPAGE   | Specifica la pagina del codice ASCII<br>che rappresenta la serie di caratteri<br>utilizzati da Linux e che i5/OS<br>presume che la console Linux stia<br>utilizzando.                                                                                                    |
| Configurazione porta TCP/IP | TCPPORTCFG | Specifica che l'impostazione delle<br>informazioni TCP/IP non provoca<br>l'esecuzione di alcuna configurazione<br>su i5/OS. Tutte le informazioni<br>immesse vengono rese disponibili su<br>Linux nel file /proc/iSeries/config.<br>È possibile che Linux utilizzi queste<br>informazioni per configurare<br>automaticamente le informazioni su<br>TCP/IP. Esiste una specifica che<br>impedisce alla configurazione di<br>instradamento TCP/IP di essere<br>visualizzata sul pannello CRTNWSD.<br>Selezionare l'opzione F9 per<br>visualizzare le opzioni di<br>configurazione. |
| Instradamento TCP/IP        | TCPRTE     | Consente all'utente di identificare gli<br>instradamenti verso le reti o i server<br>di destinazione remoti nella<br>configurazione TCP/IP per il server<br>di rete. Una specifica di<br>instradamento si compone di tre<br>elementi: la destinazione<br>dell'instradamento, la maschera di<br>sottorete e l'indirizzo internet<br>dell'hop successivo. È possibile<br>inserire fino a 24 specifiche di<br>instradamento.                                                                                                    |

| Richiesta                   | Parametro  | Descrizione parametro                                                                                                    |
|-----------------------------|------------|----------------------------------------------------------------------------------------------------|
| Nome host TCP/IP            | TCPHOSTNAM | Specifica il formato breve del nome<br>host da associare al server di rete. Il<br>nome host può essere una stringa di<br>testo composta da minimo 2 e<br>massimo 63 caratteri. I caratteri<br>seguenti sono consentiti nei nomi<br>host:                                                                                                    |
|                             |            | Caratteri alfabetici dalla A alla Z                                                                                                    |
|                             |            | • Cifre da 0 a 9                                                                                                    |
|                             |            | • Segno meno (-)                                                                                                    |
| Server dominio TCP/IP       | TCPDMNNAME | <ul> <li>Specifica il nome del dominio locale associato al server di rete. Un nome di dominio può essere una stringa di testo composta da minimo 2 e massimo 255 caratteri. I nomi del dominio consistono in uno o più etichette separate da punti. Ogni etichetta può contenere fino a 63 caratteri. I caratteri seguenti sono consentiti nei nomi dominio:</li> <li>Caratteri alfabetici dalla A alla Z</li> <li>Cifre da 0 a 9</li> <li>Segno meno (-)</li> <li>Punto (.). I punti sono consentiti soltanto quando separano etichette del nome di stile del dominio (fare riferimento a RFC 1034).</li> </ul> |
| Server nome TCP/IP          | TCPNAMESRV | Specifica l'indirizzo internet del<br>server del nome utilizzato dal server<br>di rete. Generalmente, questo è lo<br>stesso valore del prodotto System i.                                                                                                    |
| Elenco unità limitate       | RSTDDEVRSC | Specifica una partizione logica su cui<br>è in esecuzione Linux che ha accesso<br>a tutte le unità nastro e ottiche<br>presenti nel server. Per limitare<br>l'utilizzo di Linux rispetto a tutte<br>queste unità, utilizzare questa<br>specifica.                                                                                                    |
| Sincronizzazione data e ora | SYNCTIME   | Specifica se il prodotto System i deve<br>sincronizzare la data e l'ora del<br>server di rete con quelle del prodotto<br>System i. Come accade per la<br>configurazione TCP/IP, anche questo<br>parametro viene riportato nel file<br>/proc/iSeries/config.                                                                                                    |
| Origine IPL                 | IPLSRC     | Specifica l'ubicazione da cui verrà caricato il kernel Linux.                                                                                                    |
| File di flusso IPL          | IPLSTMF    | Specifica il percorso al kernel Linux.<br>L'utente che esegue il comando di<br>attivazione deve possedere l'accesso<br>di lettura al file e il percorso che<br>conduce al file.                                                                                                    |

Tabella 11. Descrizioni e parametri NWSD (Continua)

| Tabella 11. Descrizioni e parametri NWSD (C | Continua) |
|---------------------------------------------|-----------|
|---------------------------------------------|-----------|

| Richiesta      | Parametro | Descrizione parametro                                                                                                    |
|----------------|-----------|----------------------------------------------------------------------------------------------------|
| Parametri IPL  | IPLPARM   | Specifica una stringa di caratteri che<br>sarà inviata al kernel Linux al<br>momento dell'avvio. Essa consiste di<br>comandi o informazioni sulla<br>configurazione relativi al kernel.                              |
| Autorizzazione | AUT       | Il server determina l'autorizzazione<br>relativa all'oggetto utilizzando il<br>valore specificato per la richiesta di<br>creazione autorizzazione relativa alla<br>libreria nella quale l'oggetto è stato<br>creato. |
| Testo          | ТЕХТ      | Il testo che descrive brevemente il<br>server di rete. È necessario che la<br>descrizione del testo non sia<br>superiore ai 50 caratteri e che sia<br>racchiusa tra apostrofi.                                       |

## Supporto dell'applicazione per Linux in una partizione logica

Consultare gli argomenti riportati di seguito per informazioni relative all'utilizzo di System i Access per
 Linux, Samba e IBM i5/OS Extended Integrated Server Support in una partizione logica.

## Supporto System i Access per Linux per un programma di controllo ODBC ed una sessione 5250

System i Access per Linux include un programma di controllo ODBC per l'accesso ai dati del database System i dalle applicazioni Linux scritte sull'API ODBC ed un emulatore 5250 per l'accesso al prodotto System i. Il programma di controllo ODBC è basato sul programma di controllo ODBC System i Access per Windows.

Per ulteriori informazioni, consultare System i Access per Linux.

#### Supporto i5/OS NetServer per Samba

i5/OS NetServer fornisce il supporto per Linux in esecuzione in una partizione logica System i. Tale supporto consente ad un client Linux su cui è in esecuzione Samba di eseguire la connessione a i5/OS NetServer.

Samba è un client Open Source e un file system compatibile con Microsoft Networking fornito con numerose distribuzioni attuali di Linux. Per ulteriori informazioni relative al supporto i5/OS NetServer

per Samba, fare riferimento a Linux on the System i platform 💨 .

#### Modalità di utilizzo di SAMBA e NFS per l'accesso ai file nell'IFS

Gli utenti e/o le applicazioni di una partizione Linux possono utilizzare una varietà di strumenti per accedere ai file memorizzati nell'IFS (integrated file system). Due di questi strumenti sono NFS (Network File System) e SAMBA.

Per ulteriori informazioni relative al supporto i5/OS NetServer per Samba, fare riferimento a Linux on

the System i Platform 🐳

#### Installazione di Extended Integrated Server Support

Per installare il prodotto su licenza IBM i5/OS Extended Integrated Server Support, effettuare le operazioni riportate di seguito.

Extended Integrated Server Support è richiesto per "Configurazione della copia di riserva a livello del file

| per Linux in una partizione logica" a pagina 55 e "Copia di riserva degli spazi di memoria per un server

Linux attivo in una partizione logica" a pagina 53.

I Tale funzione è supportata per le seguenti distribuzioni di Linux in esecuzione in una partizione logica:

- RHEL 5 (Red Hat Enterprise Linux 5)
- SLES 10 (SuSE Linux Enterprise Server 10)
- 1. Disattivare la NWSD (network server description) per il server Linux.
- 2. Installare i prodotti su licenza e le opzioni i5/OS riportati di seguito:
  - 5761-SS1 opzione 12 Host Servers
  - 5761-SS1 opzione 29 Integrated Server Support
  - 5761-SS1 opzione 34 Digital Certificate Manager
  - 5761-SS1 opzione 35 CCA Cryptographic Service Provider
  - 5761-LSV IBM Extended Integrated Server Support for i5/OS
- **3**. Configurare l'utente i5/OS QFPAD.
  - a. Abilitare l'account utente.
  - b. Creare una parola d'ordine.
- 4. Attivare la NWSD. Verificare che sia abilitata l'opzione relativa ai certificati del percorso di creazione (GENPTHCERT).
  - Ad esempio, immettere VRYCFG CFG0BJ(*NWSDNAME*) CFGTYPE(\*NWS) STATUS(\*0N) GENPTHCERT(\*YES) dove *NWSDNAME* è il nome dell'oggetto NWSD (network server description) per il server Linux. server. Questa opzione abilita le comunicazioni SSL (secure sockets layer) tra il sistema operativo i5/OS ed il server Linux.
- 5. Accedere al server Linux come utente root.
- 6. Installare il software riportato di seguito sul server Linux.
  - samba

I

|

I

I

I

I

Т

I

T

I

I

|

|

I

I

I

I

I

I

1

1

1

1

I

|

- openssl
- libacl
- libattr
- Per ulteriori informazioni, consultare la documentazione Linux oppure rivolgersi al proprio distributore.
- 7. Creare l'indirizzario /etc/ibmlsv per il file credenziali. Tale file contiene le informazioni che consentono al server Linux di accedere a i5/OS come utente QFPAD per l'accesso agli aggiornamenti del software.
  - Eseguire il comando riportato di seguito per creare l'indirizzario:
- mkdir /etc/ibmlsv
- 8. Modificare il file /etc/ibmlsv/credentials.
  - a. Aggiungere username=qfpad.
  - b. Aggiungere password=parola d'ordine
  - dove *parola d'ordine* è la parola d'ordine per l'utente i5/OS QFPAD.
  - È possibile creare tale file anche immettendo il comando riportato di seguito dalla richiesta comandi Linux:
    - echo -e "username=qfpad\npassword=password" >> /etc/ibmlsv/credentials
- 9. Configurare il server Linux per l'accesso agli aggiornamenti relativi al software Extended Integrated Server Support.
  - a. Creare l'indirizzario /mnt/ibmlsv da utilizzare come punto di caricamento per il programma su licenza Extended Integrated Server Support. Ad esempio, immettere il comando riportato di seguito:

| I         |     |     | mkdir /mnt/ibmlsv                                                                                                    |
|-----------|-----|-----|----------------------------------------------------------------------------------------------------|
| <br>      |     | b.  | Caricare la condivisione file per il software inclusa in IBM Extended Integrated Server Support for i5/OS.                                                                                                    |
| <br> <br> |     |     | Utilizzare type smbfs, se supportato dal proprio sistema operativo Linux. In caso contrario, utilizzare type cifs. Gli esempi riportati di seguito mostrano come caricare l'indirizzario dalla riga comandi Linux, dove <i>systemihostname</i> è il nome host (o l'indirizzo IP) del prodotto System i e <i>nwsdname</i> è il nome della NWSD (network server description) per il server Linux. |
| I         |     |     | • Su SLES 10:                                                                                                    |
| <br>      |     |     | mount -t smbfs -o credentials=/etc/ibmlsv/credentials,rw //systemihost/nwsdname<br>/mnt/ibmlsv                                                                                                    |
| Ι         |     |     | • Su RHEL5:                                                                                                    |
| <br>      |     |     | mount -t cifs -o credentials=/etc/ibmlsv/credentials,file_mode=0755,dir_mode=0755<br>//systemihost/nwsdname /mnt/ibmlsv                                                                                                    |
| Ι         | 10. | Se  | il sistema Linux dispone di un firewall, verificare che il firewall consenta il traffico Samba.                                                                                                    |
| L         | 11. | Ese | eguire il programma di utilità ibmsetup dalla richiesta comandi Linux. Immettere                                                                                                    |

/mnt/ibmlsv/Install/ibmsetup.sh *indirizzo* dove *indirizzo* è il nome host o l'indirizzo IP del
 prodotto System i.

#### Aggiornamento di Extended Integrated Server Support

Effettuare le operazioni riportate di seguito per aggiornare il prodotto su licenza Extended IntegratedServer Support.

Il prodotto su licenza Extended Integrated Server Support contiene componenti che vengono eseguiti sui sistemi operativi i5/OS e Linux. Utilizzare le PTF per aggiornare i componenti i5/OS ed il programma di utilità ibmlsvupdt per aggiornare il software Linux.

1. Applicare le PTF di IBM Extended Integrated Server Support a i5/OS. Le PTF più aggiornate sono

elencate sul sito Web System i integration with BladeCenter and System x (www.ibm.com/ systems/i/bladecenter/ptfs.html).

- | 2. Accedere al server Linux come utente root.
- | 3. Eseguire il comando ibmlsvupdt dal prompt di Linux. La sintassi è
- ibmlsvupdt <ID utente> [<indirizzo>]
- dove *ID utente* è un profilo utente i5/OS ed *indirizzo* è l'indirizzo IP o il nome host della partizione i5/OS.
- Il sistema operativo Linux richiede la parola d'ordine dell'utente i5/OS.
- 4. Immettere la parola d'ordine dell'utente i5/OS e premere Invio.

## Copia di riserva e ripristino di una partizione logica

Utilizzare le attività riportate di seguito per eseguire la copia di riserva ed il ripristino di un server Linux in esecuzione in una partizione logica System i.

L'integrazione System i di una partizione logica combina due sistemi operativi (i5/OS ed il sistema operativo logico). È possibile utilizzare i programmi di utilità i5/OS o Linux oppure una combinazione di entrambi per gestire le copie di riserva.

Durante la pianificazione di una strategia delle copie di riserva, fare riferimento a Copia di riserva e ripristino e alla documentazione Linux. Per informazioni relative alla copia di riserva ed al ripristino delle partizioni Linux sui sistemi 5xx, consultare Partizionamento di Linux con un'HMC in IBM Systems Hardware Information Center.

#### Opzioni della copia di riserva per i dischi virtuali e collegati direttamente

Informazioni relative alle opzioni della copia di riserva per i dischi virtuali e collegati direttamente per Linux e programmi di utilità i5/OS.

Sono disponibili due tipi di opzioni per la copia di riserva ed il ripristino dei dati relativi alle partizioni Linux sulla piattaforma System i:

- Programmi di utilità che vengono eseguiti in Linux
- Comandi che vengono eseguiti all'interno di i5/OS

#### Programmi di utilità che vengono eseguiti in Linux

I programmi di utilità che vengono eseguiti in Linux sono utili per gli utenti che dispongono di Linux installato su un disco nativo e per gli utenti che non possono disattivare la propria partizione Linux durante la copia di riserva dei dati. Il programma di utilità per la copia di riserva dei dati più comune in Linux è tar (abbreviazione di tape archive - archivio nastro). Tale programma di utilità tar archivia i file e gli indirizzari all'interno di un file che è possibile salvare in uno dei due seguenti modi:

- È possibile scrivere il file direttamente su un'unità nastro virtuale o collegata direttamente. Per informazioni su questa alternativa, vedere "Salvataggio e ripristino dei dati Linux mediante unità nastro System i" a pagina 50.
- È possibile scrivere il file in un file nel file system della partizione. Segue un esempio di tale alternativa.

**Esempio:** *tar -cvf /tmp/etc.tar /etc* 

Dove, nell'esempio precedente:

| Variabile    | Descrizione                                            |
|--------------|--------------------------------------------------------|
| c            | crea un file tar                                       |
| v            | verbose (visualizza i files da aggiungere al file tar) |
| f            | segue nome del file tar                                |
| /tmp/etc.tar | nome del file tar                                      |
| /etc         | oggetto da aggiungere al file tar                      |

**Nota:** dal momento che */etc* è un indirizzario, il programma di utilità aggiunge l'intero contenuto dell'indirizzario e i relativi sottoindirizzari al file tar.

Dopo avere creato il tar, è possibile salvarlo su un supporto magnetico non in linea in numerosi modi, tra cui scrivendolo su un'unità nastro virtuale o direttamente collegata o copiandolo nell'IFS per includerlo in un'operazione di salvataggio/ripristino successiva.

È possibile eseguire il tar dei dati su una partizione Linux durante il normale utilizzo del server e rendere automatico ed avviare facilmente il programma di utilità tar mediante il daemon cron della partizione (un meccanismo di pianificazione per Linux; cron è l'abbreviazione di chronology cronologia). È inoltre possibile utilizzare il programma di utilità at per pianificare una richiesta della copia di riserva singola. Ad esempio, se si desidera utilizzare il programma di utilità tar per eseguire la copia di riserva dell'indirizzario /etc alle ore 10 p.m. del giorno 19 settembre, è possibile immettere il seguente comando Linux:

Nota: per ulteriori informazioni relative ai programmi di utilità tar, at e cron, utilizzare il comando man (abbreviazione di manual) di Linux. Ad esempio, man tar

at 10pm Sep 19 -f tar.command

#### Comandi i5/OS

Gli utenti dei dischi virtuali dispongono anche di potenti strumenti da utilizzare in i5/OS per la copia di riserva ed il ripristino. Essi possono utilizzare i comandi Salvataggio oggetto (SAV) e Ripristino oggetto (RST) per salvare e ripristinare interi dischi virtuali nel loro stato corrente.

Il comando SAV salva l'indirizzario che ha lo stesso nome del disco virtuale nell'indirizzario QFPNWSSTG nell'IFS. Tale metodo di copia di riserva e ripristino è più efficace se il kernel Linux viene salvato in una partizione di avvio PrEP sul disco virtuale. Sulla maggior parte delle distribuzioni Linux, ciò si verifica normalmente come parte di un'installazione predefinita.

Se si salva il kernel Linux in una partizione PrEP, è possibile ripristinare ed avviare la partizione Linux dopo una reinstallazione completa di i5/OS. Inoltre, è possibile trasferire e ripristinare i dischi virtuali salvati su altri server System i mediante FTP e nastro.

#### Utilizzo dello spazio di memoria di sola lettura condiviso

Effettuare le operazioni riportate di seguito per leggere i dati da uno spazio di memoria condiviso per un server Linux in una partizione logica System i.

Nella Versione 5 Release 2 è stata aggiunta la capacità per più partizioni Linux di condividere dischi virtuali. Più partizioni possono adesso leggere i dati da uno spazio di memoria condiviso simultaneamente. La possibilità di condividere dischi virtuali è utile ogni volta che due o più partizioni Linux devono utilizzare lo stesso file. Ad esempio:

- Due o più partizioni Linux utilizzate come server Web potrebbero puntare alla stessa pagina Web.
- Due o più partizioni Linux potrebbero dover leggere la documentazione dallo stesso file.
- Due o più partizioni Linux potrebbero dover eseguire la stessa copia di un programma del server Web Apache.

Per utilizzare lo spazio di memoria, è necessario effettuare un collegamento al disco virtuale e fornire l'accesso agli utenti. Utilizzare uno dei seguenti metodi per usare la memoria di sola lettura, condivisa:

#### Utilizzo di System i Navigator:

Per collegare un'unità disco mediante System i Navigator, effettuare le operazioni riportate di seguito:

- 1. Fare clic su **Gestione server integrato** → **Tutti i dischi virtuali**.
- 2. Fare clic con il tasto destro del mouse sull'unità disco disponibile e selezionare **Aggiungi** collegamento.
- 3. Selezionare il server a cui si desidera collegare il disco.
- 4. Selezionare uno dei tipi di collegamento disponibili e la posizione di sequenza del collegamento.
- 5. Selezionare il tipo di accesso Condiviso Lettura.
- 6. Fare clic su OK.

#### Utilizzo del comando Aggiunta collegamento allo spazio di memoria del server di rete:

Per collegare un'unità disco utilizzando il comando Âggiunta collegamento allo spazio di memoria del server di rete, attenersi alle seguenti istruzioni:

1. Immettere il comando Aggiunta collegamento allo spazio di memoria del server di rete (ADDNWSSTGL). Il collegamento di memoria per i dischi virtuali che verranno condivisi contemporaneamente dalle partizioni Linux deve disporre del tipo di accesso di lettura (\*READ).

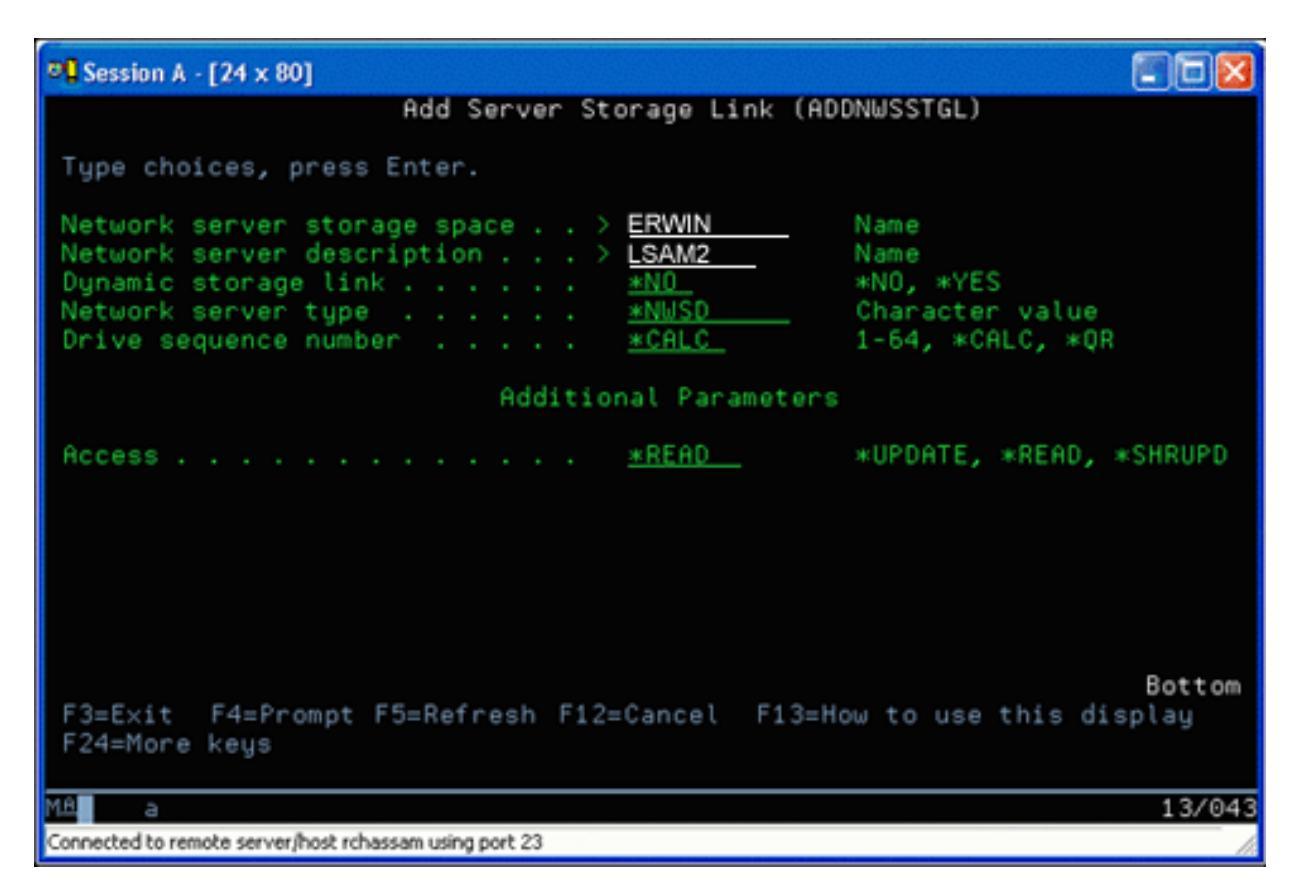

Nel pannello Aggiunta collegamento allo spazio di memoria del server di rete (ADDNWSSTGL), il valore immesso nel campo Collegamento memoria dinamico può essere \*YES oppure \*NO. Per visualizzare l'opzione di accesso, premere il tasto F9. Se più partizioni Linux condividono dei dischi, le partizioni devono accedere (caricare) ai dischi da Linux con accesso di sola lettura.

- 2. È possibile specificare che Linux dispone di accesso di sola lettura al disco in due modi:
  - Utilizzando un'opzione sul comando di caricamento
  - Specificando la sola lettura come un parametro nel file /etc/fstab

Di seguito viene riportato un esempio dell'utilizzo del comando di caricamento per caricare un file system in modalità di sola lettura:

mount -o ro /dev/hdb1 /mnt/data2

Una voce nel file /etc/fstab per il caricamento di una risorsa disco in modalità di sola lettura assumerà la forma seguente:

/dev/hdb1 /mnt/data ext2 ro 1 1

Come aggiornare e fornire accesso agli utenti:

Per aggiornare un spazio di memoria condiviso e fornire accesso agli utenti, attenersi alla procedura riportata di seguito:

- 1. Fornire a tutti gli utenti l'accesso \*SHRUPD allo spazio di memoria.
- 2. Fare in modo che tutti gli utenti aprano lo spazio di memoria simultaneamente per l'accesso di sola lettura.
- **3**. Fare in modo che tutti gli utenti arrestino l'accesso ai dati su quello spazio di memoria e chiudano (scarichino) l'unità dall'interno di Linux.
- 4. Fare in modo che un utente apra l'unità per l'accesso di lettura-scrittura, aggiorni i dati e chiuda l'unità.

5. Fare in modo che tutti gli utenti riaprano l'unità per l'accesso simultaneo di sola lettura.

Altre limitazioni:

- È necessaria la Versione 5 Release 2 o versioni successive di i5/OS, ma non è necessario che questa si trovi sulla partizione primaria.
- La dimensione massima supportata per lo spazio di memoria è 1000 GB.
- Il numero massimo di spazi di memoria supportato è 64. Tuttavia, anche se è possibile collegare 64 spazi di memoria al server, solo i primi 20 spazi di memoria sono visibili per Linux, in base alla distribuzione Linux.

#### Condivisione dell'accesso ai dischi in modalità lettura-scrittura

Informazioni relative alla condivisione dell'accesso ai dischi in modalità lettura-scrittura per i server Linux in una partizione logica System i.

Sebbene l'accesso simultaneo a un disco virtuale tramite più partizioni logiche viene limitato all'accesso di sola lettura, gli aggiornamenti di V5R2 fanno in modo che più partizioni logiche abbiano lo stesso disco virtuale collegato alla relativa NWSD. Solo una partizione, tuttavia, può accedere al disco in modalità lettura-scrittura in qualsiasi momento. Consultare "Utilizzo dello spazio di memoria di sola lettura condiviso" a pagina 46 per ulteriori informazioni.

Utilizzare uno dei seguenti metodi per accedere ai dischi in modalità lettura-scrittura:

#### Utilizzo di System i Navigator:

Per accedere ad un'unità disco mediante System i Navigator, effettuare le operazioni riportate di seguito:

- 1. Fare clic su **Gestione server integrato** → **Tutti i dischi virtuali**.
- 2. Fare clic con il tasto destro del mouse sull'unità disco disponibile e selezionare **Aggiungi** collegamento.
- 3. Selezionare il server a cui si desidera collegare il disco.
- 4. Selezionare uno dei tipi di collegamento disponibili e la posizione di sequenza del collegamento.
- 5. Selezionare il tipo di accesso Condiviso Aggiornamento.
- 6. Fare clic su OK.

#### Utilizzo del comando Aggiunta collegamento allo spazio di memoria del server di rete:

Per collegare un'unità disco utilizzando il comando Aggiunta collegamento allo spazio di memoria del server di rete, attenersi alle seguenti istruzioni:

 Immettere il comando Aggiunta collegamento allo spazio di memoria del server di rete (ADDNWSSTGL). Questo comando collega lo spazio della memoria di rete al NWSD. È necessario impostare il tipo di accesso su aggiornamento condiviso (\*SHRUPD).

| 📲 Session A - [24 x 80]                                                                                                    |                                                                  |
|----------------------------------------------------------------------------------------------------|------------------------------------------------------------------|
| Add Server Storage Link (A                                                                                                    | DDNWSSTGL)                                                       |
| Type choices, press Enter.                                                                                                    |                                                                  |
| Network server storage space > DATA2<br>Network server description > LSAM1<br>Dynamic storage link <u>*yes</u><br>Network server type <u>*NWSD</u><br>Drive sequence number <u>*CALC</u> | Name<br>Name<br>*NO, *YES<br>Character value<br>1-64, *CALC, *QR |
| Additional Parameter                                                                                                    | ŝ                                                                |
| Access <u>*SHRUP</u>                                                                                                    | *UPDATE, *READ, *SHRUPD                                          |
| F3=Exit F4=Prompt F5=Refresh F12=Cancel<br>F24=More keys                                                                                                    | Bottom<br>F13=How to use this display                            |
| MA a                                                                                                    | 13/043                                                           |

- 2. Specificare \*YES o \*NO nel campo Collegamento memoria dinamico.
- 3. Premere il tasto F9 per visualizzare il campo Accesso.

Dopo aver collegato la memoria di rete alla partizione, Linux è capace di accedere alla memoria utilizzando il comando di caricamento. Ad esempio, per caricare un disco virtuale in modalità lettura-scrittura, è possibile utilizzare il seguente comando di caricamento:

mount /dev/hdb1 /mnt/data2

Se il disco non è stato caricato su altre partizioni, il caricamento ha esito positivo. Altrimenti, Linux genera il seguente errore:

mount: /dev/hdb5: can't read superblock

Per concedere l'accesso alla partizione, la prima partizione (cioè la partizione che ha accesso correntemente alla risorsa) deve innanzitutto rinunciare all'accesso. Per ottenere questo risultato, utilizzare il comando umount di Linux nel seguente modo:

umount /dev/hdb1

Dopo che la prima partizione Linux ha rinunciato alla risorsa, la seconda partizione Linux può caricare e accedere ad essa.

#### Clonazione di server Linux in partizioni System i

L'utilizzo di unità virtuali (disco e rete) riduce il numero di unità hardware da collegare direttamente ad una partizione Linux in modo da clonare una partizione Linux su un prodotto System i e ripristinarla sullo stesso o su un altro prodotto System i senza configurare nuovamente l'hardware in Linux.

Per copiare un disco virtuale, attenersi alla seguente procedura:

- 1. Collegarsi a DST (Dedicated Service Tools).
- 2. Eseguire il comando Creazione descrizione server di rete (CRTNWSD).
- 3. Eseguire il comando Gestione spazio di memoria server di rete (WRKNWSSTG).

- 4. Immettere 3=Copia nel campo Opzione accanto allo spazio di memoria del server di rete che di desidera copiare. Viene visualizzato il pannello Creazione spazio di memoria NWS. I campi di immissione per il parametro Dimensione e per il parametro Da spazio di memoria già contengono dei valori.
- 5. Specificare un nome e una descrizione per il nuovo disco virtuale e premere il tasto **Invio**. A questo punto, il server crea il nuovo disco virtuale come una copia del disco virtuale esistente.
- 6. Ripetere le fasi da 1 a 5 per ogni ulteriore disco virtuale che si desidera clonare.
- 7. Collegare ogni spazio di memoria del server di rete alla descrizione di memoria di rete appropriata utilizzando il comando Aggiunta collegamento memoria server di rete (ADDNWSSTGL).
- 8. Attivare la nuova partizione logica utilizzando il comando VRYCFG.

Per salvare spazio di memoria aggiuntivo, suddividere un disco virtuale in due dischi: uno più grande per Accesso di sola lettura e uno più piccolo per Accesso di lettura/scrittura. A questo punto, è possibile copiare il disco di lettura/scrittura e condividere il disco di sola lettura.

#### Salvataggio e ripristino dei dati Linux mediante unità nastro System i

Per salvare i dati Linux dipendenti su un'unità nastro condivisa e per ripristinarli da tale unità, è possibile utilizzare sia il comando tar Linux che i comandi SAV (Salvataggio oggetto) e RST (Ripristino oggetto) di i5/OS.

Se si utilizza il comando tar per salvare i dati, l'unico modo di ripristinarli è utilizzando nuovamente il tar. Alla stessa maniera, se si utilizza il comando SAV per salvare i dati, l'unico modo per ripristinarli è utilizzando il comando RST. I due metodi di copia di riserva e ripristino dei dati non sono compatibili.

Vengono applicate le seguenti limitazioni:

- I nomi delle unità nastro in RedHat e Suse sono memorizzati in /dev/iseries/vt0, vt1 e così via. TurboLinux dispone della propria convenzione di denominazione.
- Per utilizzare l'unità nastro da Linux, è necessario disattivare il nastro all'interno di i5/OS. Per utilizzare il comando SAV o RST di i5/OS per il salvataggio o il ripristino di NWSD, è necessario che Linux sia inattivo (cioè, la NWSD deve essere disattivata).
- Il salvataggio dello spazio di memoria è in genere molto più veloce del salvataggio tramite il tar, ma esso non fornisce la copia di riserva e il ripristino a livello del file.
- Linux non supporta lo spostamento dei nastri in un'unità libreria. È possibile soltanto utilizzare il nastro che si trova attualmente nell'unità.
- Non è possibile salvare i dati i5/OS e i dati tar sullo stesso volume del nastro.

#### Salvataggio e ripristino dei file Linux dipendenti mediante tar di Linux

Le copie di riserva eseguite tramite il tar Linux sono copie di riserva a livello del file. Esse salvano unicamente i file e gli indirizzari che vengono specificati dal comando tar. Per tale ragione, non è possibile utilizzare il tar per salvare i dati Linux che non di trovano nel fileserver. Ad esempio, non è possibile salvare un kernel che si trova nella partizione di avvio PReP utilizzando il comando tar.

#### Salvataggio dei file mediante tar di Linux

Il comando di Linux preposto al salvataggio dei file Linux dipendenti sull'unità nastro condivisa dell'host è il seguente:

tar -b 40 -c -f /dev/iseries/vt0 files

dove

| tar   | = nome comando (contrazione di "archivio nastro") |
|-------|---------------------------------------------------|
| -b 40 | = dimensione blocco in settori                    |

| -c                  | = azione comando (creazione)     |
|---------------------|----------------------------------|
| -f /dev/iseries/vt0 | = numero e unità nastro virtuale |
| files               | = nomi dei file da salvare       |

Linux in genere considera il nastro come un'"unità di caratteri" dalla quale è possibile leggere o sulla quale è possibile scrivere velocemente in lunghi flussi di dati, ma alla quale non è possibile accedere velocemente per individuare dati specifici. In contrasto, Linux considera un disco o un CD come "un'unità blocco" dalla quale è possibile leggere o sulla quale è possibile scrivere velocemente in qualsiasi punto dell'unità, rendendo quest'ultima adatta al comando di caricamento. L'argomento -b 40 specifica che Linux scrive il flusso archivio in blocchi di 40 settori (20 kilobyte). Se non viene specificato un valore relativo a questo argomento, il valore predefinito è di 20 settori (10 kilobyte), valore che su nastro virtuale non fornisce un'esecuzione ottimale come un valore di 40.

L'argomento -c specifica che il comando tar crea un nuovo archivio oppure sovrascrive un archivio vecchio (in opposizione al ripristino dei file da un archivio o all'aggiunta di file specifici in un archivio esistente).

L'argomento -f /dev/iseries/vt0 specifica che il comando utilizza il nastro virtuale 0 sul server iSeries. Dopo l'esecuzione del comando tar, Linux chiude l'unità nastro e riavvolge il nastro. Se si desidera salvare più di un archivio sul nastro, è necessario evitare di riavvolgere il nastro dopo ogni utilizzo ed è necessario posizionare il nastro sul contrassegno del file successivo. Per eseguire tale operazione, specificare l'unità nvt0 (non riavvolgimento nastro virtuale) invece di vt0.

L'argomento file specifica i nomi dei file e degli indirizzari che si desidera salvare.

#### Ripristino dei file mediante tar di Linux

Il comando di Linux per il ripristino di file Linux dipendenti dall'unità nastro condivisa dell'host è il seguente:

tar -b 40 -x -f /dev/iseries/vt0 files

dove l'argomento -x (estrazione) sostituisce l'argomento -c (creazione) nel comando tar utilizzato per salvare i file su nastro.

#### Salvataggio e ripristino dei dati Linux dipendenti mediante SAV e RST di i5/OS

Le copie di riserva dei dati Linux dipendenti derivate da i5/OS sono a livello dell'unità. Ciò significa che Linux esegue la copia di riserva dell'intero contenuto di un disco virtuale o dello spazio di memoria di rete, piuttosto che file singoli di Linux. In questo modo, il comando SAV appropriato esegue la copia di riserva di qualsiasi informazione sull'unità, incluso un kernel nella partizione di avvio PReP.

#### Salvataggio dei dati Linux dipendenti mediante SAV i5/OS

Su i5/OS i dati si trovano in uno spazio di memoria del server di rete. I comandi i5/OS preposti al salvataggio dei file Linux dipendenti sull'unità nastro condivisa dell'host includono quanto segue:

- 1. SAV (Salvataggio oggetto), dove viene salvato lo spazio di memoria del server di rete sul file di salvataggio. Sul pannello Salvataggio oggetto, immettere i valori di parametro seguenti:
  - Nel campo Unità, immettere la descrizione dell'unità i5/OS associata. Ad esempio, se l'unità nastro è denominata TAP01, immettere /qsys.lib/tap01.devd. Per salvare su un file di salvataggio presente in una libreria come QGPL, immettere /qsys.lib/qgpl.lib/myfile.file.
  - Nel campo Oggetti: Nome, immettere l'ubicazione IFS dello spazio di memoria del server di rete. Ad esempio, se lo spazio di memoria del server di rete è denominato TEST1, immettere /qfpnwsstg/test1.

 Visualizzazione oggetti salvati - Salvataggio File (DSPSAVF) per verificare l'esistenza del file di salvataggio modificato. Nel campo Opzione, a sinistra del nuovo nome del file di salvataggio, immettere 5=Visualizzazione oggetti nel sottoindirizzario. Verrà visualizzato un elenco di file di flusso nel file di salvataggio.

#### Ripristino dei dati Linux dipendenti mediante RST di i5/OS

Il comando i5/OS per il ripristino dei file Linux dipendenti dall'unità nastro condivisa dell'host è RST (Ripristino oggetto). Sul pannello Ripristino oggetto, immettere i valori di parametro seguenti:

- Per ripristinare un'unità nastro reale, immettere la descrizione dell'unità i5/OS associata nel campo Unità. Ad esempio, se l'unità nastro è denominata TAP01, immettere /qsys.lib/tap01.devd. Per eseguire il ripristino da un file di salvataggio presente in una libreria come QGPL, immettere /qsys.lib/qgpl.lib/myfile.file.
- Nel campo Oggetti: Nome, immettere l'ubicazione IFS dello spazio di memoria del server di rete, ad esempio, /qfpnwsstg/test1.

#### Risoluzione problemi del nastro virtuale di Linux

Se si verificano errori durante l'accesso al nastro virtuale di Linux, esaminare il file /proc/iSeries/ viotape. Esso descrive la corrispondenza tra i nomi dell'unità di i5/OS e i nomi dell'unità di Linux e registra l'ultimo errore relativo a ciascuna unità nastro. Errori comuni e scenari di ripristino includono quanto segue:

#### Unità non disponibile

Assicurarsi che l'unità sia disattivata all'interno di i5/OS.

#### Non pronto

Ripetere l'operazione. Se l'operazione ha nuovamente esito negativo con la stessa descrizione in /proc/iSeries/viotape, verificare che nell'unità nastro si trovi il supporto corretto.

#### Errore di caricamento o Eliminazione cartuccia rilevata

Verificare che nell'unità nastro si trovi il supporto corretto.

#### Controllo dati o Controllo apparecchiatura

Verificare l'utilizzo di una dimensione blocco supportata per la lettura o la scrittura su nastro. Tutte le unità nastro supportate da IBM note possono utilizzare una dimensione blocco di 20 kilobyte (fornita dall'argomento -b 40 al tar).

#### Errore interno

Contattare il tecnico di manutenzione.

#### Salvataggio dei dati di configurazione della partizione logica

I dati di configurazione della partizione logica vengono conservati automaticamente per l'intera durata del server fisico.

Ogni origine di caricamento della partizione i5/OS contiene una copia dei dati di configurazione. Le unità di avvio di una partizione logica non contengono i dati di configurazione della partizione. I sistemi composti unicamente da una singola partizione i5/OS primaria e da una o più partizioni logiche devono aver sottoposto a mirroring le unità origine di caricamento i5/OS nella partizione primaria. Per ulteriori informazioni su come salvare i dati della partizione logica di una o due partizioni logiche, fare riferimento a Salvataggio di tutti i dati di configurazione.

Soltanto un ripristino in seguito a disastro eseguito su un server fisico richiederebbe una nuova creazione della configurazione dal principio. Sarebbe opportuno stampare la configurazione server quando vengono apportate modifiche alla configurazione della partizione logica. Questa emissione di stampa fornirà aiuto per la nuova creazione della configurazione. Consultare "Configurazione di un server di stampa" a pagina 33 per ulteriori informazioni.

Durante l'operazione di salvataggio, i dati di configurazione per la partizione logica non vengono salvati sul volume del supporto magnetico. Ciò consente ai dati di essere ripristinati su un server se esso possiede o meno delle partizioni logiche. È possibile, tuttavia, gestire i dati di configurazione per le partizioni logiche come richiesto per motivi di ripristino.

**Nota:** le partizioni logiche che vengono mantenute spente per periodi di tempo estesi devono essere riavviate almeno una volta dopo ciascuna modifica alla configurazione della partizione logica. Ciò consente al server di aggiornare le modifiche su tale origine di caricamento della partizione logica.

#### Copia di riserva di NWSD e delle unità disco associate ad una partizione logica

Effettuare le operazioni riportate di seguito per eseguire la copia di riserva di NWSD (network server description) e dei dischi associati ad un server Linux in una partizione logica System i.

Quando si installano le partizioni logiche con un disco virtuale in System i, la partizione i5/OS ospitante crea una NWSD (network server description) e le unità disco per il sistema operativo logico di cui si desidera eseguire la copia di riserva. Alcune delle unità disco sono correlate al server (le unità di installazione e del server); altre sono correlate all'utente. Dal momento che è possibile che il sistema operativo logico le consideri come un server unificato, è necessario salvare tutte le unità disco e la descrizione server di rete per effettuare correttamente il ripristino.

L'implementazione di una partizione logica per System i consente di salvare e ripristinare il disco virtuale come oggetti dello spazio di memoria del server di rete i5/OS. Tali oggetti vengono salvati come parte del server i5/OS quando si esegue copia di riserva completa del server i5/OS. È anche possibile salvare in modo specifico la NWSD (network server description) e gli spazi di memoria associati ad una partizione logica su un prodotto System i. Si consiglia di effettuare una copia di riserva giornaliera dei dati dell'unità server.

Per eseguire la copia di riserva della NWSD (network server description) e delle unità disco associate ad una partizione logica su System i, consultare "Copia di riserva di NWSD per una partizione logica" a pagina 59.

## Copia di riserva degli spazi di memoria per un server Linux attivo in una partizione logica

Utilizzare il comando di salvataggio (SAV) per eseguire la copia di riserva degli spazi di memoria per un
 server Linux attivo in una partizione logica.

L'utilizzo di questa funzione richiede il programma su licenza IBM Extended Integrated Server Support
 for i5/OS (5761-LSV).

 I dischi creati per i server Linux sono contenuti nell'IFS (integrated file system). Per salvare tali spazi di memoria da i5/OS, viene utilizzato il comando di salvataggio (SAV).

Il sistema operativo i5/OS salva le modifiche apportate allo spazio di memoria durante l'operazione di salvataggio. Tali informazioni vengono memorizzate in un file temporaneo la cui dimensione massima è pari al 25% della dimensione totale dello spazio di memoria. Tale impostazione predefinita dovrebbe essere valida per la maggior parte delle configurazioni. Per informazioni relative alla personalizzazione del processo di copia di riserva, consultare "Personalizzazione della copia di riserva dello spazio di memoria per un server Linux attivo" a pagina 54.

l Per salvare i dischi da i5/OS, effettuare le operazioni riportate di seguito.

- Installare il programma su licenza IBM Extended Integrated Server Support. Consultare "Installazione di Extended Integrated Server Support" a pagina 42.
- 2. Se si sta eseguendo il salvataggio su nastro, caricare un nastro formattato per i5/OS.
- 3. Per gli spazi di memoria del server di rete creati in un lotto dischi indipendente, verificare che l'unità
   ASP (auxiliary storage pool) sia attivata prima di salvare lo spazio di memoria.

- 4. Dalla riga comandi i5/OS, digitare SAV e premere F4.
- 1 5. Specificare un valore per il campo **Unità**.
  - Se si sta salvando lo spazio di memoria su nastro, specificare il nome dell'unità nastro. Ad esempio, immettere /QSYS.LIB/TAP01.DEVD) nel campo *Unità*.
  - Se lo spazio di memoria viene salvato in un file e non su nastro, specificare il percorso del file come unità oppure specificare il nome della propria unità.
  - Ad esempio, per utilizzare un file di salvataggio denominato MYSAVF nella libreria WINBACKUP, specificare: '/QSYS.LIB/WINBACKUP.LIB/MYSAVF.FILE') per l'unità.
    - In caso contrario, utilizzare il nome dell'unità (ad esempio, /QSYS.LIB/TAP01.DEVD).
- 6. Nel campo **Nome** in **Oggetti**, specificare '/QFPNWSSTG/stgspc' dove *stgspc* è il nome dello spazio di memoria del server di rete.
- 7. Specificare \*YES per il parametro **Salvataggio attivo**. Tale opzione consente il salvataggio dello spazio di memoria durante l'utilizzo da parte del sistema.
- 8. Specificare \*NWSSTG per il parametro Opzione salvataggio durante utilizzo. Tale opzione consente il salvataggio degli spazi di memoria del server di rete attivi nell'indirizzario '/QFPNWSSTG'.
- 9. Specificare i valori per gli altri parametri desiderati e premere Invio per salvare lo spazio di memoria.

#### Personalizzazione della copia di riserva dello spazio di memoria per un server Linux attivo:

Utilizzare gli script freeze e thaw per configurare la copia di riserva dello spazio di memoria per un
 server Linux attivo in una partizione logica.

Le impostazioni predefinite dovrebbero essere valide per la maggior parte degli ambienti. Utilizzare gli
script freeze e thaw se viene visualizzato un messaggio che indica che il processo che traccia la modifiche
utilizza una quantità di spazio elevata. È anche possibile utilizzare gli script se le applicazioni sul server
Linux eseguono frequenti richieste di lettura e scrittura sullo spazio di memoria durante la copia di
riserva.

- Lo script ibmlsvfreeze.sh viene eseguito quando i5/OS avvia la copia di riserva di uno spazio di memoria. Utilizzare tale script per arrestare le applicazioni che potrebbero utilizzare lo spazio di memoria temporaneo.
- Lo script ibmlsvthaw.sh viene eseguito quando i5/OS termina la copia di riserva di uno spazio di memoria. Utilizzare tale script per avviare le applicazioni arrestate mediante lo script ibmlsvfreeze.sh.

Per personalizzare la copia di riserva dello spazio di memoria per un server Linux, effettuare leoperazioni riportate di seguito.

- Copiare gli script freeze e thaw nell'indirizzario /etc/ibmlsv e ridenominarli. È possibile utilizzare i seguenti comandi sulla console Linux.
  - a. cp /mnt/ibmlsv/service/ibmlsvfr.sh /etc/ibmlsv/ibmlsvfreeze.sh
  - b. cp /mnt/ibmlsv/service/ibmlsvth.sh /etc/ibmlsv/ibmlsvthaw.sh
- 2. Modificare gli script. Per ulteriori informazioni relative alla modifica degli script della shell, consultare la documentazione Linux.
- 1 3. Utilizzare i comandi di salvataggio (SAV) e ripristino (RST) per salvare lo spazio di memoria.

# Copia di riserva e ripristino di indirizzari e file singoli per i server Linux in esecuzione in partizioni logiche

Utilizzare le attività riportate di seguito per eseguire la copia di riserva di indirizzari e file singoli del
 server Linux per i server che utilizzano dischi virtuali contenuti nel sistema operativo i5/OS.

Il prodotto su licenza IBM Extended Integrated Server Support fornisce il supporto per la copia di riserva
a livello del file sui server Linux. È possibile utilizzare i comandi i5/OS di salvataggio (SAV) e ripristino
(RST) per salvare i file su unità ottiche, a disco o a nastro System i.

Per la copia di riserva al livello del file per Linux esistono le limitazioni riportate di seguito:

- La dimensione massima del file che può essere salvato o ripristinato è uguale a 4GB.
- I file con collegamento hard verranno ripristinati come copie separate e non come file collegati.
- I file salvati devono risiedere nel file system ext2, ext3, ext4, JFS/JFS2, ReiserFS oppure XFS.
- Non è possibile eseguire la copia di riserva oppure il ripristino dei file nei file system /dev, /sys, /proc L e /swap.
- I file devono essere salvati e ripristinati nello stesso sistema operativo. Ad esempio, non è possibile ripristinare un file salvato da un server Linux su un server Windows.

#### Configurazione della copia di riserva a livello del file per Linux in una partizione logica:

Per configurare la copia di riserva a livello del file per Linux in una partizione logica, effettuare le operazioni riportate di seguito. 

L'utilizzo di questa funzione richiede il programma su licenza IBM Extended Integrated Server Support for i5/OS (5761-LSV). 

- 1. Installare il programma su licenza IBM Extended Integrated Server Support for i5/OS. Consultare Т "Installazione di Extended Integrated Server Support" a pagina 42. L
- 2. Utilizzare il comando di utilità ping per verificare che i5/OS sia in grado di raggiungere l'indirizzo IP L oppure il nome host del server Linux. Generalmente, il nome host del server Linux è uguale al nome NWSD. Consultare Ping per informazioni relative all'utilizzo del programma di utilità ping.
  - a. Se il nome host Linux è uguale al nome NWSD ed è possibile risolvere il nome host Linux mediante DNS, non effettuare alcuna operazione.
  - b. Se non esiste alcuna voce DNS per il nome NWSD, aggiungere il nome NWSD a DNS oppure utilizzare il comando Aggiunta voce tabella host TCP/IP (ADDTCPHTE) per aggiungere l'indirizzo IP del server Linux alla tabella host System i. Consultare Aggiunta voce tabella host TCP/IP (ADDTCPHTE).
- L 3. Creare un account sul server Linux per la copia di riserva a livello del file.

Il sistema operativo i5/OS utilizzerà tale utente per l'accesso al server. Tale utente deve disporre di accesso ai file che si desidera salvare. L'ID utente e la parola d'ordine devono corrispondere all'ID utente ed alla parola d'ordine che verranno utilizzati per la copia di riserva dei file. Se l'ID utente e la parola d'ordine non corrispondono, il sistema non individua i file sul server Linux.

4. Creare una parola d'ordine Samba per l'utente Linux. Per informazioni relative alla creazione di una L L parola d'ordine Samba, consultare la documentazione Samba.

Ad esempio, immettere smbpasswd -a ID utente dove ID utente è il nome dell'utente Linux.

- 5. Creare condivisioni Samba per i dati che si desidera salvare. Per ulteriori informazioni relative alla Т creazione di condivisioni, consultare la documentazione Samba.
- 6. Verificare che sia possibile accedere ai servizi Samba attraverso il firewall del server. Consultare la L documentazione relativa alla distribuzione Linux per informazioni relative alla configurazione del firewall in modo da consentire il traffico Samba.
- 7. Avviare Samba. Ad esempio, immettere smbd -D dalla riga comandi Linux.
- 8. Utilizzare il comando CL Gestione collegamenti oggetto (WRKLNK) per verificare che il sistema L operativo i5/OS sia in grado di accedere alle condivisioni Samba sul server Linux attraverso il file Τ system QNTC. L
- Aggiunta di membri al file QAZLCSAVL:

1

I

L

L

L

Effettuare le operazioni riportate di seguito per aggiungere i membri al file QAZLCSAVL per la copia di riserva dei file per Linux in esecuzione nelle partizioni logiche 

Creare un membro per ciascuna condivisione di cui si desidera eseguire la copia di riserva. *nwsdname* è il nome della NWSD (network server description) per il server.

- Dalla riga comandi i5/OS, utilizzare il comando Aggiunta membro file fisico (ADDPFM) per aggiungere un membro del file. Digitare ADDPFM FILE(QUSRSYS/QAZLCSAVL) MBR(*nwsdname*) TEXT('descrizione') EXPDATE(\*NONE) SHARE(\*NO) SRCTYPE(\*NONE).
- 2. Nel membro del file appena creato, elencare tutte le condivisioni che si desidera salvare. Elencare ciascun nome di condivisione definito per il server su una riga separata. I nomi delle condivisioni possono contenere spazi vuoti. Ad esempio, se cshare, dshare, eshare, fshare, gshare e my share sono stati definiti come condivisioni su LINSVR1, il nome del membro LINSVR1 sarà simile a quello riportato di seguito:

QUSRSYS/QAZLCSAVL LINSVR1 0001.00 cshare 0002.00 dshare 0003.00 eshare 0004.00 fshare 0005.00 gshare 0006.00 my share

Т

**Nota:** se vengono specificati più nomi di condivisioni che puntano allo stesso indirizzario, il sistema operativo i5/OS salva i dati più volte per una richiesta di tipo "salva tutto". Per evitare che i dati vengano duplicati durante il salvataggio, non includere più condivisioni che contengono gli stessi dati o lo stesso indirizzario.

#### Salvataggio e ripristino dei file per Linux in una partizione logica:

I Utilizzare il comando CL di salvataggio (SAV) per salvare i file.

Per poter ripristinare un indirizzario o un file in base al nome della condivisione, è necessario specificare
il nome della condivisione o del file nel comando SAV.

- Nota: per evitare che i dati vengano duplicati, specificare ciascuna condivisione una sola volta. Se
   vengono specificati più nomi di condivisioni che puntano allo stesso indirizzario sul server Linux,
   i5/OS salva i dati più volte.
- l Per salvare i file, effettuare le operazioni riportate di seguito.
- Verificare che il server Linux sia attivo. Consultare "Avvio ed arresto della NWSD per una partizione Linux" a pagina 22.
- Inoltre, verificare che il sottosistema QSYSWRK, QSERVER e TCP/IP siano attivi. È possibile utilizzare il comando Gestione lavori attivi (WRKACTJOB).
- | 3. Dalla riga comandi i5/OS, digitare SAV e premere F4.
- 4. Nel campo Unità, specificare l'unità in cui si desidera che i5/OS esegua il salvataggio dei dati. Ad esempio, se si immette 'QSYS.LIB/TAP01.DEVD', i dati vengono salvati su nastro.
- Nel campo 0ggetto, specificare gli elementi che devono essere salvati da i5/OS nel formato '/QNTC/nome server/sharename' È possibile utilizzare i caratteri jolly. Consultare "Esempi: Salvataggio dei file per Linux in una partizione logica" per informazioni relative alla specifica di particolari parti del server Linux.
- 6. Utilizzare il campo Albero secondario indirizzari per indicare se si desidera salvare gli alberi secondari in un indirizzario. Per impostazione predefinita, vengono salvati tutti gli indirizzari.
- 7. Per specificare che si desidera salvare le modifiche apportate dopo l'ultimo salvataggio, specificare
   \*LASTSAVE nel campo Modifica periodo. È anche possibile specificare un intervallo di date ed ore.
- 8. Premere Invio per salvare le condivisioni specificate.

#### *Esempi: Salvataggio dei file per Linux in una partizione logica:*

Gli esempi riportati di seguito illustrano l'utilizzo dei comandi di salvataggio (SAV) o di ripristino (RST) per parti specifiche di un server Linux in una partizione logica.

| Di seguito sono riportati gli esempi per il server *server1*, dove *server1* è il nome del server Linux.

|                | Per salvare o ripristinare:                                                                                                    | Specificare:                                                                                   |
|----------------|----------------------------------------------------------------------------------------------------|------------------------------------------------------------------------------------------------|
| I              | Tutti gli oggetti server.                                                                                                    | OBJ('/QNTC/*') SUBTREE(*ALL)                                                                   |
| I              | Tutti gli oggetti di server1.                                                                                                    | OBJ('/QNTC/server1/*') SUBTREE(*ALL)                                                           |
| <br>           | Tutti gli oggetti di <i>server1</i> modificati<br>dopo l'ultimo salvataggio dei file.                                                                                                    | OBJ('/QNTC/server1/*') SUBTREE(*ALL) CHGPERIOD(*LASTSAVE)                                      |
| <br> <br>      | Tutti gli oggetti di <i>server1</i> modificati<br>durante un determinato intervallo di<br>tempo (in questo caso tra il 19 ottobre<br>1999 ed il 25 ottobre 1999).                                                     | OBJ('/QNTC/server1/*') SUBTREE(*ALL) CHGPERIOD('10/19/99' '00:00:00'<br>'10/25/99' '23:59:59') |
| <br> <br> <br> | Tutti gli indirizzari, i file e le<br>condivisioni a cui fa riferimento una<br>particolare condivisione (ad esempio,<br>'fshare'). i5/OS non salva e ripristina<br>l'indirizzario su cui è creata la<br>condivisione. | OBJ('/QNTC/server1/fshare/*') SUBTREE(*ALL)                                                    |
| <br> <br> <br> | Solo i file a cui fa riferimento la<br>condivisione specificata (ad esempio,<br>'fshare') che corrispondono al modello<br>specificato (pay*). i5/OS non salva gli<br>indirizzari e le condivisioni.                   | OBJ('/QNTC/server1/fshare/pay*')                                                               |
| <br> <br>      | Solo gli indirizzari e le condivisioni<br>(non gli oggetti) di 'fshare' e dei<br>secondari immediati.                                                                                                    | OBJ('/QNTC/server1/fshare') SUBTREE(*DIR)                                                      |
| <br> <br>      | Indirizzari, condivisioni e file di 'terry'<br>e dei relativi sottoalberi (non<br>l'indirizzario 'terry').                                                                                                    | OBJ('/QNTC/server1/fdrive/terry/*') SUBTREE(*ALL)                                              |
| l              | Solo il file 'myfile.exe' specifico.                                                                                                    | OBJ('/QNTC/server1/gdrive/myfile.exe')                                                         |

#### Creazione di un'immagine di salvataggio su una NWSSTG

Per salvare una partizione logica è possibile creare uno spazio di memoria di rete di dimensioni ridotte (NWSSTG) da lasciare sull'IFS unicamente allo scopo di salvare le partizioni logiche.

Innanzitutto, viene riportata una breve spiegazione dei normali requisiti necessari a un server di salvataggio Linux. Numerosi programmi di distribuzione includono un'immagine di salvataggio sui dischi di installazione che avvia una versione ridotta della relativa distribuzione contenente tutti gli strumenti diagnostici di base, i programmi di controllo e gli altri programmi di utilità appositi per il controllo di una partizione logica precedentemente esistente. È possibile semplificare tale processo creando uno spazio di memoria di rete con un server di salvataggio presente al suo interno nel momento in cui viene installata la partizione logica.

Prima di creare un'immagine di salvataggio sulla memoria di rete è importante acquisire le informazioni sulla configurazione relative a ciascuna partizione logica. È necessario documentare la configurazione dell'unità ottenuta dal file /etc/fstab. Sarà inoltre necessario catturare informazioni sulla rete notificate durante l'esecuzione del comando "ifconfig". È inoltre opportuno creare un elenco di moduli necessari per ogni partizione. È possibile visualizzare i moduli utilizzati mediante il comando "lsmod" in Linux. Si raccomanda di collocare le informazioni ottenute dai comandi e dai file elencati precedentemente in file che possono essere memorizzati sullo spazio di memoria di rete per il salvataggio.

Per creare lo spazio di memoria di salvataggio, consultare la documentazione Linux per verificare la quantità di spazio richiesta per un'installazione minima. Creare uno spazio di memoria di rete (CRTNWSSTG) che sia leggermente più grande del valore elencato nella documentazione del programma di distribuzione. Ad esempio, se la documentazione riporta che un'installazione di sistema minima è 291

megabyte, sarà opportuno creare uno spazio di memoria di 425 megabyte. La creazione di uno spazio di memoria maggiore consente di avere a disposizione spazio per creare una partizione di interscambio, una partizione di avvio PrEP e consente di avere spazio per l'installazione di qualsiasi software supplementare che si desidera rendere disponibile nella propria immagine di salvataggio. È necessario creare una nota all'interno del campo descrizione dello spazio di memoria che riporti la distribuzione utilizzata per creare l'immagine di salvataggio e per avvisare che è opportuno salvarla. Successivamente, collegare questo spazio di memoria a NWSD. Non è necessario creare un nuovo NWSD per questa fase. È possibile scollegare uno spazio memoria esistente e collegare temporaneamente lo spazio di memoria di salvataggio a qualsiasi NWSD.

Successivamente, avviare il server di installazione del programma di distribuzione come descritto nella documentazione e seguire le richieste. Assicurarsi di creare una partizione di avvio PrEP se si sceglie di partizionare manualmente l'installazione. Quando si accede al pannello di selezione gruppo pacchetti programmi di distribuzione, è possibile selezionare il numero minimo di pacchetti supportati. Il nome relativo al pacchetto varia a seconda della distribuzione. Infine, consentire all'installatore di completare la configurazione e l'installazione del pacchetto.

Dopo il completamento dell'installazione, l'installatore avvierà il server al posto dell'utente. A questo punto è opportuno verificare attentamente che il server di salvataggio disponga di tutti i programmi di utilità che saranno necessari. Per una partizione logica, è necessario eseguire un "rpm -qa | grep ibmsis" per assicurarsi che i programmi di utilità per la gestione del disco origine siano disponibili. È opportuno assicurarsi inoltre che i programmi di controllo di unità (ad esempio, pcnet32 per Ethernet e Olympic per token ring) necessari alle partizioni siano installati. I moduli kernel compilati possono essere individuati nella struttura dell'indirizzario /lib/modules/kernel version/kernel/drivers. Sarebbe inoltre opportuno installare qualsiasi altro programma di controllo o pacchetto software necessario alle partizioni logiche ed eseguire, a questo punto, il ftp dei file con le informazioni sulla configurazione relative alle altre partizioni logiche sullo spazio di memoria di rete per il server di salvataggio.

Su alcune distribuzioni di Linux, è necessario installare manualmente il kernel dopo l'installazione. Consultare la documentazione appropriata sull'installazione per dettagli riguardanti l'installazione del kernel.

Poiché verrà eseguito l'avvio dello spazio di memoria di rete per il salvataggio dalla memoria di rete, è necessario annotare il percorso fino alla partizione root sullo spazio di memoria di salvataggio. È possibile determinare la partizione root eseguendo il comando 'cat /etc/fstab'. La partizione che riporta "/" nella seconda colonna è la partizione root. La documentazione del programma di distribuzione dovrebbe fornire inoltre assistenza nell'individuazione della partizione root.

La creazione dell'immagine di salvataggio è terminata. È possibile chiudere la partizione logica utilizzando "shutdown -h now" e disattivare la partizione una volta completata la chiusura. Una volta disattivata la partizione, scollegare lo spazio di memoria di salvataggio e ricollegarlo allo spazio di memoria normale di NWSD.

#### Utilizzo di un'immagine di salvataggio da NWSSTG

Effettuare le operazioni riportate di seguito per utilizzare un'immagine di salvataggio per uno spazio di memoria del server di rete (NWSSTG) associato ad un server Linux in una partizione logica System i.

Un'immagine di salvataggio contiene una versione ridotta di tutti gli strumenti diagnostici di base, dei programmi di controllo e di altri programmi di utilità utili per la verifica di una partizione logica esistente.

Per utilizzare l'immagine di salvataggio creata su NWSSTG, attenersi alla seguente procedura:

- 1. Scollegare lo spazio di memoria virtuale della partizione in errore (se applicabile) tramite WKRNWSSTG.
- 2. Collegare lo spazio di memoria di salvataggio come prima unità alla NWSD e ricollegare lo spazio di memoria originale (laddove applicabile) come seconda unità.

- 3. Modificare la NWSD per la partizione in errore per eseguire l'avvio dall'origine IPL \*NWSSTG. Modificare inoltre il campo Parametri IPL per riportare la partizione root sullo spazio di memoria di salvataggio. Per la maggior parte delle distribuzioni questo è un parametro simile a 'root=/dev/hda3' o 'root=/dev/vda1' Fare riferimento alla documentazione Linux per assistenza oppure consultare altre partizioni in esecuzione utilizzando il comando 'cat /proc/iSeries/mf/B/cmdline'.
- 4. Avviare la partizione.
- 5. Se la partizione root esistente si trova sul disco origine, è possibile che sia necessario inserire il programma di controllo ibmsis utilizzando il comando "insmod ibmsis".
- 6. Creare un punto di caricamento sul quale caricare la partizione root dello spazio di memoria di rete che si sta tentando di salvare. È possibile utilizzare un comando simile a "mkdir /mnt/rescue".
- 7. Caricare adesso la partizione root dello spazio di memoria di rete che si sta tentando di salvare. Per caricare un'unità, utilizzare il comando "mount -t punto di caricamento dell'ubicazione della partizione" dove il tipo di partizione rappresenta il formato della partizione come ext2 o reiserfs, l'ubicazione della partizione assume il formato /dev/hdb3 (per non-devfs), /dev/hd/disc1/part3 (per server devfs) o /dev/sda2 nel caso di una partizione sul disco origine. È importante notare che, quando si utilizza un disco virtuale, l'unità che si sta tentando di salvare sarà la seconda piuttosto che la prima. (ad es. Se l'unità era /dev/hda3 quando la partizione era in normale esecuzione, essa diventerà /dev/hdb3 nel server di salvataggio.) Anche in questo caso la documentazione Linux o i file di configurazione creati durante la creazione della NWSSTG di salvataggio saranno utili nell'individuazione dell'unità relativa alla root della partizione che si sta tentando di salvare. Alla fine, il punto di caricamento assumerà il formato /mnt/rescue se si utilizza l'esempio riportato in precedenza.

Dopo aver seguito le fasi elencate precedentemente, è possibile utilizzare gli strumenti di salvataggio forniti nello spazio di memoria di salvataggio rispetto al punto di caricamento creato oppure è possibile modificare la root su quella partizione utilizzando il "punto di caricamento chroot" per eseguire la partizione dall'interno dello stesso spazio di memoria. Consultare "Creazione di un'immagine di salvataggio su una NWSSTG" a pagina 57 per ulteriori informazioni.

#### Copia di riserva di NWSD per una partizione logica

Quando si salvano oggetti dello spazio di memoria associati ai dischi virtuali della partizione logica su un prodotto System i, è necessario salvare anche la NWSD (network server description). In caso contrario, è possibile che una partizione logica non riesca a ristabilire voci come le autorizzazioni del file system alle partizioni.

Per salvare la NWSD, si utilizza il comando Salvataggio Configurazione (SAVCFG):

- 1. Sulla riga comandi i5/OS, immettere SAVCFG.
- 2. Premere Invio in modo che i5/OS salvi la configurazione NWSD.

**Attenzione:** il comando Salvataggio configurazione (SAVCFG) salva gli oggetti associati a una NWSD e gli spazi di memoria del server di rete statici correnti. Non salverà i collegamenti associati agli spazi di memoria aggiunti dinamicamente. Questi dovranno essere aggiunti manualmente una volta che la configurazione e gli spazi di memoria collegati dinamicamente saranno stati ripristinati.

#### Ripristino di NWSD per una partizione logica

Effettuare le operazioni riportate di seguito per ripristinare una NWSD (network server description) per un server Linux in una partizione logica System i.

In una situazione di ripristino in seguito a un disastro, dovranno essere ripristinati tutti gli oggetti di configurazione, il che comprende la descrizione server di rete (NWSD) per la partizione logica.

In alcune situazioni, ad esempio quando si effettua la migrazione verso il nuovo hardware, è necessario ripristinare in particolare la NWSD. Per fare in modo che i5/OS ricolleghi automaticamente le unità disco poste all'interno dell'IFS (integrated file system) alla NWSD ripristinata, ripristinare innanzitutto tali unità disco.

Per ripristinare la NWSD, si utilizza il comando RSTCFG (Ripristino configurazione):

- 1. Nella riga comandi i5/OS, immettere RSTCFG e premere F4 (Richiesta).
- 2. Nel campo Oggetti, specificare il nome della NWSD.
- **3**. Nel campo Unità, specificare il nome dell'unità se il ripristino avviene da un supporto magnetico. Se si effettua il ripristino da un file di salvataggio, specificare \*SAVF e identificare il nome e la libreria relative al file di salvataggio nei campi appropriati.
- 4. Premere Invio per consentire il ripristino della NWSD da parte di i5/OS.

Completata l'operazione di ripristino di NWSD e di tutti gli spazi memoria associati, avviare (attivare) la partizione logica. Consultare "Avvio ed arresto della NWSD per una partizione Linux" a pagina 22 per ulteriori informazioni.

#### Scollegamento di unità disco da una partizione logica

Utilizzare le attività riportate di seguito per scollegare le unità disco virtuali di Linux (spazi di memoria del server di rete) da una partizione logica.

L'operazione di scollegamento dei dischi scollega i dischi dalla partizione logica, rendendoli inaccessibili per gli utenti. È inoltre necessario scollegare le unità disco se si sta disinstallando una partizione logica.

#### Scollegamento di unità disco con System i Navigator:

Per scollegare unità disco da una partizione logica, attenersi alla seguente procedura:

- 1. Disattivare NWSD per la partizione logica. Consultare "Avvio ed arresto della NWSD per una partizione Linux" a pagina 22 per ulteriori informazioni.
- 2. Fare clic su Rete → Gestione server integrato → Tutti i dischi virtuali.
- 3. Fare clic con il tasto destro del mouse sull'unità disco che si desidera eliminare.
- 4. Fare clic su **Elimina collegamento**.
- 5. Selezionare un server dall'elenco di server collegati.
  - a. Se si sta scollegando un'unità disco che si desidera ricollegare, deselezionare **Comprimere** sequenza di collegamento. È necessario ricollegare l'unità disco come lo stesso numero di sequenza collegamento prima di attivare il server. Impedendo una compressione dei valori della sequenza di collegamento, si evita di scollegare e ricollegare tutte le unità disco in modo che si ottenga la sequenza appropriata.
- 6. Fare clic su Elimina.

#### Scollegamento di unità disco con comandi CL:

Per scollegare unità disco da una partizione logica utilizzando il comando CL Rimozione collegamento memoria server (RMVNWSSTGL), attenersi alla seguente procedura:

- 1. Disattivare NWSD per la partizione logica. Consultare "Avvio ed arresto della NWSD per una partizione Linux" a pagina 22 per ulteriori informazioni.
- 2. Immettere RMVNWSSTGL e premere F4.
- **3**. Immettere il nome dello spazio di memoria che si desidera scollegare nel campo dello spazio di memoria del server di rete. Premere **Invio**
- 4. Immettere il nome del server da cui si desidera scollegare lo spazio di memoria nel campo della descrizione del server di rete. Premere **Invio** 
  - a. Se si sta scollegando un'unità disco collegata che si desidera ricollegare, deselezionare \*N0 nel campo Rinumerazione. È necessario ricollegare l'unità disco come lo stesso numero di sequenza prima di attivare il server. Impedendo una rinumerazione automatica, si evita di scollegare e ricollegare tutte le unità disco in modo da ottenere la sequenza appropriata.
- 5. Premere Invio

Se si sta disinstallando una partizione logica, la fase successiva è quella di cancellare l'unità disco. Consultare "Cancellazione di dischi virtuali per Linux in esecuzione in partizioni logiche" a pagina 39 per ulteriori informazioni. Altrimenti, disattivare NWSD per la partizione logica. Consultare "Avvio ed arresto della NWSD per una partizione Linux" a pagina 22 per ulteriori informazioni.

#### Oggetti da salvare e relativa ubicazione in i5/OS

Utilizzare l'elenco riportato di seguito per determinare gli oggetti i5/OS da salvare per un server Linux in una partizione logica System i

Numerosi oggetti vengono creati come risultato dell'installazione di un sistema operativo logico in una partizione e dell'utilizzo di memoria virtuale. Alcuni di questi oggetti sono correlati al server, altri correlati all'utente. È necessario salvarli tutti se si desidera ripristinarli in maniera appropriata. È possibile salvare tali oggetti utilizzando le opzioni del comando GO SAVE di i5/OS nel server. L'opzione 21 salva l'intero server. L'opzione 22 salva i dati del server (inclusi gli oggetti presenti in QUSRSYS). L'opzione 23 salva tutti i dati utente (inclusi gli oggetti presenti in QFPNWSSTG).

Se si desidera salvare un particolare oggetto, utilizzare la tabella riportata di seguito per visualizzare l'ubicazione dell'oggetto in i5/OS ed il comando da utilizzare. La sezione Salvataggio manuale di parti del server offre maggiori informazioni sull'uso dei comandi di salvataggio.

| Contenuto oggetto                            | Nome<br>oggetto | Ubicazione oggetto | Tipo oggetto                                                                               | Comando salvataggio                                                                             |  |  |
|----------------------------------------------|-----------------|--------------------|--------------------------------------------------------------------------------------------|-------------------------------------------------------------------------------------------------|--|--|
| Per le partizioni logiche con disco virtuale |                 |                    |                                                                                            |                                                                                                 |  |  |
| Partizione ospite e<br>unità disco virtuale  | stgspc          | /QFP NWSSTG        | Spazi di<br>memoria del<br>server di rete<br>definiti<br>dall'utente nel                   | GO SAVE, opzione 21 o 23<br>SAV OBJ('/QFPNWSSTG /stgspc')<br>DEV('/QSYS.LIB/ TAP01.DEVD')       |  |  |
|                                              |                 |                    | Spazi di<br>memoria del<br>server di rete<br>definiti<br>dall'utente<br>nell'ASP<br>utente | SAV OBJ(('/QFPNWSSTG /stgspc')<br>('/dev/QASPnn /stgspc.UDFS'))<br>DEV('/QSYS.LIB /TAP01.DEVD') |  |  |
| Per tutte le partizioni                      | logiche c       | on un server       |                                                                                            |                                                                                                 |  |  |
| Messaggi dalla                               | Vari            | Vari               | Coda<br>messaggi del<br>server                                                             | GO SAVE, opzione 21 o 23                                                                        |  |  |
| partizione logica                            |                 |                    |                                                                                            | SAVOBJ OBJ(msg)<br>LIB(qlibrary)<br>DEV(TAPO1)<br>OBJTYPE(*MSGQ)                                |  |  |
| Oggetti config i5/OS                         | Vari            | QSYS               | Oggetti config<br>unità                                                                    | GO SAVE, opzione 21, 22 o 23                                                                    |  |  |
| per partizioni logiche                       |                 |                    |                                                                                            | SAVOBJ DEV (TAPO1)                                                                              |  |  |
| Vari                                         | Vari            | QUSRSYS            | Vari                                                                                       | GO SAVE, opzione 21 o 23                                                                        |  |  |
|                                              |                 |                    |                                                                                            | SAVLIB LIB(*NONSYS) o<br>LIB(*ALLUSR)                                                           |  |  |

Tabella 12. Oggetti da salvare

## Avvio di una partizione logica

Utilizzare i seguenti argomenti per ottenere informazioni su come avviare una partizione logica.

### Tipo di IPL da utilizzare durante l'esecuzione di Linux in una partizione logica

Il parametro relativo al tipo di IPL sulla NWSD (network server description) determina l'origine da cui viene caricato un sistema operativo logico.

È importante comprendere che su un prodotto System i l'IPL (initial program load) deriva da una delle quattro ubicazioni gestite dalla configurazione LPAR. Queste quattro ubicazioni vengono denominate A, B, C e D. È possibile caricare il programma iniziale (che, nel caso di Linux è il kernel Linux) in queste ubicazioni scegliendo una delle seguenti modalità:

- Da Linux stesso
- È possibile caricare l'ubicazione C tramite i5/OS utilizzando una NWSD (network server description/descrizione server di rete).

La NWSD stessa dispone di un parametro denominato IPLSRC che specifica l'ubicazione da cui è necessario caricare la partizione logica. Tale parametro può assumere i seguenti valori:

| Valore<br>IPLSRC                                                                                     | Descrizione                                                                                                    |
|----------------------------------------------------------------------------------------------------|----------------------------------------------------------------------------------------------------|
| А                                                                                                    | Caricare la partizione logica dall'ubicazione A. È necessario avere caricato precedentemente tale ubicazione con un kernel da Linux. IBM consiglia di utilizzare l'ubicazione per memorizzare un kernel stabile e conosciuto.                                                                                                    |
| В                                                                                                    | Caricare la partizione logica dall'ubicazione B. È necessario avere caricato precedentemente tale ubicazione con un kernel da Linux. IBM consiglia di utilizzare B per sottoporre a verifica i nuovi kernel.                                                                                                    |
| D                                                                                                    | L'assistenza IBM riserva questo tipo di IPL a un utilizzo futuro.                                                                                                    |
| *Panel                                                                                               | La partizione viene avviata dall'origine indicata sul pannello dell'operatore.                                                                                                    |
| *NWSSTG<br>(network<br>server<br>storage<br>space/<br>spazio di<br>memoria<br>del server<br>di rete) | Questo tipo di IPL viene utilizzato per avviare una partizione da un disco virtuale. i5/OS individuerà il kernel nel disco virtuale e lo caricherà nell'ubicazione C. Quindi la partizione verrà impostata per l'IPL da C. i5/OS ricerca nel primo disco virtuale collegato alla NWSD una partizione contrassegnata come avviabile e del tipo 0x41 (avvio PReP). I contenuti di questa ubicazione vengono caricati in C. Se non esiste una partizione di questo tipo, essa avrà esito negativo. |
| *STMF (file<br>di flusso)                                                                            | Questo tipo di IPL viene utilizzato per avviare una partizione da un kernel caricato nell'IFS i5/OS.<br>Notare che l'IFS (Integrated File System) include i file nell'unità ottica (CD) su i5/OS. i5/OS caricherà<br>il file specificato nell'ubicazione C e la partizione verrà impostata sull'IPL da C. Questa è la consueta<br>modalità di esecuzione delle installazioni iniziali Linux.                                                                                                    |

#### Avvio dal pannello di configurazione LPAR

È possibile utilizzare il pannello di configurazione LPAR per impostare una partizione logica sull'IPL da quattro ubicazioni. Tali ubicazioni sono A, B, C e D. Attualmente D è riservata per un utilizzo futuro. Il tipo di IPL stabilisce quale copia di programmi il server utilizza durante l'IPL (initial program load). Tale parametro può assumere i seguenti valori:

| Valori<br>IPLSRC | Descrizione                                                                                                    |
|------------------|----------------------------------------------------------------------------------------------------|
| А                | Caricare la partizione logica dall'ubicazione A. È necessario avere caricato precedentemente tale ubicazione con un kernel da Linux. IBM consiglia di utilizzare l'ubicazione per memorizzare un kernel stabile e conosciuto. |
| В                | Caricare la partizione logica dall'ubicazione B. È necessario avere caricato precedentemente tale ubicazione con un kernel da Linux. IBM consiglia l'utilizzo di B per sottoporre a verifica i nuovi kernel.                  |
| С                | Tale tipo di IPL viene normalmente utilizzato quando si carica una partizione da una NWSD o da un STMF (file di flusso). Fare riferimento a *NWSSTG per ulteriori informazioni su come viene utilizzato il tipo di IPL C.     |

| Valori<br>IPLSRC | Descrizione                                                       |
|------------------|-------------------------------------------------------------------|
| D                | L'assistenza IBM riserva questo tipo di IPL a un utilizzo futuro. |

#### Avvio dall'origine IPL A e B per Linux in esecuzione in una partizione logica

È possibile avviare una partizione logica su cui è in esecuzione Linux su System i modelli 8xx e 270 dall'origine IPL A oppure B.

È necessario installare Linux sul server e caricarlo precedentemente da un'origine differente prima di poter utilizzare tale opzione. È necessario ottenere l'autorizzazione alla gestione prima di eseguire tale attività. Per maggiori informazioni su come configurare i profili utente, fare riferimento a Autorizzazione alla partizione logica. Per copiare un kernel in un'origine IPL A o B, viene utilizzato il file system /proc. Il comando utilizzato per copiare il kernel nell'origine IPL A è dd if=/path/to/vmlinux of=/proc/iSeries/mf/A/vmlinux bs=4096. Il comando utilizzato per copiare tale origine di avvio è che Linux viene avviato più velocemente. Uno svantaggio è che non è possibile salvare o ripristinare l'origine di avvio. È inoltre difficile riconoscere quale origine IPL ha memorizzato il kernel. Se è necessario inviare degli argomenti al kernel durante l'avvio, è possibile modificare i parametri della riga comandi del kernel tramite il programma di manutenzione Gestione partizioni sulla partizione primaria i5/OS o tramite il file system /proc in Linux.

Effettuare le seguenti fasi per impostare la riga comandi del kernel:

- 1. Nella riga comandi i5/OS, digitare STRSST e premere Invio.
- 2. Dal pannello di collegamento Avvio SST (STRSST), fornire l'ID utente e la parola d'ordine dei programmi di manutenzione e premere **Invio**. Per maggiori informazioni su come configurare i profili utente, fare riferimento a Autorizzazione alla partizione logica.
- 3. Dal pannello SST (System Service Tool), selezionare l'opzione 5 (Gestione server) e premere Invio.
- 4. Dal pannello Gestione partizioni di sistema, selezionare l'opzione **3** (Gestione configurazione partizione) e premere **Invio**.
- 5. Dal pannello Gestione configurazione partizione, selezionare l'opzione **14** (Modifica comandi logici) accanto alla partizione logica che si desidera modificare e premere **Invio**.
- 6. Dal pannello Modifica parametri della riga comandi dell'ambiente ospite, immettere il nuovo comando del kernel e premere **Invio**.

Per impostare la riga comandi del kernel mediante il file system /proc per l'origine IPL A, utilizzare una variazione del comando riportato di seguito: echo -n "root=/dev/iSeries/vda1" >> /proc/iSeries/mf/A/ cmdline

Per impostare la riga comandi del kernel mediante il file system /proc per l'origine IPL B, utilizzare una variazione del comando riportato di seguito: echo -n "root=/dev/iSeries/vda1" >> /proc/iSeries/mf/B/ cmdline

# Ripristino dei dischi collegati direttamente per i server che eseguono Linux in una partizione logica

Effettuare le operazioni riportate di seguito per ripristinare i dischi direttamente collegati ad un server che esegue Linux in una partizione logica su System i modelli 8xx o 270.

Quando si installa Linux in una partizione logica con risorse disco collegate direttamente, il kernel viene caricato negli alloggiamenti A e B, non in \*NWSSTG. Quando si ripristina una partizione Linux in questa configurazione (ad esempio, quando si ripristinano i dati di configurazione della partizione primaria dopo avere eliminato il contenuto di tale partizione), è necessario modificare la descrizione server di rete

della partizione Linux per eseguire l'avvio da un kernel nell'IFS (\*STMF). Dopo avere avviato la partizione, è possibile utilizzare i comandi Linux per riscrivere il kernel Linux e abilitare la partizione in modo che sia possibile avviarla.

Per avviare una partizione Linux su un disco collegato direttamente e quindi scrivere il kernel in modo che sia possibile avviare il sistema su riavvii successivi, attenersi alla seguente procedura:

- 1. Caricare il kernel nell'IFS (integrated file system).
- 2. Eseguire il comando Gestione stato configurazione (WRKCFGSTS) e specificare Server di rete (\*NWS) come tipo di configurazione. Viene visualizzato un elenco di descrizioni del server di rete.
- **3**. Digitare **8** per visualizzare la descrizione nella colonna Opzione accanto alla partizione Linux che si desidera avviare. Viene visualizzata una descrizione di tale server di rete.
- 4. Immettere **2** per effettuare la modifica nella colonna Opzione accanto all'origine Start, al file di flusso Start e ai parametri Start.
- 5. Modificare tali campi in modo che contengano i seguenti valori:
  - Origine IPL = \*STMF
  - File di flusso IPL = <percorso IFS nel proprio kernel>, (ad esempio, /home/kernels/vmlinux64)
  - parametri IPL = root=/dev/sdaX, dove X corrisponde alla partizione disco su cui si trova il file system principale. Tale valore è spesso sda1 o sda2.
- 6. Salvare tali modifiche.
- 7. Collegarsi alla console virtuale. Immettere telnet <propria macchina> 2301.
- 8. Attivare la partizione.
- 9. Collegarsi alla partizione.
- 10. Se il server non dispone di una copia del kernel che si desidera installare, eseguirne l'FTP sul server. È inoltre possibile fare in modo che NFS condivida tale copia all'esterno di i5/OS.
- 11. Scrivere il kernel nel proprio alloggiamento B utilizzando il seguente comando: dd if <percorso al nome kernel> = of=/proc/iSeries/mf/B/vmlinux bs=4096

È possibile che si impieghi del tempo per completare tale comando.

12. Impostare la riga comandi sullo stesso valore utilizzato per i parametri Start precedenti. Innanzitutto, è possibile che sia necessario eseguire l'istruzione echo per ottenere una notevole quantità di spazio nel file cmdline in modo da accertarsi che ogni parametro precedente venga eliminato. Per effettuare ciò, utilizzare il seguente comando:

echo root=/dev/sdax > /proc/iSeries/mf/B/cmdline

- Eseguire l'istruzione echo sulla propria riga comandi: echo root=/dev/sdaX > /proc/iSeries/mf/B/cmdline
- 14. Verificare che la riga comandi sia stata immessa correttamente utilizzando il seguente comando: cat /proc/iSeries/mf/B/cmdline

Dovrebbe venire visualizzato lo stesso risultato dell'istruzione echo precedente.

- 15. Arrestare la partizione utilizzando il seguente comando: shutdown -h now
- 16. Modificare la descrizione server di rete utilizzando il comando Gestione stato configurazione (WRKCFGSTS) come descritto nelle suddette fasi 2 e 3.
- 17. Impostare l'origine Start = B e il file di flusso Start = \*NONE.
- 18. È ora possibile attivare la partizione ed utilizzare il kernel installato nell'alloggiamento B del server System i.

# Risoluzione dei problemi relativi a Linux in esecuzione in una partizione logica

Consultare questa sezione per informazioni relative all'analisi ed alla risoluzione degli errori specifici di Linux in esecuzione in una partizione logica.

Se l'errore è relativo alle partizioni logiche, fare riferimento a Risoluzione dei problemi di partizioni logiche per ulteriori informazioni. La risoluzione dei problemi specifici di Linux richiede l'assistenza del distributore Linux.

# Esecuzione del debug dei messaggi di errore della NWSD per Linux in esecuzione in una partizione logica

Informazioni ed esecuzione del debug dei messaggi di errore della NWSD per Linux in esecuzione in partizioni logiche.

È possibile incontrare dei messaggi di errore quando si tenta di attivare una partizione Linux. Questi messaggi di errore compariranno se si forniscono informazioni durante la creazione di NWSD che non si applicano a una partizione logica in esecuzione sul server. Tutti i messaggi di errore correlati alla NWSD dovrebbero venire visualizzati in QSYSOPR con l'indicazione di una descrizione del problema e della relativa risoluzione.

| Codici di errore | Spiegazione codici                                                                                                    |  |
|------------------|----------------------------------------------------------------------------------------------------|--|
| 0000001          | È stato specificato *NWSSTG come origine IPL, ma non è stato rilevato spazio di memoria.                                                                                                    |  |
| 0000002          | Non è stata rilevata la partizione specificata nel parametro PARTITION.                                                                                                    |  |
| 0000003          | La partizione specificata nel parametro PARTITION non è una partizione GUEST.                                                                                                    |  |
| 00000004         | Esiste già una NWSD nella partizione i5/OS che risulta attiva e utilizza la partizione specificata nel parametro PARTITION di NWSD.                                                                                                    |  |
| 00000005         | La partizione specificata nel parametro PARTITION di NWSD è attivata (probabilmente tramite l'interfaccia di configurazione LPAR o da un'altra partizione i5/OS).                                                                                                    |  |
| 0000006          | La partizione è impostata per l'avvio da un file di flusso (stmf) e per qualche motivo quest'ultimo non ha funzionato. È opportuno notare che l'utente che esegue l'attivazione necessiti di un accesso di lettura al parametro STMF IPL.                                                                                                    |  |
| 0000007          | NWSD è impostata per l'avvio da uno spazio di memoria (NWSSTG) ma, per qualche motivo, il kernel non è stato in grado di rilevarlo. Alcune cause frequenti sono da ricollegare a partizioni non di tipo 0x41 oppure a un avvio non contrassegnato.                                                                                                    |  |
| 0000008          | La partizione non viene avviata. Esistono numerose cause per le quali la partizione non verrà avviata. È possibile che sia presente un kernel danneggiato o che il codice del processore non supporti il lotto processori condivisi. Se il problema non risiede nel kernel e nel processore, è necessario consultare le informazioni relative a questa partizione e avviare l'analisi degli SRC. |  |
| 0000009          | La partizione identificata come partizione logica non è configurata. Per selezionare una partizione host, utilizzare il pannello Gestire stato della partizione e premere F11 (Gestione configurazione partizione). Dal pannello Configurazione partizione selezionare l'opzione 13 accanto alla partizione per assegnare un host alla partizione.                                               |  |
| 0000010          | Contattare il livello successivo di supporto per individuare una soluzione adeguata al problema.                                                                                                    |  |
| 00000011         |                                                                                                    |  |
| 0000080          |                                                                                                    |  |

Tabella 13. Messaggi di errore della NWSD

Tabella 13. Messaggi di errore della NWSD (Continua)

| Codici di errore | Spiegazione codici                                                                                                    |  |
|------------------|----------------------------------------------------------------------------------------------------|--|
| 00001088         | Il kernel non viene riconosciuto come valido. Questo errore viene rilevato di frequente se<br>non si esegue l'FTP del kernel in modalità binaria.                                                                                      |  |
| 00001089         |                                                                                                    |  |
| 0000108A         |                                                                                                    |  |
| 0000108B         | Il kernel non sembra essere compatibile con la versione di i5/OS nella partizione primaria.                                                                                                    |  |
| 0000108C         | _                                                                                                    |  |
| 000010A3         | Non esiste una quantità sufficiente di processori assegnata alla partizione oppure i processori                                                                                                    |  |
| 000010A9         | condivisi disponibili non sono sufficienti.                                                                                                    |  |
| 000010AA         |                                                                                                    |  |
| 000010A4         | La quantità di memoria disponibile per la partizione risulta insufficiente.                                                                                                    |  |
| 000010A5         |                                                                                                    |  |
| 000010AE         | Questo errore si verifica sui server che supportano unicamente i processori dedicati quando<br>è stato specificato un processore condiviso per una partizione Linux oppure quando il valore<br>del server QPRCMLTTSK è impostato su 1. |  |

# Esecuzione del debug di un errore della multifunzionalità del processore

Per eseguire Linux su alcuni prodotti System i, è necessario disabilitare la multifunzionalità del processore nel sistema operativo i5/OS.

La multifunzionalità del processore fa in modo che il processore System i memorizzi nella le informazioni nella cache durante il passaggio da un'attività all'altra. Tale funzione non è supportata da Linux in alcuni prodotti System i. È richiesto un IPL del server per attivare la modifica. Per disabilitare la multifunzionalità del processore da una riga comandi i5/OS, impostare il valore del server QPRCMLTTSK su 0 (CHGSYSVAL QPRCMLTTSK '0') nella partizione primaria. Se una partizione logica viene avviata senza disabilitare la funzione multifunzionalità, l'IPL della partizione logica avrà esito negativo con l'SRC (server reference code) B2pp 8105 000010AE.

Prima di creare una partizione logica, disabilitare la multifunzionalità del processore su server con i seguenti codici:

| Server | Codici che richiedono QPRCMLTTSK (0) |
|--------|--------------------------------------|
| 820    | 2397                                 |
|        | 2398                                 |
|        | 2426                                 |
|        | 2427                                 |
| 830    | 2400                                 |
|        | 2402                                 |
|        | 2403                                 |
|        | 2351                                 |
| 840    | 2418                                 |
|        | 2420                                 |
|        | 2416                                 |
|        | 2417                                 |
|        | 2419                                 |
# SRC (system reference code) per Linux in esecuzione in una partizione logica

L'elenco riportato di seguito contiene gli SRC e le azioni di correzione suggerite per Linux in esecuzione in partizioni logiche.

Per visualizzare gli SRC, consultare "Visualizzazione della cronologia del codice di riferimento per le partizioni secondarie" a pagina 24 per istruzioni su come elencare gli ultimi 200 codici di riferimento di una partizione. È possibile individuare SRC aggiuntivi per partizioni logiche in Risoluzione dei codici di riferimento di sistema per le partizioni logiche. Se un SRC non è presente in questo elenco, potrebbe non riguardare le partizioni logiche. In tal caso, consultare la documentazione Risoluzione dei problemi o un livello più alto di assistenza.

Codici di riferimento di sistema (SRC) per le partizioni logiche fornisce informazioni sugli SRC e su come identificarli.

#### Codici di riferimento

#### B2pp 1270 (pp corrisponde all'ID della partizione)

**Causa**: si è verificato un problema durante l'IPL di una partizione secondaria su cui è in esecuzione Linux. La partizione non può eseguire l'IPL perché la partizione primaria deve trovarsi in un ambiente di paginazione completa.

**Correzione**: eseguire l'IPL della partizione primaria dopo la fase di IPL di paginazione completa della Gestione memoria.

**Procedura di analisi del problema**: controllare la modalità IPL della partizione primaria e della partizione secondaria in errore. Se la partizione primaria è in modalità C, la partizione logica non eseguirà l'IPL.

#### B2pp 6900 (pp corrisponde all'ID della partizione)

**Causa**: la dimensione del kernel della partizione secondaria supera la dimensione assegnata per l'area di caricamento dalla partizione secondaria.

**Correzione**: verificare che la dimensione dell'assegnazione di memoria della partizione secondaria sia sufficientemente grande da caricare il kernel. Assicurarsi che il kernel sia corretto.

**Procedura di analisi del problema**: identificare i valori per le parole 3 e 4 per determinare la causa dell'errore. I valori per le parole sono:

- Parola 3: dimensione assegnata della partizione secondaria
- Parola 4: dimensione necessaria del kernel

#### B2pp 6905 (pp corrisponde all'ID della partizione)

**Causa**: si è verificato un problema durante l'IPL di una partizione secondaria su cui è in esecuzione Linux. Il kernel non è valido per la modalità IPL specificata in relazione alla partizione logica. Il kernel non è disponibile per la modalità IPL.

**Correzione**: verificare che il kernel specificato da caricare sia valido e che la modalità IPL specificata si trovi dove il kernel è ubicato.

**Procedura di analisi del problema**: controllare le assegnazioni di memoria e del processore sulla partizione secondaria. È opportuno assicurarsi che esista un numero sufficiente di processori funzionanti e di risorse di memoria nel server per la partizione.

#### B2pp 6910 (pp corrisponde all'ID della partizione)

**Causa**: si è verificato un problema durante l'IPL di una partizione secondaria su cui è in esecuzione Linux. Si è verificato un problema di gestione memoria durante il caricamento della partizione logica.

**Correzione**: raccogliere i dati esadecimali dettagliati dal server e contattare il livello successivo di supporto.

**Procedura di analisi del problema**: controllare le assegnazioni di memoria e del processore sulla partizione secondaria. È opportuno assicurarsi che esista un numero sufficiente di processori funzionanti e di risorse di memoria nel server per la partizione.

#### B2pp 6920 (pp corrisponde all'ID della partizione)

**Causa**: si è verificato un problema durante l'IPL di una partizione secondaria su cui è in esecuzione Linux. Si è verificato un problema durante il caricamento della partizione logica.

**Correzione**: raccogliere i dati esadecimali dettagliati dal server e contattare il livello successivo di supporto.

Procedura di analisi del problema: esaminare la cronologia SRC del server.

#### B2pp 6930 (pp corrisponde all'ID della partizione)

**Causa**: si è verificato un problema durante l'IPL di una partizione secondaria su cui è in esecuzione Linux. Si è verificato un problema durante il caricamento della partizione logica.

**Correzione**: raccogliere i dati esadecimali dettagliati dal server e contattare il livello successivo di supporto.

**Procedura di analisi del problema**: controllare le assegnazioni di memoria e del processore sulla partizione secondaria. È opportuno assicurarsi che esista un numero sufficiente di processori funzionanti e di risorse di memoria nel server per la partizione.

#### B2pp 8105 (pp corrisponde all'ID della partizione)

**Causa**: l'inizializzazione delle strutture di dati della memoria principale della partizione secondaria ha avuto esito negativo. L'IPL è stato arrestato.

**Correzione**: è probabile che questo problema dipenda dal supporto dell'origine di caricamento che potrebbe essere danneggiato o non valido. Probabilmente è necessaria una reinstallazione della partizione secondaria per il ripristino. Se l'esito continua ad essere negativo, contattare il tecnico di manutenzione.

**Procedura di analisi del problema**: identificare il codice di errore dalla parola 13 dell'SRC. Il valore del codice di errore per la parola 13.

• 000000AE: la multifunzionalità del processore deve essere disabilitata nel sistema operativo i5/OS.

## Ripristino in seguito ad un errore di rete Ethernet virtuale

Informazioni relative al ripristino in seguito ad un errore di rete Ethernet virtuale dopo un'aggiornamento del kernel per Linux in esecuzione in partizioni logiche.

Se si è effettuato un aggiornamento ad un kernel di 64 bit (da un kernel di 32 bit inferiore a 2.4.10) o ad un kernel di 32 bit di livello superiore a 2.4.10, è possibile che le informazioni della propria unità di rete siano state modificate. La notazione delle unità di rete virtuali in Linux è stata modificata da vethXY a ethXY.

Per comprendere quali unità di rete si correlano ad una rispettiva descrizione di linea Ethernet virtuale, è possibile visualizzare la registrazione del messaggio, utilizzando il seguente comando:

```
dmesg | fgrep veth | less
```

L'emissione di tale comando dovrebbe dare come risultato dei messaggi simili al seguente: veth.c: individuata un'unità Ethernet eth0 (veth=0) (addr=c00000000ff2800)

In questo caso, il messaggio indica che la descrizione di linea virtuale i5/OS veth0 è ora correlata ad un'unità di rete Linux eth0 e che veth=0 è correlato a VLAN0 in i5/OS. Se, per qualche motivo, la visualizzazione della registrazione del messaggio è sovraccarica, è inoltre possibile analizzare le unità di rete nel fileserver proc con il seguente comando:

cat /proc/iSeries/veth/[netdevice]

L'esecuzione di tale comando con un'unità di rete valida produrrà un'emissione simile alla seguente:

Unità di rete: c00000000ff2800 Nome unità di rete: eth0 Indirizzo: 0201FF00FF01 Promiscuo: 0 Tutto multicast: 0 Multicast numero: 0

Questo file comunica all'utente che l'unità di rete Linux eth0 è correlata alla prima LAN virtuale su i5/OS, denominata VLAN0.

# Informazioni correlate per Linux in una partizione logica

I manuali del prodotto, le pubblicazioni IBM Redbooks, siti Web ed altre raccolte di argomenti dell'information center contengono informazioni relative alla raccolta di argomenti relativi a Linux in una partizione logica. È possibile visualizzare o stampare qualsiasi file PDF.

#### Pubblicazioni IBM Redbooks

Linux on the IBM iSeries Server: An Implementation Guide Խ

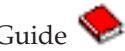

Questa pubblicazione IBM Redbooks inizia con una panoramica su Linux, definisce il significato di open source ed illustra i benefici dell'utilizzo di Linux sulla piattaforma System i. Illustra le attività di gestione del server di base e lo sviluppo dell'applicazione Linux per consentire la gestione del proprio server e lo sviluppo di applicazioni Linux sulla piattaforma System i. Presenta inoltre un'ampia gamma di servizi, come Firewall, Apache, Samba ed e-mail e spiega le funzioni di ciascuno di essi.

#### Siti web

• Linux on the System i platform 🐳 (www.ibm.com/systems/i/os/linux/)

Questa pagina contiene informazioni e collegamenti per l'installazione di Linux sul prodotto System i.

• System i Access per Linux. 🐳 (www.ibm.com/systems/i/software/access/linux/) Il programma di controllo ODBC i5/OS per Linux consente di accedere al database i5/OS da un client Linux. Tale programma di controllo è incluso in System i Access per Linux

### Altre informazioni

Partizioni logiche

# Appendice. Informazioni particolari

Queste informazioni sono state progettate per prodotti e servizi offerti negli Stati Uniti.

IBM potrebbe non fornire ad altri paesi prodotti, servizi o funzioni discussi in questo documento. Contattare il rappresentante IBM locale per informazioni sui prodotti e servizi correntemente disponibili nella propria area. Qualsiasi riferimento ad un prodotto, programma o servizio IBM non implica che sia possibile utilizzare soltanto tali prodotti, programmi o servizi IBM. In sostituzione a quanto fornito da IBM, è possibile utilizzare qualsiasi prodotto, programma o servizio funzionalmente equivalente che non violi alcun diritto di proprietà intellettuale di IBM. Tuttavia la valutazione e la verifica dell'uso di prodotti o servizi non IBM ricadono esclusivamente sotto la responsabilità dell'utente.

IBM può avere brevetti o domande di brevetto in corso relativi a quanto trattato nel presente documento. La fornitura di questa pubblicazione non implica la concessione di alcuna licenza su tali brevetti. Chi desiderasse ricevere informazioni relative a licenza può rivolgersi per iscritto a:

IBM Director of Commercial Relations IBM Europe Schoenaicher Str. 220 D-7030 Boeblingen Deutschland

Per informazioni sulle richieste di licenze relative al doppio byte (DBCS), contattare il reparto proprietà intellettuale IBM nel proprio paese o inviare le richieste per iscritto all'indirizzo:

IBM World Trade Asia Corporation Licensing 2-31 Roppongi 3-chome, Minato-ku Tokyo 106-0032, Giappone

Le disposizioni contenute nel seguente paragrafo non si applicano al Regno Unito o ad altri paesi nei quali tali disposizioni non siano congruenti con le leggi locali: IBM FORNISCE QUESTA PUBBLICAZIONE "COSI' COM'E'" SENZA ALCUNA GARANZIA, ESPLICITA O IMPLICITA, IVI INCLUSE EVENTUALI GARANZIE DI COMMERCIABILITA' ED IDONEITA' AD UNO SCOPO PARTICOLARE. Alcuni stati non consentono la recessione da garanzie implicite o esplicite in alcune transazioni, quindi questa specifica potrebbe non essere applicabile in determinati casi.

Queste informazioni potrebbero contenere imprecisioni tecniche o errori tipografici. Si effettuano periodicamente modifiche alle informazioni qui accluse; queste modifiche saranno inserite in nuove edizioni della pubblicazione. IBM può apportare perfezionamenti e/o modifiche nel(i) prodotto(i) e/o nel(i) programma(i) descritto(i) in questa pubblicazione in qualsiasi momento senza preavviso.

Qualsiasi riferimento a siti web non IBM, contenuto in queste informazioni, viene fornito solo per comodità e non implica in alcun modo l'approvazione di tali siti. Le informazioni reperibili nei siti Web non sono parte integrante delle informazioni relative a questo prodotto IBM, pertanto il loro utilizzo ricade sotto la responsabilità dell'utente.

IBM può utilizzare o distribuire le informazioni fornite in qualsiasi modo ritenga appropriato senza obblighi verso l'utente.

Sarebbe opportuno che coloro che hanno la licenza per questo programma e desiderano avere informazioni su di esso allo scopo di consentire: (i) lo scambio di informazioni tra programmi creati in maniera indipendente e non (compreso questo), (ii) l'uso reciproco di tali informazioni, contattassero:

#### **IBM** Corporation

Software Interoperability Coordinator, Department YBWA 3605 Highway 52 N Rochester, MN 55901 U.S.A.

Tali informazioni possono essere disponibili, soggette a termini e condizioni appropriate, compreso in alcuni casi il pagamento di una tariffa.

Il programma su licenza descritto in questa pubblicazione e tutto il relativo materiale disponibile viene fornito da IBM nei termini dell'IBM Customer Agreement, IBM International Program License Agreement, IBM License Agreement for Machine Code o qualsiasi altro accordo equivalente tra le parti.

Tutti i dati relativi alle prestazioni contenuti in questa pubblicazione sono stati determinati in un ambiente controllato. Pertanto, i risultati ottenuti in ambienti operativi diversi possono variare in modo considerevole. È possibile che alcune misurazioni siano state effettuate su sistemi a livello di sviluppo e non esiste alcuna garanzia che tali misurazioni siano le stesse su sistemi generalmente disponibili. Inoltre, è possibile che alcune misurazioni siano state calcolate tramite estrapolazione. I risultati possono quindi variare. Gli utenti di questa pubblicazione devono verificare che i dati siano applicabili al loro specifico ambiente.

Le informazioni riguardanti prodotti non IBM sono ottenute dai fornitori di tali prodotti, dai loro annunci pubblicati o da altre fonti pubblicamente reperibili. IBM non ha testato tali prodotti e non può confermare l'inadeguatezza delle prestazioni, della compatibilità o di altre richieste relative a prodotti non IBM. Domande inerenti alle prestazioni di prodotti non IBM dovrebbero essere indirizzate ai fornitori di tali prodotti.

Tutte le specifiche relative alle direttive o intenti futuri di IBM sono soggette a modifiche o a revoche senza notifica e rappresentano soltanto scopi ed obiettivi.

Tutti i prezzi IBM mostrati sono i prezzi al dettaglio suggeriti da IBM, sono attuali e soggetti a modifica senza preavviso. I prezzi al fornitore possono variare.

Queste informazioni sono solo per scopi di pianificazione. Le presenti informazioni sono soggette a modifiche prima che i prodotti descritti siano resi disponibili.

Queste informazioni contengono esempi di dati e report utilizzati in quotidiane operazioni aziendali. Per illustrarle nel modo più completo possibile, gli esempi includono nomi di persone, società, marchi e prodotti. Tutti tali nomi sono fittizi e qualsiasi somiglianza con nomi o indirizzi utilizzati in realtà da singoli o gruppi aziendali sono puramente casuali.

#### LICENZA DI COPYRIGHT:

Queste informazioni contengono esempi di programmi applicativi in lingua originale, che illustrano le tecniche di programmazione su diverse piattaforme operative. È possibile copiare, modificare e distribuire questi programmi di esempio sotto qualsiasi forma senza alcun pagamento a IBM, allo scopo di sviluppare, utilizzare, commercializzare o distribuire i programmi applicativi in modo conforme alle API (application programming interface) per cui i programmi di esempio sono stati scritti. Questi esempi non sono stati interamente testati in tutte le condizioni. IBM, perciò, non fornisce nessun tipo di garanzia o affidabilità implicita, rispetto alla funzionalità o alle funzioni di questi programmi. È possibile copiare, modificare e distribuire questi esempi di programmi sotto qualsiasi forma senza alcun pagamento a IBM, allo scopo di sviluppare, utilizzare, commercializzare o distribuire i programmi applicativi in modo conforme alle API (Application Programmi ginterface) IBM.

Ogni copia, parte di questi programmi di esempio o lavoro derivato, devono includere un avviso sul copyright, come ad esempio:

© (IBM) (2006). Le parti di questo codice provengono da IBM Corp. Sample Programs. © Copyright IBM Corp. 2006. Tutti i diritti riservati.

Se si sta utilizzando la versione in formato elettronico di questo manuale, le fotografie e le illustrazioni a colori potrebbero non essere visualizzate.

# Informazioni sull'interfaccia di programmazione

Questa documentazione, Linux in una partizione logica, implica le interfacce di programmazione che consentono al cliente di scrivere programmi per ottenere i servizi di Linux.

# Marchi registrati

I seguenti termini sono marchi dell'International Business Machines Corporation negli Stati Uniti e in altri paesi:

e(logo)server eServer IBM i5/OS iSeries Linux Power PC System i5 System i

Adobe, il logo Adobe, PostScript ed il logo PostScript sono marchi di Adobe Systems Incorporated negli Stati Uniti e/o negli altri paesi.

Linux è un marchio registrato di Linus Torvalds negli Stati Uniti e/o negli altri paesi.

Microsoft e Windows sono marchi di Microsoft Corporation negli Stati Uniti e/o in altri paesi.

Altri nomi di aziende, prodotti o servizi riportati in questa pubblicazione sono marchi di altre società.

# Termini e condizioni

Le autorizzazioni per l'utilizzo di queste pubblicazioni vengono concesse in base alle seguenti disposizioni.

**Uso personale:** è possibile riprodurre queste pubblicazioni per uso personale, non commerciale a condizione che vengano conservate tutte le indicazioni relative alla proprietà. Non è possibile distribuire, visualizzare o produrre lavori derivati di tali pubblicazioni o di qualsiasi loro parte senza chiaro consenso da parte di IBM.

**Uso commerciale:** è possibile riprodurre, distribuire e visualizzare queste Pubblicazioni unicamente all'interno del proprio gruppo aziendale a condizione che vengano conservate tutte le indicazioni relative alla proprietà. Non è possibile effettuare lavori derivati di queste pubblicazioni o riprodurre, distribuire o visualizzare queste pubblicazioni o qualsiasi loro parte al di fuori del proprio gruppo aziendale senza chiaro consenso da parte di IBM.

Fatto salvo quanto espressamente concesso in questa autorizzazione, non sono concesse altre autorizzazioni, licenze o diritti, espressi o impliciti, relativi alle pubblicazioni o a qualsiasi informazione, dato, software o altra proprietà intellettuale qui contenuta.

IBM si riserva il diritto di ritirare le autorizzazioni qui concesse qualora, a propria discrezione, l'utilizzo di queste pubblicazioni sia a danno dei propri interessi o, come determinato da IBM, qualora non siano rispettate in modo appropriato le suddette istruzioni.

Non è possibile scaricare, esportare o ri-esportare queste informazioni se non pienamente conformi con tutte le leggi e le norme applicabili, incluse le leggi e le norme di esportazione degli Stati Uniti.

IBM NON RILASCIA ALCUNA GARANZIA RELATIVAMENTE AL CONTENUTO DI QUESTE PUBBLICAZIONI. LE PUBBLICAZIONI SONO FORNITE "COSI' COME SONO", SENZA ALCUN TIPO DI GARANZIA, ESPRESSA O IMPLICITA, INCLUSE, A TITOLO ESEMPLIFICATIVO, GARANZIE IMPLICITE DI COMMERCIABILITÀ ED IDONEITÀ PER UNO SCOPO PARTICOLARE.

# Informazioni sull'esonero di responsabilità e licenza codice

IBM fornisce una licenza non esclusiva per utilizzare tutti gli esempi del codice di programmazione da cui creare funzioni simili personalizzate, in base a richieste specifiche.

IN BASE ALLE GARANZIE INDEROGABILMENTE PREVISTE DALLA LEGGE, IBM NON RILASCIA ALCUNA GARANZIA O CONDIZIONE, ESPRESSA O IMPLICITA, INCLUSA SENZA LIMITAZIONE, LA GARANZIA DI FUNZIONAMENTO ININTERROTTO E LE GARANZIE IMPLICITE DI COMMERCIABILITA' ED IDONEITA' AD UNO SCOPO SPECIFICO, RELATIVE AI PROGRAMMI O A QUALSIASI SUPPORTO TECNICO.

IN NESSUN CASO IBM SARA' RESPONSABILE PER QUALSIASI DANNO DIRETTO O INDIRETTO, ANCHE QUALORA IBM FOSSE A CONOSCENZA DEL POSSIBILE VERIFICARSI DI TALI DANNI:

- 1. PERDITE O DANNEGGIAMENTI DI DATI;
- 2. DANNO SPECIALE, INCIDENTALE, DIRETTO O INDIRETTO O QUALSIASI DANNO ECONOMICO CONSEGUENTE O
- 3. MANCATI GUADAGNI, PERDITE DI REDDITI, DI BENEFICI O DI RISPARMI ANTICIPATI.

LA LEGISLAZIONE DI ALCUNI PAESI NON CONSENTE L'ESCLUSIONE O LA LIMITAZIONE DI DANNI INCIDENTALI, DIRETTI O CONSEQUENZIALI, PERTANTO LE SUDDETTE ESCLUSIONI O LIMITAZIONI POTREBBERO NON ESSERE APPLICABILI.

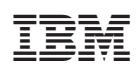

Stampato in Italia